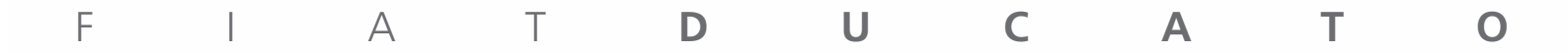

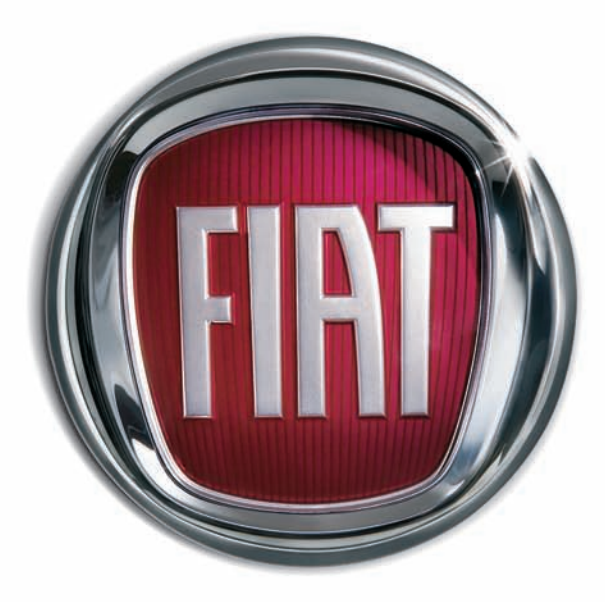

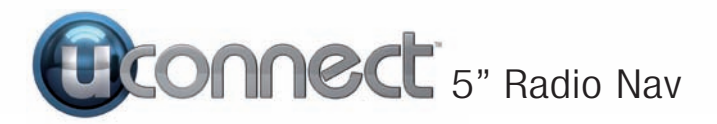

# **INHALTSVERZEICHNIS**

| PRÄSENTATION                           | 4<br>55<br>677788<br>899<br>9<br>9010<br>11<br>11<br>12<br>13<br>13<br>14 | WAHL DES RADIOMODUS16AUSWAHL DES16FREQUENZBANDES16ANZEIGEN AM DISPLAY16WAHL DES RADIOSENDERS17SUCHE NACH DEMVORHERGEHENDEN/NÄCHSTENSENDER17SCHNELLSUCHE NACH DEMVORHERGEHENDEN/NÄCHSTENSENDER17EINSTELLEN EINES17DAB-RADIO18EINSTELLUNG DER19MEDIA-MODUS20AUSWAHL DER AUDIOQUELLE20TITELWECHSEL11(nächster/vorhergehender)20SCHNELLER VOR- / RÜCKLAUF21DER TITEL21TITELWAHL (Durchsuchen)21TITELWIEDERHOLUNG22ZUFÄLLIGE TITELWIEDERGABE22ZUFÄLLIGE TITELWIEDERGABE22EINLEGEN/AUSWURF DER CD22Bluetooth®-QUELLE23KOPPLUNG EINESBluetooth®-AUDIOTRÄGERS23USB-/IPOD-QUELLE24 | AUX-QUELLE<br>TELEFONMODUS<br>AKTIVIERUNG DES<br>TELEFONMODUS<br>HAUPTFUNKTIONEN<br>ANZEIGEN AM DISPLAY<br>KOPPLUNG DES<br>MOBILTELEFONS<br>SPEICHERN VON NAMEN UND<br>NUMMERN IM ADRESSBUCH<br>DES MOBILTELEFONS<br>MOBILTELEFONS ODER EINES<br>Bluetooth®-AUDIOTRÄGERS<br>LÖSCHEN EINES<br>MOBILTELEFONS ODER EINES<br>Bluetooth®-AUDIOTRÄGERS<br>EINSTELLUNG EINES<br>MOBILTELEFONS ODER EINES<br>Bluetooth®-AUDIOTRÄGERS<br>LÖSCHEN EINES<br>MOBILTELEFONS ODER EINES<br>Bluetooth®-AUDIOTRÄGERS<br>LÖSCHEN EINES<br>MOBILTELEFONS ODER EINES<br>Bluetooth®-AUDIOTRÄGERS<br>LÖSCHEN DER<br>EINSTELLUNG EINES<br>MOBILTELEFONS ODER EINES<br>Bluetooth®-AUDIOTRÄGERS<br>ALS BEVORZUGT<br>ÜBERTRAGEN DER<br>TELEFONDATEN (ADRESSBUCH<br>UND LETZTE ANRUFE)<br>LÖSCHEN DER TELEFONDATEN<br>(ADRESSBUCH UND LETZTE<br>ANRUFE)<br>AUSFÜHREN EINES ANRUFS<br>EINGEHENDEN ANRUFS<br>EINGEHENDEN ANRUF<br>TÄTIGEN | 24<br>25<br>25<br>25<br>25<br>25<br>26<br>26<br>28<br>28<br>28<br>28<br>28<br>28<br>28<br>28<br>28<br>28<br>28<br>28<br>28 |
|----------------------------------------|---------------------------------------------------------------------------|----------------------------------------------------------------------------------------------------|----------------------------------------------------------------------------------------------------|----------------------------------------------------------------------------------------------------|
| EINSCHALTEN/AUSSCHALTEN<br>DES SYSTEMS | 16                                                                        | <b>USB-/IPOD-QUELLE</b> 24                                                                                                    | TATIGEN                                                                                                    | . 30                                                                                                    |
| RADIOMODUS (TUNER)                     | 16                                                                        |                                                                                                    |                                                                                                    |                                                                                                    |

5" Radio Nav **Uconnect**<sup>™</sup>

1

| ORGANISATION ZWEIER           |  |
|-------------------------------|--|
| TELEFONANRUFE                 |  |
| BEENDEN EINES ANRUFS          |  |
| WAHLWIEDERHOLUNG              |  |
| WEITERFÜHREN EINES            |  |
| GESPRÄCHS                     |  |
| AKTIVIEREN/DEAKTIVIEREN DES   |  |
| MIKROFONS                     |  |
| ANBUEÜBERTBAGUNG 31           |  |
| SMS-NACHRICHTENI ESER 31      |  |
| OPTION SMS-NACHBICHTEN 31     |  |
|                               |  |
| "MORE"-MODUS                  |  |
| UHRZEIT                       |  |
| KOMPASS                       |  |
| AUSSENLUFTTEMPERATUR          |  |
| TRIP COMPUTER 32              |  |
| EINSTELLUNGEN 34              |  |
| <b>ROUTE PLANEN</b>           |  |
| RECHTSVERMERK/SICHERHEIT 35   |  |
| ROUTE PLANEN                  |  |
| ROUTENÜBERSICHT               |  |
| ALTERNATIVE ROUTEN            |  |
| EINEN ROUTENTYP AUSWÄHLEN     |  |
|                               |  |
| ANKUNFTSZEITEN VERWENDEN . 37 |  |
| NAVIGATIONSMENÜ-OPTIONEN 38   |  |
| ROUTEN IM VORAUS PLANEN 38    |  |
| ROUTENINFORMATIONEN           |  |
| ANZEIGEN 39                   |  |
|                               |  |
|                               |  |
|                               |  |
|                               |  |
| SVMROLE IN DER                |  |
|                               |  |
|                               |  |
|                               |  |

| INFORMATIONEN ZU             |  |
|------------------------------|--|
| FINSTELLUNGEN FÜR DAS        |  |
| UMPLANEN VON ROUTEN          |  |
| FAHRSPURASSISTENT            |  |
| FAHRSPURASSISTENTEN          |  |
| VERWENDEN                    |  |
| ROUTE ÄNDERN 42              |  |
| ROUTE ÄNDERN 42              |  |
| MENÜ BOUTE ÄNDERN 42         |  |
| INFORMATIONEN ZU             |  |
| WEGPUNKTEN                   |  |
| HINZUFÜGEN DES ERSTEN        |  |
| WEGPUNKTS ZU IHBER BOUTE 44  |  |
| HINZUFÜGEN WEITERER          |  |
| WEGPUNKTE ZU IHBER BOUTE 45  |  |
| ÄNDERN DER BEIHENFOLGE       |  |
| VON WEGPLINKTEN 45           |  |
| I ÖSCHEN FINES WEGPLINKTS 45 |  |
| FRNEUTES AKTIVIERTEN FINES   |  |
| WEGPUNKTS 46                 |  |
|                              |  |
| INFORMATIONEN ZUM            |  |
| ANZEIGEN DER KARTE 46        |  |
| KARTE ANZEIGEN 46            |  |
| OPTIONEN 47                  |  |
|                              |  |
| INFORMATIONEN LIDER DIE      |  |
|                              |  |
|                              |  |
|                              |  |
| ERWEITERTE EINSTELLUNGEN 40  |  |
|                              |  |
|                              |  |
|                              |  |
|                              |  |
| IASTATUK                     |  |

| EIGENES MENÜ ERSTELLEN<br>VERWALTEN VON POIS<br>KARTENFARBEN<br>MEIN NAVIGATIONSSYSTEM UND                                                                     | 50<br>50<br>51             |
|----------------------------------------------------------------------------------------------------|----------------------------|
| ICH<br>STANDARD                                                                                                    | 51                         |
| WIEDERHERSTELLEN<br>ROUTENPLANUNG<br>SICHERHEITSEINSTELLUNGEN<br>POI AUF KARTE ANZEIGEN<br>STATUSLEISTE<br>KARTE WECHSELN<br>SPRACHANWEISUNGEN<br>AUSSCHALTEN/ | 51<br>52<br>52<br>52<br>53 |
| SPRACHANWEISUNGEN<br>EINSCHALTEN<br>EINHEITEN<br>NACHTFARBEN/TAGESFARBEN                                                                                       | 53<br>53                   |
| VERWENDEN<br>STIMMEN<br>START<br>AKTUALISIERUNGEN DES                                                                                                    | 53<br>53<br>54             |
| NAVIGATIONSGERATS<br>SONDERZIELE (POIS)                                                                                                    | 54<br>54                   |
| INFORMATIONÈN ZU'<br>SONDERZIELEN (POIs)<br>ERSTELLUNG VON                                                                                                    | 54                         |
| SONDERZIELEN (POIs)<br>GEBBAUCH VON POIS BEIM                                                                                                    | 54                         |
| PLANEN EINER ROUTE<br>ANZEIGE DER ZIELORTE (POIs)                                                                                                    | 55                         |
| AUF DER KARTE<br>EINSTELLUNG VON<br>MELDUNGEN ZU DEN                                                                                                    | 56                         |
| ZIELORTEN (POIS)<br>POIS VERWALTEN                                                                                                    | 56<br>57                   |
| HILFE                                                                                                    | 57                         |

| INFORMATIONEN ZUR<br>HILFE-FUNKTION                                                                                                    | SYMBOLE DER<br>RADARKAMERAS                                                           | SELEKTIVWAHL       74         GLOBALE SPRACHBEFEHLE.       75         SPRACHBEFEHLE TELEFON       76         SPRACHBEFEHLE RADIO       76         AM/FM/DAB       82         SPRACHBEFEHLE MEDIA       84         SPRACHBEFEHLE       84 |
|----------------------------------------------------------------------------------------------------|---------------------------------------------------------------------------------------|----------------------------------------------------------------------------------------------------|
| FAVORITEN59INFORMATIONEN ZU FAVORITEN . 59EINEN FAVORITEN VERWENDEN 59DEN NAMEN EINES FAVORITENÄNDERN59EINEN FAVORITEN LÖSCHEN 59                                                                                                    | MELDEN                                                                                | NAVIGATIONSSYSTEM                                                                                                    |
| VERKEHRSINFO60WAS IST RDS/TMC?60VERKEHRSINFORMATIONEN60VERWENDEN60DIE SCHNELLSTE ROUTE60NEHMEN60VERZÖGERUNGEN MINIMIEREN61RINFACHER ZUR ARBEIT61FAHREN61NÄHERE INFORMATIONEN ZU61EINER VERKEHRSSTÖRUNG62VERKEHRSSTÖRUNGEN IN11IHRER GEGEND ÜBERPRÜFEN63VERKEHRSINFO-EINSTELLUNGEN63VERKEHRSSTÖRUNGEN63VERKEHRSSTÖRUNGEN63VERKEHRSINFO-MENÜ64 | WARNUNGEN VOR<br>DURCHSCHNITTSGE.<br>SCHWINDIGKEITSMESSUNGEN. 67<br>MENÜ RADARKAMERAS |                                                                                                    |
| RADARKAMERAS65INFORMATIONEN ÜBER65RADARKAMERAS65KAMERAWARNUNGEN65ART DER WARNUNGEN ÄNDERN65                                                                                                    | LAU I S IARKE ANPASSEN                                                                |                                                                                                    |

Uconnect<sup>2</sup> 5" Radio Nav

# PRÄSENTATION

Das Fahrzeug ist mit einem infotelematischen System ausgestattet, das unter Berücksichtigung der spezifischen Eigenschaften des Fahrzeuginnenraums mit einem individuellen Design entwickelt wurde, das sich gut in den Stil der Instrumententafel einfügt.

Das System ist in einer für Fahrer und Beifahrer ergonomisch günstigen Position angeordnet. Die auf der Frontblende vorhandene Grafik ermöglicht zudem ein schnelles Auffinden der Bedienelemente und erleichtert deren Benutzung.

Für eine bessere Diebstahlsicherung ist das System mit einem Schutzsystem ausgestattet, das dessen Gebrauch nur in dem Fahrzeug ermöglicht, in das es ursprünglich eingebaut wurde.

Nachfolgend sind die Bedienungsanleitungen aufgeführt, die aufmerksam gelesen werden und immer griffbereit sein sollten (zum Beispiel im Handschuhfach).

Viel Spaß also beim Lesen, und gute Fahrt!

Die Daten in dieser Veröffentlichung sind lediglich Richtwerte. Fiat Group Automobiles S.p.A. steht es frei, jederzeit technisch oder kommerziell bedingte Änderungen an dem in dieser Veröffentlichung präsentierten Gerät einzuführen. Für weitere Details wenden Sie sich bitte an das Fiat-Kundendienstnetz.

#### EMPFEHLUNGEN, BEDIENUNGEN UND ALLGEMEINE INFORMATIONEN

# **NÜTZLICHE HINWEISE**

#### Verkehrssicherheit

Sich zuerst mit den verschiedenen Funktionen vertraut machen, bevor losgefahren wird.

Die Anweisungen und die Nutzungsanleitung des Systems genau durchlesen, bevor losgefahren wird.

1) 2)

# Empfangsbedingungen

Die Empfangsbedingungen verändern sich während der Fahrt ständig. Der Empfang kann in Gebirgen, in der Nähe von Gebäuden oder Brücken insbesondere dann gestört sein, wenn die Senderstation weit entfernt ist.

ZUR BEACHTUNG Während des Empfangs von Verkehrsinformationen kann es zu einer Erhöhung der Lautstärke im Vergleich zur normalen Wiedergabe kommen.

# **Pflege und Wartung**

Beachten Sie nachstehende Vorsichtsmaßnahmen, um die volle Funktionstüchtigkeit des Systems garantieren zu können:

(a) 1) 2)

Das Display reagiert empfindlich auf Kratzer, Flüssigkeiten und Reinigungsmittel. Stoßen Sie nicht mit spitzen oder harten Gegenständen, die die Oberfläche beschädigen können, gegen das Display. Beim Reinigen keinen Druck auf das Display ausüben.

Vorsicht, dass keine Flüssigkeiten in das System eindringen: Sie könnten es auf irreparable Weise beschädigen.

# Hinweis

Bei Störungen des Systems muss dieses ausschließlich vom Fiat-Kundendienstnetz überprüft und repariert werden.

Bei besonders niedrigen Temperaturen kann es vorkommen, dass das Display seine optimale Helligkeit erst nach einer gewissen Betriebszeit erreicht. Bei einem längeren Stillstand des Fahrzeugs bei hoher Außentemperatur kann es vorkommen, dass sich das System automatisch in den Wärmeschutzzustand versetzt, bis die Temperatur im Fahrzeuginnenraum wieder auf eine normale Temperatur abgesunken ist.

# CD

Schmutz, Kratzer oder eventuelle Verformungen der CD können zu Sprüngen während der Wiedergabe und zu schlechter Klangqualität führen. Für eine optimale Wiedergabe empfehlen wir:

Nur CDs mit folgendem Markenzeichen verwenden:

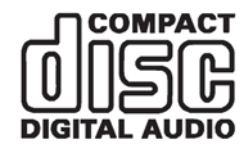

Jede CD sorgfältig mit einem weichen Tuch von eventuellen Fingerabdrücken und Staub befreien. Dabei sollten Sie die CDs am äußeren Rand fassen und von der Mitte nach außen säubern.

- Zum Reinigen keine chemischen Mittel (wie z.B. Sprayflaschen, antistatische Mittel oder Thinner) benutzen, da diese die Oberfläche der CDs angreifen können.
- Nach dem Anhören der CDs diese wieder in ihre Hülle legen, damit sie nicht beschädigt werden.
- Die CDs nicht über längere Zeit direkter Sonneneinstrahlung, hohen Temperaturen oder Feuchtigkeit aussetzen.
- Keine Etiketten auf die Oberfläche der CDs kleben und die Leseoberfläche nicht mit einem Bleistift oder Filzstift beschriften.
- Verwenden Sie keine stark zerkratzten, gekrümmten oder verformten CDs. Die Verwendung solcher CDs führt zu Funktionsstörungen oder Schäden am Wiedergabegerät.

Für eine optimale Audiowiedergabe sind nur Original-CDs zu verwenden. Die richtige Funktionsweise ist nicht gewährleistet, wenn CDR/RW-Quellen verwendet werden, die nicht richtig beschrieben sind und/oder einen maximalen Speicherplatz von mehr als 650 MB aufweisen. ZUR BEACHTUNG Keine handelsüblichen Schutzfolien oder CDs mit Stabilisatoren usw. benutzen, da sich diese CDs im Mechanismus verklemmen und beschädigt werden können.

ZUR BEACHTUNG Wird eine kopiergeschützte CD verwendet, kann es sein, dass es einige Sekunden dauert, bis das System sie wiedergibt. Außerdem kann nicht garantiert werden, dass der CD-Player alle geschützten CDs wiedergibt. Auf einen Kopierschutz wird oft mit kleinen oder schlecht lesbaren Hinweisen auf dem CD-Cover hingewiesen, wie zum Beispiel: "COPY CONTROL", "COPY PROTECTED", "THIS CD CANNOT BE PLAYED ON A PC/MAC". In anderen Fällen werden entsprechende Symbole verwendet, wie zum Beispiel:

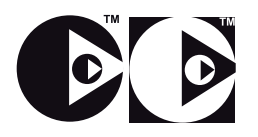

ZUR BEACHTUNG Sollte eine aus mehreren Aufzeichnungen bestehende CD eingelegt werden, wird nur die erste davon wiedergegeben.

#### MULTIMEDIAGERÄTE: UNTERSTÜTZTE AUDIODATEIEN UND -FORMATE

Das System kann die Dateien von CDs, USB-Datenträgern und iPods mit folgenden Endungen und Formaten wiedergeben:

- .MP3 (32 320 Kbps).
- 🗆 .WAV.
- .WMA (5 320 Kbps) Mono und Stereo.
- □ .AAC (8 96 KHz) Mono und Stereo.
- □.M4A (8 96 KHz) Mono und Stereo.
- □.M4B (8 96 KHz) Mono und Stereo.
- □.MP4 (8 96 KHz) Mono und Stereo.

Das System kann daneben für sämtliche Quellen (CD, AUX, iPod und **Bluetooth** ®) folgende Playlist-Formate wiedergeben:

🗖 .M3U

□.WPL

ANMERKUNG: Es ist gleichgültig, ob die Endungen in Groß- oder in Kleinbuchstaben geschrieben sind. ANMERKUNG Es ist empfehlenswert, nur ungeschützte Musikdateien mit unterstützten Erweiterungen zu laden. Befinden sich auf dem externen Tonträger andere Formate, wie z.B. .exe .cab .inf usw.) könnte dies beim Abspielen Probleme verursachen.

#### HINWEISE ZU DEN MARKEN

iPod, iTunes und iPhone sind eingetragene Warenzeichen der Firma Apple Inc.

Alle anderen Warenzeichen bzw. Handelsnamen sind Eigentum des jeweiligen Inhabers.

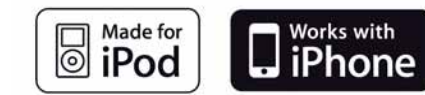

Apple ist nicht für den Betrieb dieses Geräts und für die Erfüllung der Sicherheitsnormen und Standards verantwortlich.

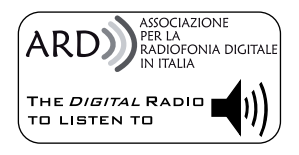

Die Funktion Digitalradio DAB/DAB+/ DMB wurde in Übereinstimmung mit den Angaben des weißen "ARD"-Aufklebers für die Klasse A -Audioservice - zertifiziert. Das ARD-Warenzeichen ist Eigentum der "Associazione per la Radiofonia Digitale" (Verband für die digitale Radiophonie) in Italien.

#### EXTERNE AUDIOQUELLEN

Im Fahrzeug können auch andere elektronische Geräte verwendet werden (z.B. iPod, PDA usw.).

Einige dieser Geräte können dennoch elektromagnetische Störungen erzeugen. Wird eine Verschlechterung der Systemleistungen festgestellt, sollten solche Geräte abgekoppelt werden.

ANMERKUNG: Das System unterstützt nur FAT32 formatierte USB-Datenträger. Das System unterstützt keine Datenträger mit über 64 Gb Speicherkapazität.

## DIEBSTAHLSICHERUNG

Das System ist mit einer Diebstahlsicherung ausgestattet, die auf einem Informationsaustausch mit dem elektronischen Steuergerät (Body Computer) im Fahrzeug stützt.

Dies garantiert die maximale Sicherheit und vermeidet die Eingabe des Geheimcodes nach jedem Trennen der Stromversorgung.

Hat die Kontrolle ein positives Ergebnis, beginnt das System zu funktionieren. Sind die verglichenen Codes stattdessen nicht gleich, oder wird das elektronische Steuergerät (Body Computer) ausgetauscht, informiert das System den Benutzer über die Notwendigkeit, den Geheimcode gemäß dem im folgenden Abschnitt beschriebenen Verfahren einzugeben.

#### Eingeben des Geheimcodes

Bei der Einschaltung des Systems erscheint auf dem Display die Meldung "Bitte den Diebstahlsicherungscode eingeben" mit einer Bildschirmseite mit der grafischen nummerischen Tastatur für die Eingabe des Geheimcodes.

8

Der Geheimcode setzt sich aus vier Stellen von 1 bis 9 zusammen: Um die erste Stelle des Codes einzugeben, drücken Sie die entsprechende Taste auf dem Display. Auf gleiche Weise die anderen Ziffern des Codes eingeben.

Nach der Eingabe der vierten Stelle, beginnt das System zu funktionieren.

Wird ein falscher Code eingegeben, meldet das System "Code ist nicht korrekt. Bitte noch einmal versuchen" und fordert einen korrekten Code.

Sobald die 3 verfügbaren Versuche zur Eingaben des Codes beendet sind, meldet das System "Code ist nicht korrekt. Radio gesperrt. Bitte warten Sie 30 Minuten": Die Wartezeit wird auf dem Display angezeigt. Nach dem Erlöschen der Meldung kann der Vorgang zur Codeeingabe erneut ausgeführt werden.

# Radiopass

Dieses Dokument bescheinigt den Besitz des Systems. Auf dem Radiopass sind das Modell des Systems, die Seriennummer und der Geheimcode angegeben. ZUR BEACHTUNG Den Radiopass sorgfältig aufbewahren, um bei Diebstahl die Daten der Polizei mitzuteilen.

Bei Anfragen nach Duplikaten des Radiopasses wenden Sie sich unter Vorlage eines Ausweises und den Fahrzeugpapieren an das Fiat-Kundendienstnetz.

# SICHERHEITSEINSTELLUNGEN

Für eine möglichst sichere Fahrt ist es empfehlenswert, die

Sicherheitseinstellungen zu benutzen.

Es folgen einige Optionen, die zu den Sicherheitseinstellungen gehören:

- Anzeige der wichtigsten Menü-Tasten während der Fahrt.
- □ Anzeige der Sicherheitsmeldungen.
- Anzeige im Falle einer Überschreitung der Geschwindigkeitsgrenzen.

Für eine sichere Fahrt die Sprachbefehle zur Verwaltung der Navigierung benutzen (siehe Kapitel "Sprachbefehle").

#### Hinweis

Den Blick nur auf den Bildschirm werfen, wenn dies unbedingt erforderlich ist und in aller Sicherheit erfolgen kann. Sollte es erforderlich sein, den Bildschirm länger anschauen zu müssen, lieber an einer sicheren Stelle anhalten und sich nicht vom Verkehr ablenken zu lassen

Im Falle eines Defekts den Einsatz des Systems sofort unterbrechen. Andernfalls könnte das Systems Schäden erleiden. Sich in diesem Fall bitte sofort an das Fiat-Kundendienstnetz wenden, um die Störung beseitigen zu lassen.

#### AKTIVIERUNG DER NAVIGATION

Zum Aktivieren der Navigation die Taste NAV 11 - Abb. 1 auf der Frontblende drücken.

Wenn die Navigation das erste Mal aktiviert wird, stellt das System einige Fragen über die Konfiguration: Um zu antworten, den Bildschirm berühren.

# **GPS-EMPFANG (Global Positioning System)**

GPS ist ein Satellitensystem, das Informationen über die Uhrzeit und die Position auf der ganzen Welt liefert. Das GPS-System wird einzig durch die Regierung der Vereinigten Staaten Amerikas verwaltet. Nur sie ist für die Verfügbarkeit und Genauigkeit des Systems verantwortlich. Die Funktion dieses Navigationssystems kann von eventuellen Änderungen beeinflusst werden, die auf der Verfügbarkeit und Präzision des GPS oder auf speziellen Umgebungsbedingungen beruhen. TomTom übernimmt keinerlei Verantwortung über Verfügbarkeit und Genauigkeit des GPS-Systems.

Wenn die Navigation TomTom zum ersten Mal gestartet wird, kann es sein, dass das System einige Minuten benötigt, um die GPS-Position zu bestimmen und die aktuelle Position auf der Karte anzuzeigen. Danach wird die Position schneller gefunden (normalerweise in wenigen Sekunden).

Die Anwesenheit von großen Gebäuden oder ähnlichem kann manchmal Einfluss auf den Empfang des GPS-Signals haben.

# SOFTWARE-AKTUALISIERUNGEN

Sobald Software-Aktualisierungen für das Uconnect<sup>™</sup> Radio Nav System verfügbar sein werden, können diese über das Fiat-Kundendienstnetz aktualisiert werden.

# LANDKARTEN-AKTUALISIERUNG

Um die Landkarten zu aktualisieren, die Angaben im Kapitel "Aktualisierung der Landkarten" in dieser Veröffentlichung beachten.

#### UNTERSTÜTZUNG ZUM EINSATZ DES NAVIGATIONSSYSTEMS

Weitere Informationen sind auf der Webseite www.tomtom.com/support verfügbar.

#### ANMERKUNGEN ZUM COPYRIGHT

© 2013 TomTom. Alle Rechte vorbehalten. TomTom und das Symbol der "zwei Hände" sind registrierte Markenzeichen der Firma TomTom N.V. oder derer Tochtergesellschaften. © 2013 TomTom. Alle Rechte vorbehalten. Dieses Material ist urheberrechtlich geschützt und das Urheberrecht der Datenbanken oder andere Rechte des geistigen Eigentums sind Eigentum von TomTom oder seiner Lieferanten. Für den Einsatz dieses Materials ist die Unterzeichnung eines Lizenzvertrages erforderlich. Das unerlaubte Kopieren oder Verbreiten dieses Materials ist zivil- und strafrechtlich verfolgbar.

Umfasst Daten von Ordnance Survey © Crown - Datenbank- und Urheberrecht 2013 Umfasst Daten von Royal Mail © Royal Mail - Datenbank- und Urheberrecht 2013 Data Source © 2013 TomTom Alle Rechte vorbehalten.

Nav Radio 2 Ω. Uconnect

Die mit diesem Produkt gelieferte Software ist urheberrechtlich geschützt: der Einsatz wird ausschließlich entsprechend der Vorgaben der GPL-Lizenz genehmigt. Eine Kopie der Lizenz ist im Abschnitt der Lizenzen ersichtlich. Nachdem das Produkt versandt worden ist, kann der entsprechende Quellencode innerhalb von drei Jahren angefordert werden. Weitere Informationen erhalten Sie über die Webseite tomtom.com/qpl oder über den TomTom Kundendienst in Ihrer Nähe, siehe Webseite tomtom.com/support. Auf Anfrage erhalten Sie eine CD mit dem entsprechenden Quellencode.

Linotype, Frutiger und Univers sind im U.S. Patent and Trademark Office registrierte Markenzeichen der Firma Linotype GmbH, die bestimmten Rechten unterliegen. MHei ist ein Markenzeichen der Firma The Monotype Corporation, das bestimmten Rechten unterliegt.

#### TECHNISCHE EIGENSCHAFTEN

Max. Leistung: 4x30W

# AUDIOANLAGE

# **Vordere Lautsprecher**

□ 2 Hochtöner Ø 38 mm. □ 2 Mid-Woofer Ø 165 mm.

#### Hintere Lautsprecher (Panorama-Versionen)

🗖 2 Full-Range 💋 130 mm.

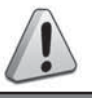

# ZUR BEACHTUNG

- 1) Die folgenden Sicherheitsvorschriften sind strengstens zu beachten, um schwere Verletzungen oder Sachschäden am System zu vermeiden.
- 2) Eine zu hohe Lautstärke kann eine Gefahr darstellen. Stellen Sie die Lautstärke immer so ein, dass Sie noch in der Lage sind, die Umgebungsgeräusche zu vernehmen (z.B. Hupe, Krankenwagen, Fahrzeuge der Polizei, usw.).

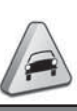

#### ZUR BEACHTUNG

- Die Frontblende und das Display nur mit einem weichen, trockenen und sauberen antistatischen Tuch reinigen. Reinigungs- und Politurmittel können die Oberfläche beschädigen. Benutzen Sie keinen Alkohol oder ähnliche Produkte, um die Blende oder das Display zu reinigen.
- Das Display nicht als Unterlage für Saugnapfbefestigungen (von Navigationsgeräten oder Smartphones) benutzen.

# KURZANLEITUNG

T

#### **BEDIENELEMENTE AN DER FRONTBLENDE**

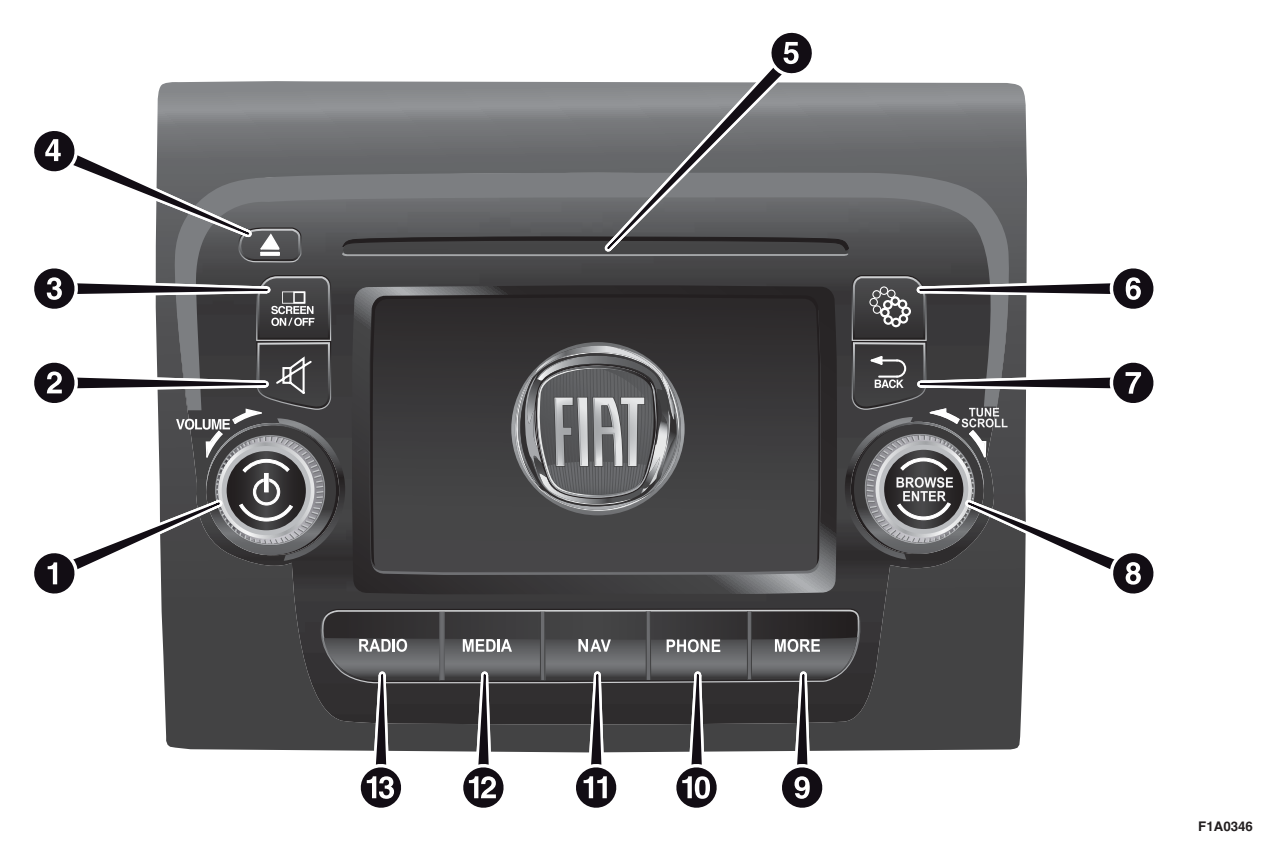

# Radio Nav Ω<sup>″</sup> Uconnect

#### ZUSAMMENFASSENDE TABELLE DER BEDIENELEMENTE AN DER FRONTBLENDE

| Taste               | Funktionen                                                                                    | Modus                                   |
|---------------------|-----------------------------------------------------------------------------------------------|-----------------------------------------|
|                     | Zündung                                                                                       | Kurzer Druck der Taste                  |
| 1 -ᠿ                | Ausschalten                                                                                   | Kurzer Druck der Taste                  |
|                     | Lautstärkeregelung                                                                            | Drehen des Drehgriffs nach links/rechts |
| 2-\$                | Ein-/Ausschalten der Lautstärke (Mute/Pause)                                                  | Kurzer Druck der Taste                  |
| 3 -SCREEN<br>ON/OFF | Ein- / Ausschalten des Displays                                                               | Kurzer Druck der Taste                  |
| 4 -                 | CD-Auswurf                                                                                    | Kurzer Druck der Taste                  |
| 5                   | CD-Laufwerk                                                                                   | -                                       |
| 6 - 😵               | Einstellungen                                                                                 | Kurzer Druck der Taste                  |
| <b>7 - </b>         | Verlassen der Auswahl / Rückkehr zur<br>vorhergehenden Seite                                  | Kurzer Druck der Taste                  |
| 8 - BROWSE          | Durchlaufen des Verzeichnisses und Einstellen eines Radiosenders                              | Drehen des Drehgriffs nach links/rechts |
| ENTER               | Bestätigung des auf dem Display angezeigten<br>Vorgangs                                       | Kurzer Druck der Taste                  |
| 9 - MORE            | Zugriff auf die zusätzlichen Funktionen (Anzeige von Uhrzeit, Trip Computer, Außentemperatur) | Kurzer Druck der Taste                  |
| 10 - PHONE          | Anzeige der Telefondaten                                                                      | Kurzer Druck der Taste                  |
| 11 - NAV            | Zugang zum Navigationsmenü                                                                    | Kurzer Druck der Taste                  |
| 12 - MEDIA          | Auswahl der Audioquelle: CD, USB/iPod, AUX oder <b>Bluetooth®</b>                             | Kurzer Druck der Taste                  |
| 13 - RADIO          | Zugriff auf den Radiomodus                                                                    | Kurzer Druck der Taste                  |

# LENKRADBEDIENUNGEN

(für Versionen/Märkte, wo vorgesehen)

#### BESCHREIBUNG

Am Lenkrad befinden sich die Bedienelemente für die wichtigsten Funktionen des Systems, welche deren Steuerung erleichtern.

Die Aktivierung der gewählten Funktion wird in einigen Fällen davon bestimmt, wie lange die Taste gedrückt wird (lang oder kurz); siehe Tabelle auf nachfolgender Seite.

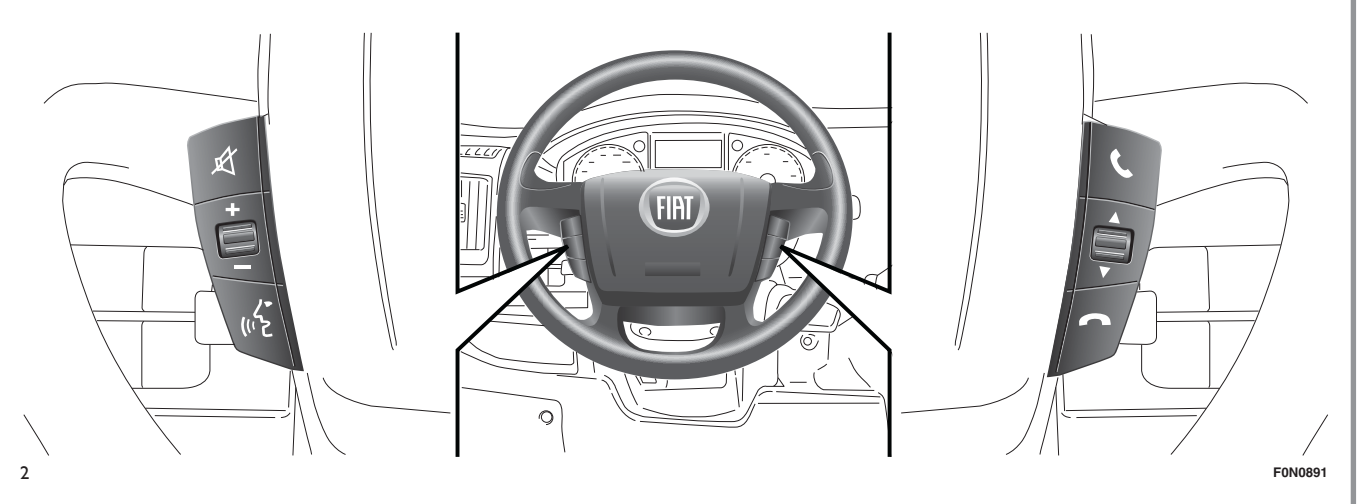

#### ZUSAMMENFASSENDE TABELLE DER LENKRADBEDIENUNGEN

| Taste            | Bedienung (Drücken/Drehen)                                                                                                    |
|------------------|----------------------------------------------------------------------------------------------------|
| ¢.               | <ul> <li>Annahme des eingehenden Anrufs</li> <li>Annahme des zweiten eingehenden Anrufs und Halten des laufenden Anrufs</li> <li>Aktivierung der Spracherkennung für die Funktion Telefon</li> <li>Unterbrechen der Sprachnachricht, um einen neuen Sprachbefehl zu geben</li> <li>Unterbrechung der Spracherkennung</li> </ul> |
| ~                | <ul> <li>Ankommenden Anruf ablehnen.</li> <li>Laufendes Gespräch beenden</li> </ul>                                                                                                    |
| ¢۲               | <ul> <li>Deaktivierung/Neuaktivierung des Mikrofons während eines Telefongesprächs</li> <li>Aktivierung/Deaktivierung der Pause der Audioquellen CD, USB/iPod und Bluetooth®</li> <li>Aktivierung/Deaktivierung der Stummfunktion des Radios</li> </ul>                                                                         |
| +/-              | Drehen des linken Drehgriffes nach oben oder nach unten: Lautstärkenregelung: Freisprecheinrichtung, SMS-<br>Nachrichtenleser, Media Player, Sprachansagen und Musikquellen<br>Kurzer Druck: Lautstärke schrittweise erhöhen/verringern<br>Langer Druck: Lautstärke bis zum Loslassen der Taste erhöhen/verringern              |
| (r <sup>/-</sup> | <ul> <li>Aktivieren der Spracherkennung</li> <li>Unterbrechen der Sprachnachricht, um einen neuen Sprachbefehl zu geben</li> <li>Unterbrechung der Spracherkennung</li> </ul>                                                                                                    |

| Taste | Bedienung (Drücken/Drehen)                                                                    |
|-------|-----------------------------------------------------------------------------------------------|
|       | Drehen des rechten Drehgriffes nach oben oder nach unten:                                     |
|       | C Kurzer Druck (Radio-Modus): Wahl des nächsten/vorhergehenden Senders                        |
| ▲▼    | 🗖 Langer Druck (Radio-Modus): Abscannen der höheren/niedrigeren Frequenzen bis zum Loslassen  |
|       | C Kurzer Druck (CD-, USB-/iPod-, Bluetooth®-Modus): Wahl des nächsten/vorhergehenden Titels   |
|       | C Langer Druck (CD-, USB-/iPod-, Bluetooth®-Modus): Schneller Vor-/Rücklauf bis zum Loslassen |

## EINSCHALTEN/ AUSSCHALTEN DES SYSTEMS

# **RADIOMODUS (TUNER)**

Das System wird durch einen kurzen Druck der Taste/des Drehgriffs ON/OFF ein-/ausgeschaltet (1 -Abb. 1).

Der elektronische Lautstärkeregler kann unterbrechungslos (360°) in beide Richtungen gedreht werden (ohne Anschlag).

Die Taste/den Drehgriff im Uhrzeigersinn drehen, um die Lautstärke zu erhöhen, oder entgegen dem Uhrzeigersinn, um sie zu verringern.

Das System ist mit folgenden Tunern ausgestattet: AM, FM und DAB (für Versionen/Märkte, wo vorgesehen).

# WAHL DES RADIOMODUS

Zum Aktivieren des Radiomodus die Taste RADIO (13 - Abb. 1) auf der Frontblende drücken.

Die verschiedenen Tunermodus können gewählt werden, indem die entsprechende grafische Taste am Display berührt wird (siehe Abb. 3).

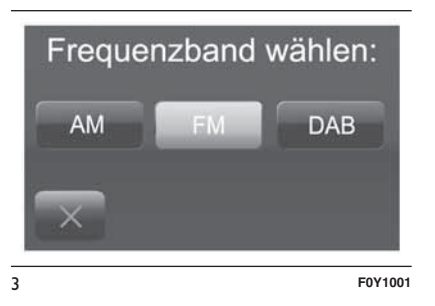

Jeder Tunermodus kann eine bestimmte Vorwahlgruppe besitzen.

#### AUSWAHL DES FREQUENZBANDES

Die grafische Taste "AM/FM" kurz berühren, um zwischen den Empfangsbereichen AM und FM hinund herzuschalten.

Ist der DAB-Tuner vorhanden, die grafischen Tasten "AM/FM", "AM/DAB", "FM/DAB" kurz berühren, um den gewünschten Empfangsbereich auszuwählen.

# **ANZEIGEN AM DISPLAY**

Nachdem der gewünschte Radiosender ausgewählt worden ist (siehe Abb. 4), werden am Display folgende Informationen angezeigt:

| <leer></leer> | R10   | RTL          | 102.5 | Alle |
|---------------|-------|--------------|-------|------|
| FM            | <br>1 | R101<br>01.9 | MH    |      |
|               |       |              |       |      |

Im oberen Bereich: Anzeige des Verzeichnisses der gespeicherten Radiosender (Preset), der gegenwärtig angehörte Sender wird gekennzeichnet.

Im mittleren Bereich: Anzeige der Bezeichnung des gegenwärtig angehörten Senders und der grafischen Tasten zur Wahl des vorhergegangen oder des nächsten Senders.

**Im unteren Bereich**: Anzeige folgender graphischer Tasten:

- "Durchs.": Verzeichnis der verfügbaren Radiosender.
- "AM/FM", "AM/DAB", "FM/DAB": Wahl des gewünschten Frequenzbereichs (entsprechend dem gewählten Empfangsbereich -AM, FM oder DAB - neukonfigurierbare graphische Taste).

- "Frequ." : manuelle Frequenzeinstellung (nicht verfügbar für DAB-Radios).
- "Info": zusätzliche Informationen zum angehörten Sender.
- "Audio": Zugriff auf die Bildschirmseite "Audioeinstellungen".

#### WAHL DES RADIOSENDERS

Um den Suchlauf nach dem gewünschten Radiosender zu starten, die graphischen Tasten I◀◀ oder ▶▶ auf dem Display drücken oder die Lenkradbedienungen verwenden.

#### SUCHE NACH DEM VORHERGEHENDEN/ NÄCHSTEN SENDER

Die graphischen Tasten I ◄ oder ► auf dem Display drücken: Nach Loslassen der Taste wird der vorhergehende oder der nächste Sender angezeigt.

Bei Suchlauf vor bleibt das System automatisch bei dem Sender stehen, von dem der Suchlauf gestartet wurde, wenn das System nach Durchlaufen des gesamten Empfangsbereichs den anfänglichen Sender erreicht.

#### SCHNELLSUCHE NACH DEM VORHERGEHENDEN/ NÄCHSTEN SENDER

Die graphischen Tasten I ← oder ► I auf dem Display gedrückt halten, um einen Schnellsuchlauf zu starten: Nach Loslassen der Taste wird der erste empfangbare Sender eingestellt.

#### EINSTELLEN EINES AM-/FM-RADIOSENDERS

Mit der graphischen Taste "Frequ." kann direkt ein Radiosender gewählt werden.

Die graphische Taste "Frequ." auf dem Display drücken und dann die erste Nummer des gewünschten Senders wählen (siehe Abb. 5).

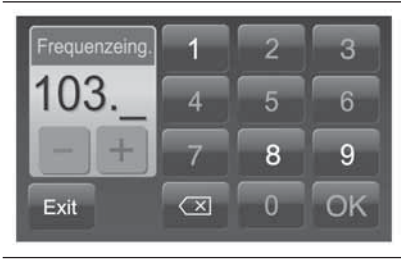

F0Y1007

Mit der graphischen Tastatur des Displays genügt es, eine der Senderziffern einzugeben.

5

In diesem Modus kann die Feineinstellung der gewählten Frequenz mit den graphischen Tasten + und – erfolgen.

Um eine falsche Zahleneingabe zu löschen (und die korrekte Sendernummer einzugeben), die graphische Taste X (Löschen) drücken.

Nach Eingabe der letzten Senderziffer wird die Bildschirmseite "Frequenzwahl" deaktiviert, und das System stellt automatisch den gewählten Sender ein (die Nummer des Radiosenders wird im Textfeld "Frequ." angezeigt).

Die Bildschirmseite verschwindet nach 5 Sekunden automatisch oder manuell durch Drücken der graphischen Tasten "OK" oder X (Löschen).

#### Unvollständige Wahl des Radiosenders ("OK")

Die grafische Taste "OK" auf dem Display drücken, um den gewählten Radiosender einzustellen und die Bildschirmseite "Frequenzeing." (manuelle Sendereinstellung) schließen.

#### Verlassen der Bildschirmseite "Frequenzeing."

Die grafische Taste "Exit" oder "Radio" auf dem Display drücken, um zur Hauptseite des Systems zurückzukehren.

# DAB-RADIO

(für Versionen/Märkte, wo vorgesehen)

Sobald der Modus DAB-Radio gewählt wurde, werden auf dem Display die entsprechenden Informationen zum angehörten Radiosender angezeigt (siehe Abb. 6), und folgende Funktionen stehen zur Verfügung:

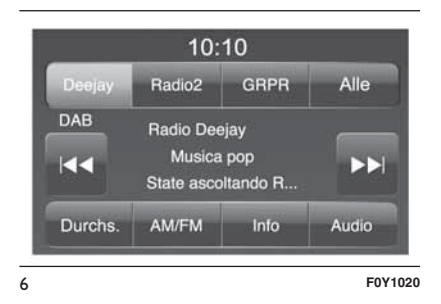

#### Wahl des vorhergehenden/ nächsten Radiosenders durch:

- Drehen der Taste/des Drehgriffs BROWSE ENTER (8 - Abb. 1).
- ☐ kurzes Drücken der graphischen Tasten ◄ oder ► am Display.
- □ Drücken der Lenkradbedienungen
  I der ►► .

Ein längerer Druck der graphischen Tasten I de oder DI aktiviert den Schnelldurchlauf des Senderverzeichnisses.

#### Mit der graphischen Taste "Durchs." kann Folgendes angezeigt werden:

- □ Verzeichnis aller DAB-Sender.
- Verzeichnis der nach "Musikarten" gefilterten Sender.
- Verzeichnis der nach "Ensembles" (Broadcast-Gruppen) gefilterten Sender.

In jedem Verzeichnis kann mit der graphischen Taste "ABC" zum gewünschten Buchstaben in der Liste gesprungen werden. ANMERKUNG Bei Sprachen, die nicht vom System unterstützt werden, weil sie Sonderzeichen enthalten (z. B. Griechisch), steht die Tastatur nicht zur Verfügung. In diesem Fall ist die obere Funktion nur begrenzt möglich.

Die graphische Taste "Aktual." aktualisiert das Verzeichnis der DAB-Radiosender: Diese Aktualisierung kann von einigen Sekunden bis zu etwa zwei Minuten dauern.

#### EINSTELLUNG DER VORWAHLEN

Vorwahlen sind in jedem Betriebsmodus des Systems verfügbar und werden durch Berühren einer der graphischen Vorwahltasten im oberen Displaybereich aktiviert.

Soll der eingestellte Radiosender gespeichert werden, muss die entsprechende graphische Taste des gewünschten Preset anhaltend gedrückt werden, bis ein akustisches Signal zur Bestätigung ertönt.

Das System kann bis zu 12 Radiosender in jedem Betriebsmodus speichern: Im oberen Displaybereich werden die ersten 3 gespeicherten Radiosender angezeigt. Die graphische Taste "Alles" auf dem Display drücken, um alle im gewählten Frequenzbereich gespeicherten Radiosender anzuzeigen.

# AUDIO

Für den Zugriff zum Menü "Audio" die Taste MORE (9 - Abb. 1) auf der Frontblende drücken und dann "Einstellungen" und "Audio" wählen, die Taste MEDIA (12 - Abb. 1) an der Frontblende drücken und dann "Audio" wählen.

Mit dem Menü "Audio" können folgende Einstellungen ausgeführt werden:

- "Equalizer" (für Versionen/Märkte, wo vorgesehen).
- "Balance/Fader" (Einstellung der Tonbalance links und rechts und vorne und hinten)
- "Geschw.abh. Lautst."
   (ausgenommen Versionen mit HI-FI-Anlage) automatische Lautstärkeregelung je nach Geschwindigkeit.
- "Loudness" (für Versionen/Märkte, wo vorgesehen).
- 🗖 "Auto-On Radio".
- 🗖 "Verzöger. Radio aus".

Um das Menü "Audio" zu verlassen, die graphische Taste 🔶 /Aus-\ngeführt drücken.

HINWEIS: Beim ersten Abändern einer Einstellung erscheint anstelle der graphischen Taste **(** das Wort "Ausgeführt".

#### Equalizer

(für Versionen/Märkte, wo vorgesehen)

Die Option "Equalizer" auf dem Display wählen, um die niedrigen, mittleren und hohen Töne einzustellen.

Dann die graphischen Tasten "+" oder "–" benutzen, um die gewünschten Einstellungen vorzunehmen (siehe Abb. 7).

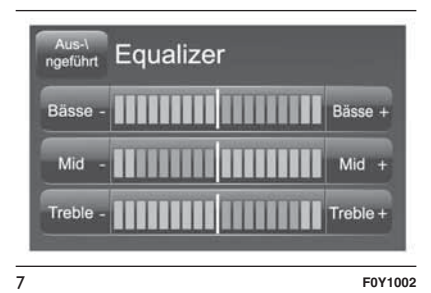

Nach Beendigung der Einstellungen die graphische Taste 🔶 /Ausgeführt drücken, um zum Menü "Audio" zurückzukehren.

#### **Balance/Fader**

Die grafische Taste "Balance / Fader" drücken, um die Balance des aus den Lautsprechern an den vorderen und hinteren Sitzen kommenden Tons einzustellen.

Die graphischen Tasten ▲ oder ▼ drücken, um die Balance der vorderen oder hinteren Lautsprecher einzustellen (siehe Abb. 8).

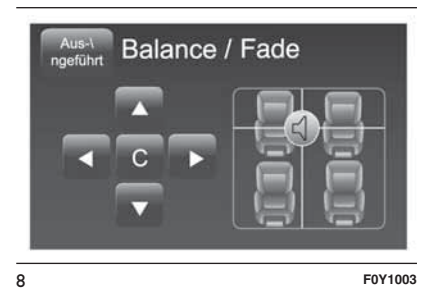

Die graphischen Tasten ◀ oder ► drücken, um die Balance der Lautsprecher auf der linken oder auf der rechten Seite einzustellen.

Daneben kann die Einstellung durch Verrücken des Symbols **d** nach oben/unten/links/rechts durchgeführt werden, indem direkt im rechten Displaybereich agiert wird.

Radio Nav S Uconnect Durch Drücken der graphischen Taste "C" in der Mitte können hingegen die Einstellungen ausbalanciert werden.

Nach Beendigung der Einstellungen die graphische Taste 🗲 /Ausgeführt drücken, um zum Menü "Audio" zurückzukehren.

# Geschw.abh. Lautst.

Die graphische Taste "Geschw.abh. Lautst." drücken, um die gewünschte Einstellung vorzunehmen: "Off" (aus) und "1", "2" oder "3".

Die gewählte Option wird auf dem Display angezeigt (siehe Abb. 9).

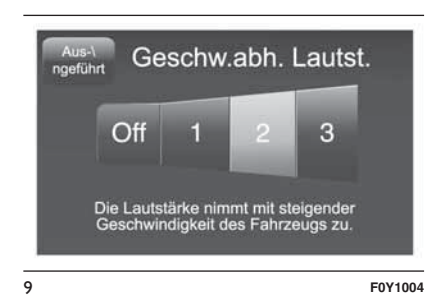

Wird "1", "2" oder "3" gewählt, nimmt die Lautstärke des Radios proportional zur gewählten Option zu. Nach Beendigung der Einstellungen die graphische Taste 🔶 /Ausgeführt drücken, um zum Menü "Audio" zurückzukehren.

#### Loudness

(für Versionen/Märkte, wo vorgesehen)

Ermöglicht die Aktivierung bzw. Deaktivierung der Funktion "Loudness", welche die Tonqualität im niedrigen Lautstärkebereich verbessert.

# **Auto-On Radio**

Ermöglicht die Wahl des Radiobetriebszustandes beim Drehen des Zündschlüssels in die Position MAR.

Es kann zwischen Radio ein, Radio aus oder Wiederherstellen des aktiven Zustands, der beim letzten Drehen des Zündschlüssels auf STOP vorhanden war, ausgewählt werden.

# Verzöger. Radio aus

Ermöglicht, das Radio nach Drehen des Zündschlüssels in die Position STOP ein gewisse, voreingestellte Zeit lang weiter spielen zu lassen.

# MEDIA-MODUS

#### AUSWAHL DER AUDIOQUELLE

In diesem Kapitel werden die Bedienmodi zum Abspielen von CD-, **Bluetooth**®-, AUX-, USB-/iPod-Audioträgern beschrieben Abb. 10.

Die graphische Taste "Quelle" drücken, um unter den verfügbaren die gewünschte Audioquelle auszuwählen: CD, AUX, USB/iPod oder **Bluetooth**®.

Wird keine Audioquelle ausgewählt, erlischt die Bildschirmseite nach einigen Sekunden und das Display zeigt erneut die Hauptseite an.

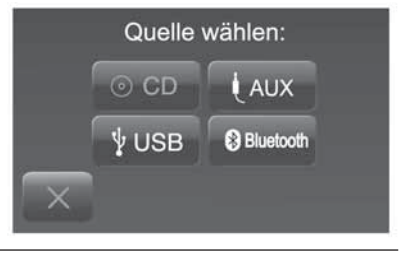

10

F0Y1008

#### TITELWECHSEL (nächster/ vorhergehender)

Die graphische Taste ►► kurz drücken bzw. die Taste/den Drehgriff BROWSE ENTER (8 - Abb. 1) im Uhrzeigersinn drehen, um den nächsten Titel abzuspielen, oder die graphische Taste I< bzw. die Taste/den Drehgriff BROWSE ENTER entgegen dem Uhrzeigersinn drehen, um zum Beginn des gewählten Titels zurückzukehren oder - wenn die Wiedergabe des Titels seit weniger als 8 Sekunden begonnen hat - um zum Anfang des vorhergehenden Titels zurückzukehren.

#### SCHNELLER VOR- / RÜCKLAUF DER TITEL

Die graphische Taste ►► drücken und gedrückt halten, um den gewählten Titel schnell vorlaufen zu lassen, bzw. die graphische Taste I◄◀ gedrückt halten, um den Titel schnell rücklaufen zu lassen.

Der schnelle Vor- bzw. Rücklauf stoppt, sobald die graphische Taste losgelassen wird, oder wenn der vorhergehende/nächste Titel erreicht ist.

#### TITELWAHL (Durchsuchen)

Mit dieser Funktion können die auf dem aktiven Audioträger gespeicherten Titel durchlaufen und gewählt werden.

Die Wahlmöglichkeiten hängen vom gekoppelten Audioträger oder von der eingelegten CD ab.

So kann beispielsweise auf einer Audio-CD der Titel gewählt werden, der wiedergegeben werden soll, während auf einer CD-ROM, einem USB-/iPododer **Bluetooth**®-Audioträger auch das dort gespeicherte Interpretenverzeichnis, das Musikrichtungsverzeichnis und die Alben entsprechend der Informationen, die zu jedem Titel gespeichert wurden, durchgeblättert werden kann.

#### ANMERKUNG Einige Bluetooth®-

Geräte ermöglichen kein Durchblättern der Titel mit allen vorhandenen Kategorien.

In jedem Verzeichnis kann mit der graphischen Taste "ABC" zum gewünschten Buchstaben in der Liste gesprungen werden.

ANMERKUNG Diese Taste könnte bei einigen **Apple**®-Geräten nicht aktiv sein.

ANMERKUNG Bei Sprachen, die nicht vom System unterstützt werden, weil sie Sonderzeichen enthalten (z. B. Griechisch), steht die Tastatur nicht zur Verfügung. Unter diesen Bedingungen ist die o.g. Funktion beschränkt und die Sprachbefehle sind nicht verfügbar.

ANMERKUNG: Mit der graphischen Taste "Durchs." ist kein Navigieren auf einem AUX-Datenträger möglich.

ANMERKUNG Nicht alle **Bluetooth**®-Geräte ermöglichen ein Durchblättern der Informationen über die Titel. Um die Liste der **Bluetooth**®-Audiogeräte und der unterstützten Funktionen aufzurufen, besuchen Sie die Website www-.fiat.it (für Italien) oder www.fiat.com (für die anderen Länder) oder rufen Sie den Kundendienst unter der Nummer 00800.3428.0000 an (die Nummer ist länderspezifisch: Beachten Sie die Tabelle im Abschnitt "Verzeichnis der Kundendienst-Telefonnummern" in dieser Veröffentlichung).

Die grafische Taste "Durchs." betätigen, um diese Funktion für die Wiedergabequelle zu aktivieren.

Die Taste/den Drehgriff BROWSE ENTER (8 - Abb. 1) drehen, um die gewünschte Kategorie auszuwählen, und dann die Taste/den Drehgriff drücken, um die Wahl zu bestätigen. Die graphische Taste "X" drücken, wenn die Funktion annulliert werden soll.

ANMERKUNG: Die Zeit, die bis zur Auflistung eines USB-Datenträgers vergeht, variiert je nach Datenträgerart (in einigen Fällen kann sie einige Minuten betragen).

# TITELINFORMATIONSANZEIGE

Die graphische Taste "Info" drücken, um bei Audioträgern mit dieser Funktion die Informationen zum laufenden Titel auf dem Display anzuzeigen.

Die graphische Taste "X" drücken, um die Seite zu verlassen.

#### ZUFÄLLIGE TITELWIEDERGABE

Die graphische Taste ">" und dann die graphische Taste "Shuffle" (zufällige Wiedergabe) drücken, um die auf der CD oder auf dem USB-/iPod- bzw. **Bluetooth**®-Audioträger gespeicherten Titel in zufälliger Reihenfolge abzuspielen.

Die graphische Taste "Shuffle" ein zweites Mal drücken, um die Funktion zu deaktivieren.

#### TITELWIEDERHOLUNG

Die graphische Taste ">" und dann die graphische Taste "Wdhl." drücken, um die Funktion zu aktivieren.

Die graphische Taste "Wdhl." ein zweites Mal drücken, um die Funktion zu deaktivieren.

# **CD-QUELLE**

Zur Aktivierung des CD-Modus, eine Audio- oder MP3-CD in die entsprechende Aufnahme 5-Abb. 1 legen oder die Taste MEDIA (12-Abb. 1) an der Frontblende einführen.

Ist die CD bereits eingelegt, die Schaltfläche "Quelle" anklicken und danach die "CD" auswählen.

Wenn die eingelegte CD nicht lesbar ist (z.B. wurde eine CD-ROM oder eine CD verkehrt eingelegt oder es ist zu einem Fehler beim Lesen gekommen), erscheint auf dem Display eine Fehlermeldung.

#### EINLEGEN/AUSWURF DER CD

Zum Einlegen die CD leicht in die Vertiefung setzen, um das motorbetriebene Ladesystem zu aktivieren, das für die richtige Positionierung sorgt (auf dem Display leuchtet das Symbol "CD").

Wird eine CD eingelegt, wenn das System eingeschaltet ist, wird automatisch die Betriebsart CD ausgewählt und die vorhandenen Titel werden abgespielt.

Auf dem Display werden die Track-Nr. des Titels und die entsprechende Dauer (Minuten und Sekunden) angezeigt. Die Taste ▲ (EJECT) (4-Abb. 1) an der Frontblende bei eingeschaltetem System betätigen, um das motorbetriebene Ausstoßsystem der CD zu aktivieren.

Nach dem Ausstoß wird automatisch auf die Audioquelle Radio umgeschaltet.

Wird die CD nicht entnommen, wird das System nach ca. 10 sec den Schieber automatisch wieder einführen, ohne die CD abzuspielen.

# Bluetooth®-QUELLE

Der Modus wird aktiviert, indem an das System ein **Bluetooth**®-Audioträger mit gespeicherten Musiktiteln gekoppelt wird.

#### KOPPLUNG EINES Bluetooth®-AUDIOTRÄGERS

Zum Koppeln eines **Bluetooth**®-Audioträgers wie folgt vorgehen:

Die **Bluetooth**®-Funktion am Audioträger aktivieren.

- Die Taste MEDIA (12 Abb.1) auf der Frontblende drücken.
- Bei aktiver "Media"-Quelle die graphische Taste "Quelle" drücken.
- Die Bluetooth®-Mediaunterstützung wählen.
- Die graphische Taste "Gerät hinzuf." drücken.

#### □ Uconnect<sup>™</sup> auf dem Bluetooth®-Audioträger suchen (während der Kopplung erscheint auf dem Display eine Seite, die den aktuellen Stand des Vorgangs anzeigt).

Wenn der Audioträger dies verlangt, den auf dem Systemdisplay angezeigten PIN-Code eingeben und den auf dem Audioträger angezeigten PIN bestätigen. □ Sobald der Kopplungsvorgang erfolgreich beendet ist, erscheint auf dem Display eine Bildschirmseite. Wird auf die Frage mit "Ja" geantwortet, wird der **Bluetooth**®-Audioträger als Favorit registriert (der Datenträger hat vor anderen, nachträglich registrierten Datenträgern Vorrang). Wir "Nein" gewählt, hängt die Vorrangigkeit vom Zeitpunkt der Verbindungsherstellung ab. Der Audioträger, zu dem zuletzt eine Verbindung hergestellt wurde, hat den höchsten Vorrang.

□ Die Registrierung eines Audio-Geräts kann auch durch Druck der Taste MORE (9 - Abb. 1) auf der Frontblende erfolgen. dann "Einstellungen" und "Bluetooth" wählen oder die Taste MEDIA (12 -Abb. 1) an der Frontblende drücken und dann "Quelle" und "Bluetooth" wählen.

ZUR BEACHTUNG Geht die Verbindung zwischen **Bluetooth**®-Mobiltelefon und System verloren, schlagen Sie in der Bedienungsanleitung des Mobiltelefons nach.

# **USB-/iPod-QUELLE**

Zum Aktivieren des USB-/iPod-Modus den entsprechenden Audioträger (USB oder iPod) in den USB-Port Abb. 11 im Fahrzeug stecken.

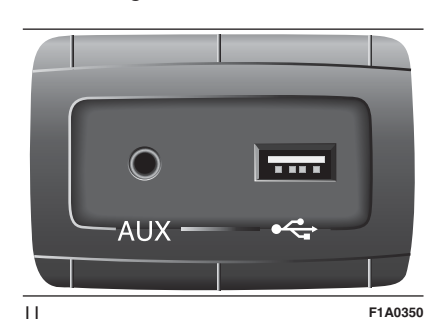

Wird ein USB-/iPod-Audioträger bei eingeschaltetem System eingesteckt, beginnt dieser mit der Wiedergabe der darauf gespeicherten Titel.

# AUX-QUELLE

Um den AUX-Modus zu aktivieren, ein entsprechendes Gerät an der AUX-Buchse im Fahrzeug anschließen.

Wird ein Gerät an der AUX-Buchse angeschlossen, beginnt das System mit der Wiedergabe der angeschlossenen AUX-Audioquelle, falls diese sich bereits im Wiedergabemodus befindet.

Die Lautstärke mit der Taste/dem Knopf **(1-Abb. 1) an der Frontblende oder** über den Einstellknopf der Lautstärke der angeschlossenen Vorrichtung einstellen.

Über die Funktion "Wahl der Audio-Quellen" erhalten Sie im Kapitel "Media-Modus" weitere Informationen.

# HINWEIS

Die Funktionen des an die AUX-Buchse angeschlossenen Geräts werden direkt vom Gerät verwaltet: Es ist somit nicht möglich, über die Frontblenden-/ Lenkradbedienungen, Titel/Ordner/ Playlisten zu ändern oder Anfang/ Ende/Pausen der Wiedergabe zu kontrollieren. Das Kabel des tragbaren Geräts nach Abklemmen nicht in der AUX-Buchse stecken lassen, um ein mögliches Rauschen am Ausgang aus den Lautsprechern zu vermeiden.

# TELEFONMODUS

#### AKTIVIERUNG DES TELEFONMODUS

Zum Aktivieren des Telefonmodus die Taste PHONE (10 - Abb. 1) auf der Frontblende drücken.

Auf dem Display wird folgende Bildschirmseite angezeigt (siehe Abb. 12).

|                       | _                | 10:10   |       | 8                  |
|-----------------------|------------------|---------|-------|--------------------|
|                       | .ati             | iPhone  | (     |                    |
| Wahlwie-<br>derholung | Tel              | efon be | ereit | Ton Aus<br>Transfe |
|                       | Letzte<br>Anrufe |         | K     | →∎<br>Einstell     |

12

# HAUPTFUNKTIONEN

Mithilfe der auf dem Display angezeigten graphischen Tasten bestehen folgende Möglichkeiten:

Wählen einer Telefonnummer (unter Zuhilfenahme der graphischen Tastatur auf dem Display),

Anzeigen und Anrufen der Kontakte im Adressbuch des Mobiltelefons. Anzeigen und Anrufen der Kontakte in den Verzeichnissen der zuletzt erhaltenen Anrufe.

- Kopplung von bis zu 10 Telefonen/ Audiogeräten für einen einfacheren und schnelleren Zugriff und Verbindungsaufbau,
- Weiterleiten der Anrufe vom System zum Mobiltelefon und umgekehrt und Deaktivieren des Mikrofontons der Anlage für Privatgespräche.

Der Mobiltelefonton wird über die Audioanlage des Fahrzeugs übertragen: Das System deaktiviert den Radioton automatisch, wenn die Funktion Telefon verwendet wird.

# ANZEIGEN AM DISPLAY

Wenn ein Telefon mit dem System verbunden ist, werden auf dem Display eine Reihe von Informationen angezeigt (falls verfügbar):

Roamingstatus

Intensität des Netzsignals

- Batteriestatus des Mobiltelefons
- Name des Mobiltelefons.

Um die Liste der Mobiltelefone und der unterstützten Funktionen aufzurufen, besuchen Sie die Website www.fiat.it (für Italien) oder www.fiat.com (für die anderen Länder) oder rufen Sie den Kundendienst unter der Nummer 00800.3428.0000 an (die Nummer ist länderspezifisch: beachten Sie die Tabelle im Abschnitt "Verzeichnis der Kundendienst-Telefonnummern" in dieser Veröffentlichung).

#### KOPPLUNG DES MOBILTELEFONS

ZUR BEACHTUNG Diese Tätigkeit nur bei stehendem Fahrzeug und unter sicheren Bedingungen durchführen. Die Funktion ist bei fahrendem Auto deaktiviert.

Es folgt die Vorgehensweise zum Koppeln des Mobiltelefons: Ziehen Sie in jedem Fall immer die Bedienungsanleitung des Mobiltelefons hinzu.

Gehen Sie wie folgt vor, um Ihr Mobiltelefon zu koppeln:

- C Aktivieren Sie die **Bluetooth**®-Funktion am Mobiltelefon.
- Drücken Sie die Taste PHONE (10 -Abb. 1) auf der Frontblende.

- Ist bisher noch kein Telefon an das System gekoppelt, erscheint auf dem Display eine entsprechende Bildschirmseite.
- □ Wählen Sie "Ja" aus, um den Kopplungsvorgang zu starten. Suchen Sie dann die Uconnect<sup>™</sup>-Vorrichtung am Mobiltelefon (wird hingegen "Nein" ausgewählt, wird die Hauptseite des Telefons angezeigt).
- Wenn vom Mobiltelefon verlangt, geben Sie mit der Telefontastatur den auf dem Systemdisplay angezeigten PIN-Code ein, oder bestätigen den auf dem Mobiltelefon angezeigten PIN.
- Auf der Seite "Telefon" kann jederzeit ein Mobiltelefon gekoppelt werden, indem die graphische Taste "Einstell." gedrückt wird: Drücken Sie die graphische Taste "Gerät hinzuf." und fahren Sie dann wie oben beschrieben fort.
- Während der Registrierung erscheint auf dem Display eine Seite, die den aktuellen Stand des Vorgangs anzeigt.

 Wenn der Kopplungsvorgang erfolgreich beendet ist, erscheint auf dem Display eine entsprechende Seite: Wird die gestellte Frage mit "Ja" beantwortet, wird das Mobiltelefon als bevorzugt gekoppelt (das Mobiltelefon hat vor anderen, nachträglich gekoppelten Mobiltelefonen Vorrang). Sind keine anderen Geräte gekoppelt, wählt das System das erste Gerät, das gekoppelt wird, als bevorzugt aus.

**Hinweis** Bei Mobiltelefonen, die nicht als bevorzugt eingestellt sind, hängt die Reihenfolge der Vorrangigkeit vom Zeitpunkt der Verbindungsherstellung ab. Das zuletzt angeschlossene Gerät hat den höchsten Vorrang.

#### Hinweis Bei einigem

Mobiltelefonmodellen muss für die Benutzung der SMS-Vorlesefunktion das SMS-Nachrichtensignal befähigt werden. Diese Option ist normalerweise bei den Mobiltelefonen im Menü der Bluetooth-Anschlüsse für die als **Uconnect**<sup>™</sup> angemeldeten Geräte zu finden. Nachdem diese Funktion am Mobiltelefon freigegeben wurde, muss das Telefon über **Uconnect**<sup>™</sup> getrennt und wieder angeschlossen werden, damit die Freigabe wirksam ist.

#### SPEICHERN VON NAMEN UND NUMMERN IM ADRESSBUCH DES MOBILTELEFONS

Bevor Sie Ihr Mobiltelefon koppeln, sollten Sie kontrollieren, ob im Adressbuch Ihres Mobiltelefons die Namen Ihrer Kontaktpersonen gespeichert sind, damit Sie diese mit dem Freisprechsystem des Fahrzeuges aufrufen können.

Beinhaltet das Adressbuch keine Namen, sollten zumindest die Namen für die Telefonnummern eingegeben werden, die öfter gewählt werden. Für weitere Informationen zu diesem Thema bitte in der Betriebsanleitung des Mobiltelefons nachschlagen. ZUR BEACHTUNG Posten des

Adressbuchs, die keine gespeicherte Telefonnummer enthalten oder bei denen eines der Felder (Vor- und Nachname) leer ist, werden nicht angezeigt.

#### HERSTELLEN UND TRENNEN DER VERBINDUNG EINES MOBILTELEFONS ODER EINES Bluetooth®-AUDIOTRÄGERS

#### Anschluss

Das System stellt automatisch eine Verbindung zum gekoppelten Mobiltelefon mit der höchsten Vorrangigkeit her. Soll ein bestimmtes Mobiltelefon oder ein bestimmter **Bluetooth**®-

Audioträger gewählt werden, wie folgt vorgehen:

- Die Taste MORE (9 Abb. 1) auf der Frontblende drücken und dann "Einstellungen" und "Bluetooth" wählen, die Taste MEDIA (12 - Abb. 1) an der Frontblende drücken und dann "Quelle" und "Bluetooth" wählen.
- Wählen Sie die Option "Telefon/ Bluetooth" auf dem Display.
- Wählen Sie die Liste "Gekop. Telefone" oder "Gekop. Audio-Geräte" mit der entsprechenden graphischen Taste auf dem Display.
- Das entsprechende Gerät aus (Mobiltelefon oder Bluetooth®-Gerät) wählen.
- Drücken Sie die graphische Taste "Verbinden".
- Während der Verbindungsherstellung erscheint auf dem Display eine Seite, die den aktuellen Stand des Vorgangs anzeigt.
- Das Gerät in der Liste, zu dem die Verbindung hergestellt wurde, wird gekennzeichnet.

# Trennen der Verbindung

Sollen ein bestimmtes Mobiltelefon oder ein bestimmter **Bluetooth**®-Audioträger getrennt werden, wie folgt vorgehen:

- Die Taste MORE (9 Abb. 1) auf der Frontblende drücken und dann "Einstellungen" und "Bluetooth" wählen, die Taste MEDIA (12 - Abb. 1) an der Frontblende drücken und dann "Quelle" und "Bluetooth" wählen.
- Wählen Sie die Option "Telefon/ Bluetooth" auf dem Display.
- Wählen Sie die Liste "Gekop. Telefone" oder "Gekop. Audio-Geräte" mit der entsprechenden graphischen Taste auf dem Display.
- Das entsprechende Gerät (Mobiltelefon oder Bluetooth®-Gerät) auswählen.
- Drücken Sie die graphische Taste "Verbindung trennen".

#### LÖSCHEN EINES MOBILTELEFONS ODER EINES Bluetooth®-AUDIOTRÄGERS

Sollen ein bestimmtes Mobiltelefon oder ein bestimmter **Bluetooth**®-Audioträger gelöscht werden, wie folgt vorgehen:

- Die Taste MORE (9 Abb. 1) auf der Frontblende drücken und dann "Einstellungen" und "Bluetooth" wählen, die Taste MEDIA (12 - Abb. 1) an der Frontblende drücken und dann "Quelle" und "Bluetooth" wählen.
- Wählen Sie die Option "Telefon/ Bluetooth" auf dem Display.
- Wählen Sie die Liste "Gekop. Telefone" oder "Gekop. Audio-Geräte" mit der entsprechenden graphischen Taste auf dem Display.
- Wählen Sie das entsprechende Gerät aus (Mobiltelefon oder Bluetooth®-Gerät).
- Drücken Sie die graphische Taste "Gerät löschen".
- Auf dem Display erscheint eine Bestätigungsseite: Drücken Sie "Ja", um das Gerät zu löschen, oder "Nein", um den Vorgang abzubrechen.

#### EINSTELLUNG EINES MOBILTELEFONS ODER EINES Bluetooth®-AUDIOTRÄGERS ALS BEVORZUGT

Soll ein bestimmtes Mobiltelefon oder ein bestimmter **Bluetooth**®-Audioträger als bevorzugt eingestellt werden, wie folgt vorgehen:

- Die Taste MORE (9 Abb. 1) auf der Frontblende drücken und dann "Einstellungen" und "Bluetooth" wählen, die Taste MEDIA (12 - Abb. 1) an der Frontblende drücken und dann "Quelle" und "Bluetooth" wählen.
- Wählen Sie die Option "Telefon/ Bluetooth" auf dem Display.
- Wählen Sie die Liste "Gekop. Telefone" oder "Gekop. Audio-Geräte" mit der entsprechenden graphischen Taste auf dem Display.
- Das entsprechende Gerät (Mobiltelefon oder Bluetooth®-Gerät) auswählen.
- Drücken Sie die graphische Taste "Zu Fav. hinzufügen".
- Das gewählte Gerät wird an die erste Stelle im Verzeichnis gesetzt.

#### ÜBERTRAGEN DER TELEFONDATEN (ADRESSBUCH UND LETZTE ANRUFE)

Wenn das Mobiltelefon mit der Funktion Übertragen des Adressbuchs mittels **Bluetooth**®-Technik ausgestattet ist.

Während des Kopplungsvorgangs erscheint eine Bildschirmseite mit der Frage "Möchten Sie die Telefondaten und die letzten Anrufe herunterladen?".

Wird mit "Ja" geantwortet, werden das gesamte Adressbuch und die Liste der letzten Anrufe ins System kopiert.

Wird mit "Nein" geantwortet, kann dies zu einem späteren Zeitpunkt gemacht werden.

Nach der ersten Übertragung der Telefondaten beginnen der Übertragungsvorgang und der Adressbuch-Aktualisierungsvorgang (falls unterstützt) sofort beim Herstellen einer **Bluetooth**®-Verbindung zwischen Mobiltelefon und System.

Jedesmal, wenn eine Verbindung zwischen einem Mobiltelefon und dem System hergestellt wird, können maximal 1000 Kontakte pro Telefon heruntergeladen und aktualisiert werden. Je nach Anzahl der aus dem Adressbuch heruntergeladenen Posten kann es zu einer leichten Verzögerung kommen, bevor die zuletzt heruntergeladenen Namen benutzt werden können. Bis dahin ist das vorherige heruntergeladene Adressbuch (falls vorhanden) verfügbar.

Es besteht nur Zugriff auf das Adressbuch des gegenwärtig mit dem System verbundenen Mobiltelefons.

Das vom Mobiltelefon heruntergeladene Adressbuch kann mit dem System weder abgeändert noch gelöscht werden: Änderungen werden beim nächsten Herstellen der Mobiltelefonverbindung ins System übertragen und aktualisiert.

#### LÖSCHEN DER TELEFONDATEN (ADRESSBUCH UND LETZTE ANRUFE)

Durch Auswählen der Option "Telef.daten löschen" auf dem Display werden das Verzeichnis der letzten Anrufe und die Kopie des Adressbuchs gelöscht.

#### AUSFÜHREN EINES ANRUFS

Die im Folgenden beschrieben Vorgänge sind nur möglich, wenn sie vom verwendeten Mobiltelefon unterstützt werden.

Es wird auf die Betriebsanleitung des Mobiltelefons verwiesen, um alle verfügbaren Funktionen kennen zu lernen.

Ein Anruf kann auf folgende Arten getätigt werden:

durch Auswahl des Symbols

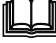

(Mobiltelefon-Adressbuch),

durch Auswahl des Postens "Letzte Anrufe",

durch Auswahl des Symbols

durch Drücken der graphischen Taste "Wahlwiederholung".

#### Zusammenstellung der Telefonnummer über das Symbol "Tastatur" am Display

Mit der grafischen Tastatur auf dem Display kann die Telefonnummer eingegeben werden.

Vorgehen:

Drücken Sie die Taste PHONE (10 -Abb. 1) auf der Frontblende. Drücken Sie die graphische Taste
 auf dem Display und benutzen
 Sie die graphischen Zahlentasten, um
 die Nummer zu wählen.

Drücken Sie die graphische Taste "Anrufen", um den Anruf auszuführen.

#### Wählen einer Telefonnummer mittels Mobiltelefon

Eine Telefonnummer kann auch mithilfe des Mobiltelefons gewählt werden, während das System weiterhin benutzt wird (Lassen Sie sich dadurch jedoch nicht vom Fahren ablenken!).

Wird eine Telefonnummer mittels der Mobiltelefontastatur gewählt, wird der Anrufton von der Audioanlage des Fahrzeugs erzeugt.

# Letzte Anrufe

Auf dem Display kann für jede der folgenden Anrufarten eine Liste der zuletzt getätigten Anrufe angezeigt werden:

🗖 empfangene Anrufe,

🗖 getätigte Anrufe,

- 🗖 unbeantwortete Anrufe,
- 🗖 alle Anrufe.

Für den Zugriff auf diese Anrufarten drücken Sie die graphische Taste "Letzte Anrufe" auf der Hauptseite des Telefonmenüs.

#### ENTGEGENNAHME EINES EINGEHENDEN ANRUFS

# Anrufbefehle

Mittels der auf dem Display angezeigten graphischen Tasten können folgende Anruffunktionen gesteuert werden:

**D** Annehmen

🗖 Beenden

- 🗖 Ignorieren
- □ Halten/wieder aufnehmen
- □ Mikrofon deaktivieren/aktivieren
- 🗖 Übertragen
- Zwischen Anrufen hin- und herschalten
- C Konferenz/zwei aktive Anrufe zusammenlegen.

# **Einen Anruf annehmen**

Geht ein Anruf auf dem Mobiltelefon ein, deaktiviert das System die Audioanlage (falls diese aktiv ist) und zeigt auf dem Display eine Bildschirmseite an. Um den Anruf anzunehmen, die graphische Taste "Annehmen" oder die Taste 📞 der Bedienelemente am Lenkrad drücken.

#### Ein Telefongespräch ablehnen

Um den Anruf zurückzuweisen, die graphische Taste "Ignorieren" oder die Taste — der Bedienelemente am Lenkrad drücken.

#### Einen eingehenden Anruf während eines aktiven Gesprächs annehmen

Um einen eingehenden Anruf während eines anderen aktiven Telefongesprächs anzunehmen, die graphische Taste "Annehmen" drücken, damit der laufende Anruf gehalten und der neue, eingehende Anruf angenommen werden kann.

ZUR BEACHTUNG Nicht alle Mobiltelefone sind dazu ausgelegt, einen zweiten eingehenden Anruf anzunehmen, während bereits ein anderes Telefongespräch aktiv ist.

#### EINEN ZWEITEN ANRUF TÄTIGEN

Während bereits ein Telefongespräch aktiv ist, kann in jedem Fall auf folgende Weise ein zweiter Anruf getätigt werden:

- Die Nummer/den Kontakt aus der Liste der letzten Anrufe auswählen.
- Einen Kontakt aus dem Adressbuch auswählen.
- Die graphische Taste "Halten" drücken und die Nummer mittels der graphischen Tastatur auf dem Display wählen.

#### ORGANISATION ZWEIER TELEFONANRUFE

Laufen zwei Anrufe (ein aktiver und einer, der gehalten wird), kann durch Drücken der graphischen Taste "Anruf wird gehalten" von einem Anruf zum anderen gewechselt werden, oder beide Anrufe können durch Drücken der graphischen Taste "Konfer.-schalt." in einer Konferenzschaltung zusammengelegt werden.

**Hinweis** Überprüfen Sie, ob das benutzte Mobiltelefon einen zweiten Anruf und den Modus "Konferenzschaltung" unterstützt.

# **BEENDEN EINES ANRUFS**

Um den Anruf zu beenden, die graphische Taste "Ende" oder die Taste der Bedienelemente am Lenkrad drücken.

Nur der laufende Anruf wird beendet. Ein eventuell gehaltener zweiter Anruf wird dann zum neuen aktiven Anruf.

Je nach Mobiltelefontyp könnte ein eventuell gehaltener zweiter Anruf nicht aktiviert werden, wenn der laufende Anruf vom Anrufer beendet wird.

# WAHLWIEDERHOLUNG

Um die Nummer/den Kontakt des zuletzt getätigten Anrufs zu wählen, die graphische Taste "Wahlwiederholung" drücken.

#### WEITERFÜHREN EINES GESPRÄCHS

Nach Ausschalten des Motors kann ein Telefongespräch auf jeden Fall weitergeführt werden.

Das Gespräch dauert so lange an, bis es manuell beendet wird, bzw. maximal weitere 20 Minuten.

Beim Ausschalten des Systems wird der Anruf auf das Mobiltelefon übertragen.

#### AKTIVIEREN/ DEAKTIVIEREN DES MIKROFONS

Während eines Gesprächs kann das Mikrofon durch Drücken der Taste **X** auf der Frontblende (oder auf den Lenkradbedienungen) bzw. der graphischen Taste "Ton Aus" auf dem Display deaktiviert werden.

Wenn das Mikrofon des Systems deaktiviert wird, kann das laufende Gespräch dennoch gehört werden.

Um das Mikrofon wieder zu aktivieren, erneut die entsprechende Taste drücken.

# ANRUFÜBERTRAGUNG

Es besteht die Möglichkeit, den laufenden Anruf vom Mobiltelefon auf das System und umgekehrt zu übertragen, ohne das Gespräch zu beenden.

Um die Anrufübertragung auszuführen, die graphische Taste "Transfer" drücken.

# SMS-NACHRICHTENLESER

Über das System können auf dem Mobiltelefon erhaltene SMS-Nachrichten gelesen werden.

Um diese Funktion benutzen zu können, muss das Mobiltelefon die SMS-Nachrichtenübertragung mittels **Bluetooth**® unterstützen.

Sollte das Telefon diese Funktion nicht unterstützen, wird die entsprechende graphische Taste 🔀 deaktiviert (grau).

Geht eine Textnachricht ein, wird auf dem Display eine Bildschirmseite angezeigt, auf der zwischen den Optionen "Anhören", "Anrufen" oder "Ignorieren" ausgewählt werden kann.

Zugriff auf die Liste der vom Mobiltelefon erhaltenen Kurzmitteilungen besteht durch Drücken der graphischen Taste 🔀 (die Liste zeigt bis zu 60 erhaltene Mitteilungen an).

#### Aktivierung/ Deaktivierung des SMS-Nachrichtenlesers

Die Funktion des SMS-Nachrichtenlesers kann durch Druck der entsprechenden graphischen Taste am Display aktiviert oder deaktiviert werden. Der Zustand wird nach Druck der grafischen Taste für die Wahl des Telefons angezeigt.

#### Hinweis Bei einigem

Mobiltelefonmodellen muss für die Benutzung der SMS-Vorlesefunktion das SMS-Nachrichtensignal befähigt werden. Diese Option ist normalerweise bei den Mobiltelefonen im Menü der Bluetooth-Anschlüsse für die als **Uconnect**<sup>™</sup> angemeldeten Geräte zu finden. Nachdem diese Funktion am Mobiltelefon freigegeben wurde, muss das Telefon über **Uconnect**<sup>™</sup> getrennt und wieder angeschlossen werden, damit die Freigabe wirksam ist.

#### OPTION SMS-NACHRICHTEN

Im Systemspeicher sind vorbereitete SMS-Nachrichten vorhanden, die als Antwort auf eine erhaltene Nachricht oder als neue Nachricht versandt werden können.

Beim Empfangen einer SMS-Nachricht ermöglicht das System auch den Versand der Mitteilung.

# "MORE"-MODUS

Die Taste MORE (9 - Abb. 1) auf der Frontblende drücken, um die folgenden Funktionseinstellungen auf dem Display (siehe Abb. 13) anzuzeigen:

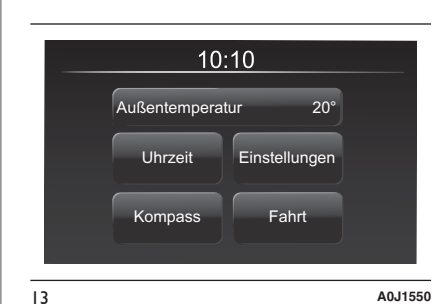

- 🗖 Uhrzeit
- ☐ Kompass
- C Außenlufttemperatur.
- Trip Computer
- Einstellungen

# UHRZEIT

Durch Drücken der graphischen Taste "Uhr" (siehe Abb. 13) kann die Uhrzeit auf dem Display angezeigt werden.

# KOMPASS

Durch Drücken der graphischen Taste "Kompass" (siehe Abb. 13) kann die Fahrtrichtung auf dem Display angezeigt werden.

# AUSSENLUFTTEMPERATUR

Im Feld "Außentemperatur" (siehe Abb. 13) wird auf dem Display die Außentemperatur angezeigt.

# **TRIP COMPUTER**

Durch Drücken der graphischen Taste "Fahrt" (siehe Abb. 13) können die Fahrtinformationen des Fahrzeugs auf dem Display angezeigt werden.

Diese Funktion besteht aus der Verbrauchsinformationsseite und aus zwei gesonderten "Fahrten" mit den Bezeichnungen "Fahrt A" und "Fahrt B", die in der Lage sind, voneinander unabhängig die "vollständige Fahrstrecke" des Fahrzeugs (Fahrt) zu überwachen.

Beide Funktionen können nullgestellt werden (Reset - Beginn einer neuen Fahrt): Um die betroffene "Fahrt" rückzusetzen, die graphische Taste "Fahrt A" oder "Fahrt B" gedrückt halten.

# EINSTELLUNGEN

Durch Drücken der graphischen Taste "Einstellungen" Abb. 14 kann das Menü der "Einstellungen" auf dem Display (siehe Abb. 14) angezeigt werden.

ANMERKUNG Die Anzeige der Menüposten variiert je nach Version.

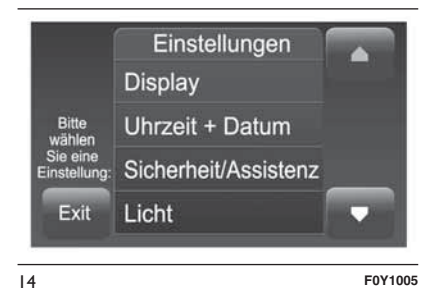

Das Menü umfasst folgende Punkte:

- 🗖 Display
- D Uhrzeit + Datum,
- Sicherheit/Assistenz (f
  ür Versionen/ M
  ärkte, wo vorgesehen)
- Licht (f
  ür Versionen/M
  ärkte wo vorgesehen)
- Türen und Verriegelung,

🗖 Audio

- Telefon/Bluetooth
- 🗖 Radio;

Nav Radio ŝ Uconnect Rücksetzen der Einstellungen auf die Standardeinstellungen.

# **Display**

Im Menü "Display" werden folgende Optionen angezeigt:

- . *Helligkeit*" (Diese Einstellung ist nicht möglich, wenn der Display-Modus auf "automatisch" steht.): Die Option "Helligkeit" wählen und dann die graphischen Tasten "+" oder "-" drücken, um die Helligkeit des Displays bei ein- oder ausgeschalteten Scheinwerfern zu regulieren (die Einstellung wird grau, wenn die Scheinwerfer nicht eingeschaltet sind).
- □ "Display-Modus": Die graphische Taste "Display-Modus" drücken, um die Displayhelligkeit auf "Tag", "Nacht" oder "Auto" einzustellen. Im "Auto"-Modus wird die Displayhelligkeit an jene der Instrumententafel angeglichen.
- □ "Sprache": Die graphische Taste "Sprache" drücken, um eine der verfügbaren Sprachen auszuwählen.

- . *Maßeinheiten*": Die graphische Taste "Maßeinheiten" drücken, um die Maßeinheiten für "Temperatur" ("°C" oder "°F"), "Entfernungen" ("km" oder "mi") und "Kraftstoffverbrauch" zu wählen. Ist die Entfernung in "km", kann "km/l" oder "l/100 km" ausgewählt werden, während bei Entfernung in "mi" (Meilen) automatisch "Meilen pro Gallone" ("mpg") eingestellt wird.
- □ "Länge Sprachantw.": Die entsprechende graphische Taste drücken, um das Detailniveau der Sprachmeldungen des Systems und die auf dem Display angezeigten Empfehlungen einstellen zu können.
- □ "Ton Touchscreen": Die graphische Taste drücken, mit der die Tastentöne der graphischen Tasten des Displays ein- bzw. ausgeschaltet werden können.
- □ "Fahrt B anzeigen": Die graphische Taste drücken, mit der die Anzeige der Fahrt B auf dem Displav der Instrumententafel ein- bzw. ausgeschaltet werden kann.

# **Uhrzeit + Datum**

Mit dieser Funktion kann die Uhrzeit eingestellt werden.

# Einstellung der Uhrzeit

Die graphische Taste "Einstellungen" und danach "Uhrzeit & Datum" drücken.

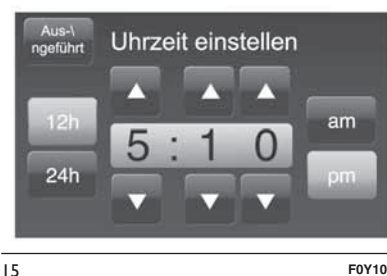

F0Y1006

Die Option "Uhrzeit einstellen" auswählen und die graphischen Tasten ▲ oder ▼ drücken (siehe Abb. 15), um Stunden und Minuten einzustellen.

Daneben kann das Uhrzeitformat durch Drücken der graphischen Taste "12h" (12 Stunden) oder "24h" (24 Stunden) ausgewählt werden.

Im "12h"-Modus stehen die graphischen Tasten "am" und "pm" zur Verfügung.

Im Menü Uhrzeit kann der Posten "Uhr anzeigen" ausgewählt werden, mit dem die Uhrzeitanzeige im oberen Displaybereich (für Versionen/Märkte, wo vorgesehen) ein- bzw. ausgeschaltet werden kann.

Sync time

Mit dieser Funktion kann die Uhrzeit über GPS eingestellt werden.

#### Einstellung des Datums

Zum Einstellen des Datums gleich vorgehen wie bei der Uhrzeiteinstellung: Die Option "Datum einstellen" auswählen, um Tag, Monat und Jahr einzustellen.

# Sicherheit/Assistenz

(für Versionen/Märkte, wo vorgesehen)

Mit dieser Funktion kann die Sensibilität des Regensensors reguliert werden (für Versionen/Märkte, wo vorgesehen).

# Beleuchtung

(für Versionen/Märkte, wo vorgesehen)

Mit dieser Funktion können folgende Einstellungen durchgeführt werden:

"Scheinwerfersensor" (für Versionen / Märkte, wo vorgesehen): Regulierung der Einschaltsensibilität der Scheinwerfer.

- "Tagfahrlicht" (D.R.L.) (für Versionen/ Märkte, wo vorgesehen): Aktivierung und Deaktivierung des Tagfahrlichts.
- "Kurvenlicht" (für Versionen/Märkte, wo vorgesehen): Aktivierung und Deaktivierung des Kurvenlichts.

# **Türen und Verriegelung**

Mit dieser Funktion kann die automatische Türverriegelung bei fahrendem Auto aktiviert bzw. deaktiviert werden (Funktion "Autoclose").

# Audio

Siehe Beschreibungen unter dem Absatz "Audio" im Kapitel "Ein-/ Ausschalten des Systems".

# **Telefon/Bluetooth**

Siehe Beschreibungen unter dem Absatz "Herstellen und Trennen der Verbindung eines Mobiltelefons oder eines **Bluetooth**®-Audiogeräts" im Kapitel "Telefonmodus".

# Radio

Mit dieser Funktion können folgende Optionen konfiguriert werden:

- "Verkehrsinformationen": Aktivierung und Deaktivierung der automatischen Einstellung auf die Verkehrsnachrichten (Funktion "TA").
- "Alternativ- Frequenz": Aktivierung und Deaktivierung der automatischen Einstellung auf das stärkste Signal des gewählten Senders (Funktion "AF").
- "Regional": Aktivierung und Deaktivierung der automatischen Einstellung auf einen Sender, der Regionalnachrichten sendet (Funktion "REG").
- "DAB-Meldungen" (für Versionen/ Märkte, wo vorgesehen): Aktivierung und Deaktivierung der automatischen Einstellung auf die DAB-Meldungen und Auswahl der Meldungskategorien, die von Interesse sind.
## Wiederher. Standardeinstell.

Mit dieser Funktion können die Einstellungen von Display, Uhrzeit, Datum, Audio und Radio auf die werkseitig gemachten Standardeinstellungen rückgesetzt werden.

# **ROUTE PLANEN**

#### RECHTSVERMERK/ SICHERHEIT

Beim ersten Einsatz des Uconnect<sup>™</sup> Radio Nav, verlangt das System nach einer Rückstellung der anfänglichen Einstellungen, die Annahme eines Sicherheits-/Rechtsvermerks (siehe Abb. 16), damit die Verantwortung beim Einsatz des Produkts während der Navigierung übernommen wird.

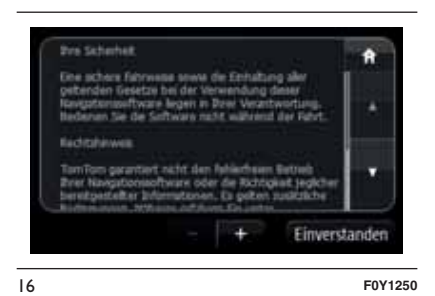

# **ROUTE PLANEN**

3)

So planen Sie eine Route:

- Tippen Sie auf das Display, um das Hauptmenü Abb. 17 aufzurufen.
- □ Tippen Sie auf "Navigieren zu".

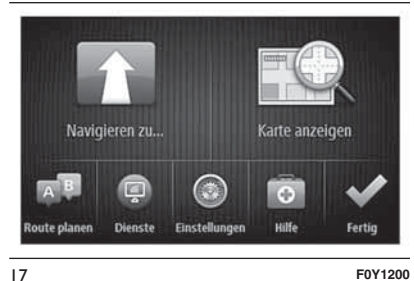

1011200

- "Adresse" anwählen: Sie können die Ortseinstellung ändern, indem Sie vor der Auswahl der gewünschten Stadt auf das Fähnchen tippen.
- Geben Sie den Namen des Landes oder der Stadt oder die Postleitzahl ein. Orte mit ähnlichen Namen werden während der Eingabe in der Liste angezeigt.

Tipp: Tippen Sie auf den Pfeil rechts neben der Liste, um die Liste der vorgeschlagenen Orte zu erweitern.

Wenn der richtige Name des Landes oder der Stadt in der Liste angezeigt wird, tippen Sie ihn an, um das Ziel auszuwählen Abb. 18.

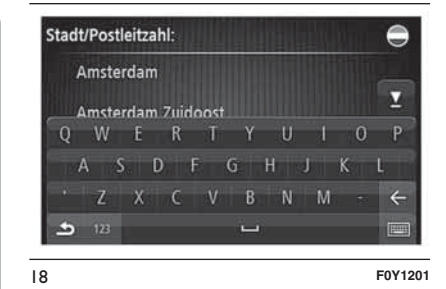

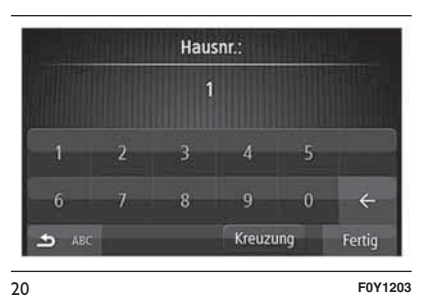

Geben Sie den Straßennamen ein. Straßen mit ähnlichen Namen werden während der Eingabe in der Liste angezeigt. Wenn der richtige Straßenname in der Liste angezeigt wird, tippen Sie ihn an, um das Ziel auszuwählen Abb. 19.

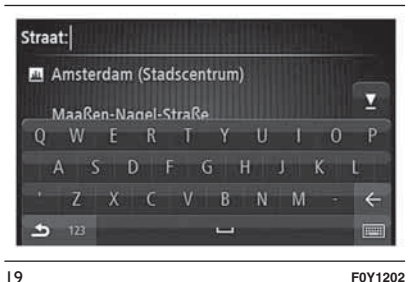

□ Straße und Hausnummer eingeben und "Fertig" Abb. 20 anklicken.

Der Ort wird auf der Karte angezeigt. Tippen Sie auf "Auswählen", um fortzufahren, oder tippen Sie auf "Zurück", um eine andere Adresse einzugeben Abb. 21.

Tipp: Wenn Sie einen Parkplatz als endgültiges Ziel auswählen möchten, tippen Sie auf Parkplatz und wählen Sie aus der Liste der Parkplätze in der Nähe Ihres allgemeinen Ziels einen Parkplatz aus.

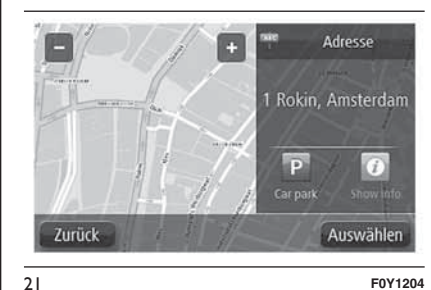

 Wenn die neue Route angezeigt wird, tippen Sie auf "Fertig". Um weitere Informationen zur Route anzuzeigen, tippen Sie auf "Details" Abb. 22.
 Wenn Sie Ihre Route ändern und z.
 B. über einen bestimmten Ort fahren oder ein neues Ziel auswählen wollen, tippen Sie auf "Route ändern". Sie werden mit Sprach- und Display-Anweisungen zu Ihrem Ziel geleitet.

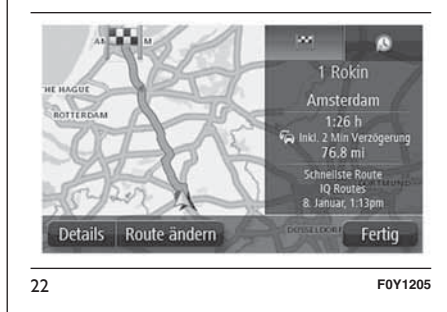

# ROUTENÜBERSICHT

Die Routenübersicht zeigt einen Überblick über Ihre Route, die verbleibende Entfernung zu Ihrem Ziel und die verbleibende geschätzte Fahrtzeit Abb. 23.

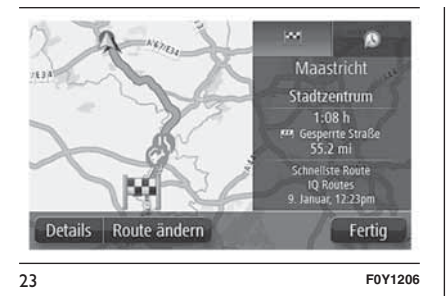

Zum Anzeigen der Routenübersicht tippen Sie in der "Fahransicht" (siehe Kapitel "Fahransicht") auf das rechte Feld der Statusleiste, oder tippen Sie im Hauptmenü auf "Route anzeigen" und dann auf "Routenübersicht anzeigen".

Wenn Sie RDS-TMC-Informationen empfangen, zeigt die Routenübersicht zudem Verkehrsinformationen zu den Verzögerungen auf Ihrer Route an.

# **ALTERNATIVE ROUTEN**

Ihr TomTom-Navigationssystem hilft Ihnen, Ihr Ziel schnellstmöglich zu erreichen, indem es schnellere alternative Routen anzeigt, wenn diese verfügbar sind.

Wählen Sie "Ja" Abb. 24, um die alternative Route zu verwenden. Wenn Sie die alternative Route nicht verwenden möchten, wählen Sie "Nein".

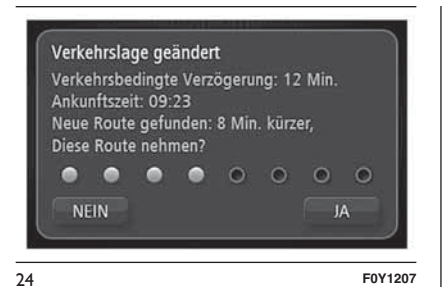

Um zu ändern, wie alternative Routen angezeigt werden, tippen Sie auf "Einstellungen" und dann auf "Routenplanung". Tippen Sie auf "Routentypen" und anschließend auf "Weiter", bis Sie zu "Neuberechnungseinstellungen" gelangen.

# EINEN ROUTENTYP AUSWÄHLEN

Sie können festlegen, ob Sie bei jeder Routenplanung gefragt werden sollen, welchen Routentyp Sie planen möchten.

Tippen Sie dazu auf "Einstellungen", anschließend auf "Routenplanung" und auf "Routentypen". Tippen Sie auf "Bei jeder Planung fragen".

Sie können folgende Routentypen auswählen Abb. 25:

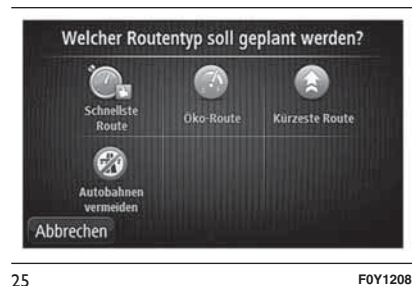

- Schnellste Route": Die Route mit der kürzesten Fahrtzeit.
- "Öko-Route": Die kraftstoffeffizienteste Route für Ihre Reise.
- "Kürzeste Route": Die kürzeste Entfernung zwischen den angegebenen Orten. Dies ist nicht notwendigerweise auch die schnellste Route, insbesondere wenn sie durch Ortschaften führt.
- "Autobahnen vermeiden": Eine Route, die Autobahnen vermeidet.

# ANKUNFTSZEITEN VERWENDEN

Sie können Ihr Navigationssystem fragen lassen, ob Sie zu einer bestimmten Zeit ankommen möchten, wenn Sie eine Route planen.

- Nav Radio 3 Ω. Uconnect
- Tippen Sie im Menü Einstellungen auf "Statusleiste", um die Ankunftszeitbenachrichtigungen zu aktivieren oder zu deaktivieren.

Um die Ankunftszeitbenachrichtigungen zu aktivieren, wählen Sie "Zeitreserve".

Nachdem Sie ein Ziel eingegeben haben, werden Sie nach der Ankunftszeit gefragt. Tippen Sie auf "JA", um eine bevorzugte Ankunftszeit einzugeben.

Ihr Navigationssystem berechnet Ihre Ankunftszeit und zeigt an, ob Sie rechtzeitig ankommen werden.

Sie können diese Information auch nutzen, um die erforderliche Abfahrtszeit zu bestimmen. Wenn die Routenplanung anzeigt, dass Sie 30 Minuten zu früh ankommen werden, können Sie 30 Minuten später Iosfahren, um pünktlich anzukommen.

Ihre erwartete Ankunftszeit wird während Ihrer Reise kontinuierlich aktualisiert. In der Statusleiste können Sie wie unten dargestellt sehen, ob Sie rechtzeitig oder verspätet ankommen werden:

- + 55 <sup>min.</sup>: Sie werden 55 Minuten vor Ihrer geplanten Ankunftszeit ankommen. Wenn die berechnete Ankunftszeit über fünf Minuten vor der geplanten Zeit liegt, wird sie in grüner Schrift angezeigt.
- + 3 <sup>min.</sup>: Sie werden 3 Minuten vor Ihrer geplanten Ankunftszeit ankommen. Wenn die berechnete Ankunftszeit weniger als fünf Minuten vor der geplanten Zeit liegt, wird sie in gelber Schrift angezeigt.
- -19<sup>min.</sup> : Sie werden 19 Minuten später ankommen. Wenn die berechnete Ankunftszeit nach der geplanten Zeit liegt, wird sie in roter Schrift angezeigt.

# NAVIGATIONSMENÜ OPTIONEN

Wenn Sie auf "Navigieren zu" oder Fahrtziel tippen, können Sie Ihr Ziel nicht nur durch das Eingeben der Adresse, sondern auch auf viele andere Arten einstellen.

Sie können zwischen folgenden Optionen wählen:

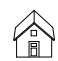

"Heimatort": Tippen Sie auf diese Schaltfläche, um zu Ihrer Heimatadresse zu navigieren. Diese Schaltfläche werden Sie voraussichtlich am häufigsten verwenden.

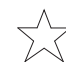

ABCD

"Favorit": Tippen Sie auf diese Schaltfläche, um einen Favoriten als Ziel festzulegen.

"Adresse": Tippen Sie auf diese Schaltfläche, um eine Adresse als Ziel festzulegen.

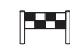

"Letztes Ziel": Tippen Sie auf diese Schaltfläche, um Ihr Ziel aus einer Liste von Orten auszuwählen, die Sie bereits als Ziele verwendet haben.

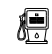

"Sonderziel (POI)": Tippen Sie auf diese Schaltfläche, um zu einem Sonderziel (POI) zu navigieren.

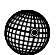

"Längen- und Breitengrad": Tippen Sie auf diese Schaltfläche, um Ihr Ziel durch Eingabe des Längen- und Breitengrads festzulegen.

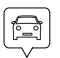

"Position des letzten Halts": Tippen Sie auf diese Schaltfläche, um Ihre letzte aufgezeichnete Position als Ziel festzulegen.

# ROUTEN IM VORAUS PLANEN

Auf Ihrem Navigationssystem können Sie eine Route im Voraus planen. Dafür müssen Sie sowohl Ihren Ausgangspunkt als auch Ihr Ziel eingeben. Dieser Vorgang ist aus folgenden Gründen nützlich:

- Sie können die Reisedauer bereits vor der Abfahrt berechnen.
- Sie können auch Reisezeiten für dieselbe Route zu unterschiedlichen Tageszeiten oder an verschiedenen Wochentagen vergleichen. Das Navigationssystem verwendet IQ Routes für die Routenplanung. IQ Routes berechnet Ihre Routen anhand der tatsächlich auf den jeweiligen Straßen gemessenen Durchschnittsgeschwindigkeiten.
- Sie können den Verlauf Ihrer geplanten Route überprüfen.
- Sie können für Ihre Besucher eine Route berechnen und ihnen die Route ausführlich erklären.

Gehen Sie wie folgt vor, um eine Route im Voraus zu planen:

- Tippen Sie auf das Display, um das Hauptmenü aufzurufen.
- $\square \underset{[A]}{\text{Tippen}} \text{Sie auf "Route planen"}$
- Den Startpunkt Ihrer Reise legen Sie genauso fest, wie Sie ein Ziel eingeben würden.
- Geben Sie das Ziel Ihrer Reise ein.

Wenn die "Einstellungen für die Routenplanung" auf Bei jeder Planung fragen eingestellt sind, wählen Sie den Routentyp aus, den Sie planen möchten:

- "Schnellste Route": Die Route mit der kürzesten Fahrtzeit.

- "Öko-Route": Die kraftstoffeffizienteste Route für Ihre Reise.

- "Kürzeste Route": Die kürzeste Entfernung zwischen den angegebenen Orten. Dies ist nicht notwendigerweise auch die schnellste Route, insbesondere wenn sie durch Ortschaften führt.

- "Autobahnen vermeiden": Eine Route, die Autobahnen vermeidet.

Wählen Sie das Datum und die Uhrzeit für Ihre geplante Fahrt aus.

Das Navigationssystem verwendet IQ Routes, um die bestmögliche Route für diesen Zeitpunkt zu berechnen. Sie können auch Reisezeiten für dieselbe Route zu unterschiedlichen Tageszeiten oder an verschiedenen Wochentagen vergleichen.

Ihr Navigationssystem plant die Route zwischen den beiden ausgewählten Orten.

#### ROUTENINFORMATIONEN ANZEIGEN

Sie können diese Optionen für Ihre zuletzt geplante Route aufrufen, indem Sie im Hauptmenü "Route anzeigen" antippen oder in der Routenübersicht die Schaltfläche "Details" antippen.

Folgende Optionen stehen Ihnen zur Verfügung:

"Anweisungen anzeigen": Tippen Sie auf diese Schaltfläche, um

Sie auf diese Schaltfläche, um alle Abbiegeanweisungen entlang der Route anzuzeigen. Dies ist besonders nützlich, wenn Sie jemandem den Weg erklären möchten.

"Karte der Route anzeigen": Tippen Sie auf diese

Schaltfläche, um Ihre Route in der Kartenübersicht zu sehen.

"Vorführung starten": Tippen Sie auf diese Schaltfläche, um Ihre Route auf dem Display vorzuführen. Durch Antippen des Displays können Sie die Vorführung jederzeit unterbrechen.

"Routenübersicht anzeigen": Tippen Sie auf diese Schaltfläche, um die Routenübersicht anzuzeigen.

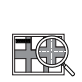

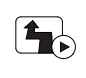

Nav Radio ີ ເມ Uconnect "Ziel anzeigen": Tippen Sie auf diese Schaltfläche, um Ihr Ziel vorab anzuzeigen. Sie können zu einem Parkplatz in der Nähe Ihres Ziels navigieren und alle verfügbaren Informationen zu Ihrem Ziel, z. B. die Rufnummer, anzeigen.

B. die Ruinummer, anzeigen. "Verkehrsinfo auf Route anzeigen": Tippen Sie auf diese Schaltfläche, um sich eine Übersicht aller Verkehrsstörungen auf Ihrer Route anzeigen zu lassen. Diese Schaltfläche wird nur angezeigt, wenn Ihr Navigationssystem RDS/TMC-Daten empfängt.

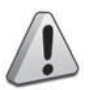

**(B)** 

# ZUR BEACHTUNG

 Aus Sicherheitsgründen sollten Sie Ihre Route zur Vermeidung von Ablenkungen stets vor Reisebeginn planen.

# FAHRANSICHT

#### INFORMATIONEN ZUR FAHRANSICHT

#### Wenn Sie Ihr TomTom-

Navigationssystem zum ersten Mal einschalten, zeigt es die Fahransicht mit ausführlichen Informationen zu Ihrer aktuellen Position an.

Sie können jederzeit die Mitte des Displays antippen, um das Hauptmenü zu öffnen.

# FAHRANSICHT

Die auf dem Display während der Navigierung angezeigten Informationen sind folgende Abb. 26:

- A Zoomtaste Tippen Sie die Lupe an, um die Schaltflächen zum Vergrößern/Verkleinern anzuzeigen.
- B Schnellzugriffsmenü: Um das Schnellzugriffsmenü zu aktivieren, im Menü "Einstellungen", "Eigenes Menü erstellen" (siehe Kapitel "Einstellungen") berühren. Wenn dieses Menü nur zwei Schaltflächen umfasst, werden diese in der "Fahransicht" angezeigt.
- $\square \ C$  Ihre aktuelle Position.
- D Straßenbeschilderung oder nächste Straße.

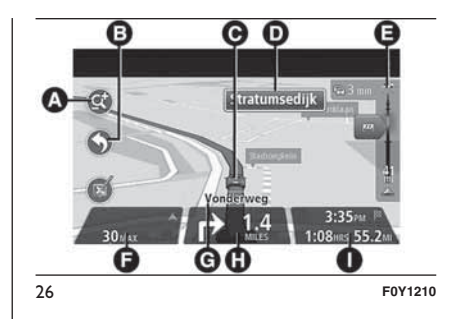

- E Verkehrsinfo-Seitenleiste. Tippen Sie auf die Seitenleiste, um Details zu Verkehrsstörungen auf Ihrer Route anzuzeigen. Die Verkehrsinformationen-Seitenleiste wird nur angezeigt, wenn Ihr Navigationssystem RDS-TMC-Daten empfängt.
- F Das Tempolimit (falls bekannt). Um die Abweichung zwischen gewünschter und voraussichtlicher Ankunftszeit anzuzeigen, markieren Sie in den Statusleisteneinstellungen das Kontrollkästchen für Zeitreserve. Tippen Sie auf diesen Teil der Statusleiste, um zwischen einer 3Dund einer 2D-Karte zu wechseln.
- G Der Name der Straße, auf der Sie sich befinden.

- ☐ H Navigationsanweisungen für die Straße, auf der Sie gerade fahren und die Entfernung bis zur nächsten Anweisung. Wenn die zweite Anweisung nach weniger als 150 Metern auf die erste Anweisung folgt, wird anstelle der Entfernung sofort die zweite Anweisung angezeigt. Tippen Sie auf diesen Teil der Statusleiste, um die letzte Sprachanweisung zu wiederholen.
- □ I Verbleibende Fahrzeit, verbleibende Entfernung und voraussichtliche Ankunftszeit. Tippen Sie auf diesen Teil der Statusleiste, um die Routenübersicht zu öffnen.

Um die Informationen zu ändern, die in der Statusleiste angezeigt werden, tippen Sie im Menü Einstellungen auf "Statusleiste".

#### SYMBOLE IN DER FAHRANSICHT

Navigationsanweisungen stumm: Dieses Symbol wird anzeigt, wenn die Navigationsanweisungen stumm geschaltet wurden. Um die Stummschaltung aufzuheben, tippen Sie auf die Mitte der Statusleiste.

#### INFORMATIONEN ZU EINSTELLUNGEN FÜR DAS UMPLANEN VON ROUTEN

Ihr TomTom-Navigationssystem hilft Ihnen, Ihr Ziel schnellstmöglich zu erreichen, indem es schnellere alternative Routen anzeigt, wenn diese verfügbar sind.

Um zu ändern, wie alternative Routen angezeigt werden, tippen Sie auf "Einstellungen" und dann auf "Routenplanung".

Tippen Sie auf "Routentypen" und anschließend auf "Weiter", bis Sie zu "Neuberechnungseinstellungen" gelangen.

**Hinweis** Diese Schaltfläche wird nur angezeigt, wenn Ihr Navigationssystem RDS/TMC-Daten empfängt.

Stellen Sie ein, ob Ihr Navigationssystem Ihre aktuelle Route neu berechnen soll, falls unterwegs eine schnellere Route für Sie ermittelt wird.

Diese Funktion ist nützlich, wenn unterwegs auf Ihrer Route Verkehrsbehinderungen auftreten oder sich auflösen. Wählen Sie eine der folgenden:

- □ "Immer auf diese Route wechseln": Wählen Sie diese Option aus, wenn Sie keine Benachrichtigungen erhalten möchten, wenn eine schnellere Route gefunden wird. Es wird automatisch die schnellste Route neu berechnet. Die aktueller Route wird automatisch als die schnellste neu berechnet.
- □ "Nachfragen, ob ich diese Route nutzen möchte": Wählen Sie diese Option aus, wenn Sie gefragt werden möchten, ob Sie die neue Route nutzen möchten. Tippen Sie bei der Frage, ob Sie die alternative Route verwenden möchten, auf "Ja", damit die aktuelle Route als die schnellste neu berechnet wird. Tippen Sie auf "Nein", wenn Sie die alternative Route nicht nutzen möchten. Tippen Sie auf "Infos", um eine Zusammenfassung der ursprünglichen und der alternativen Routen zu erhalten. Tippen Sie anschließend auf "Fertig", um die schnellste Route zu verwenden, oder auf "Aktuelle Route", um Ihre ursprüngliche Route beizubehalten.
- "Meine Route nie ändern": Wählen Sie diese Option, wenn Ihr Navigationssystem keine neue Route berechnen soll, wenn die Verkehrsverhältnisse sich ändern.

# FAHRSPURASSISTENT

# **INFORMATIONEN ÜBER** DEN FAHRSPURASSISTENTEN

**Hinweis** Der Fahrspurassistent ist nicht für alle Kreuzungspunkte und nicht in allen Ländern verfügbar.

Ihr Navigationssystem zeigt Ihnen vor Autobahnausfahrten und -kreuzen an, welche Fahrspur Sie nehmen müssen, damit Sie sich rechtzeitig einordnen können.

Wenn Sie sich einer Ausfahrt oder einem Kreuzungspunkt nähern, wird Ihnen die richtige Fahrspur auf dem Display angezeigt.

# DEN FAHRSPURASSISTENTEN VERWENDEN

Es gibt zwei Arten der Fahrspurführung:

# Spurbilder Abb. 27

Um die Spurbilder auszublenden, tippen Sie im Hauptmenü auf "Einstellungen" und dann auf "Erweiterte Einstellungen".

Entfernen Sie das Häkchen neben "Spurbilder anzeigen".

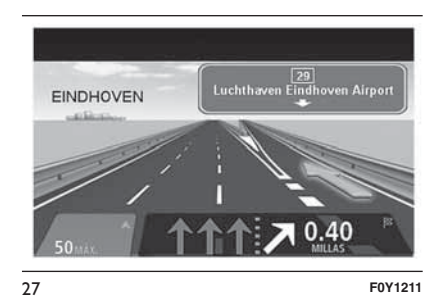

Tipp: Um zur "Fahransicht" zurückzukehren, tippen Sie auf eine beliebige Stelle am Display.

Anweisungen in der Statusleiste Abb. 28

Tipp: Wenn keine Spurangaben in der Statusleiste erscheinen und alle Fahrspuren auf dem Spurbild markiert sind, können Sie eine beliebige Fahrspur wählen.

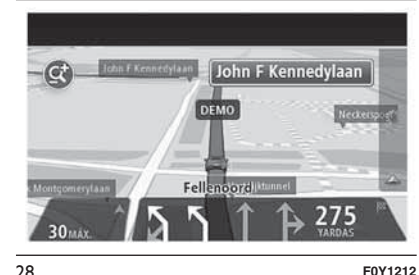

# **ROUTE ÄNDERN**

# **ROUTE ÄNDERN**

Nach Planung einer Route kann es vorkommen, dass Sie den Verlauf der Route oder sogar das Ziel selbst ändern möchten.

Es gibt verschiedene Möglichkeiten, um Ihre Route zu ändern, ohne sie komplett neu zu planen.

Um die aktuelle Route zu ändern. tippen Sie im Hauptmenü auf "Route ändern".

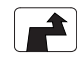

"Route ändern": Tippen Sie auf diese Schaltfläche, um die aktuelle Route zu ändern. Diese Schaltfläche wird nur angezeigt, wenn eine Route geplant ist.

# **MENÜ ROUTE ÄNDERN**

Um die aktuelle Route oder Ihr Ziel zu ändern, tippen Sie auf eine der folgenden Schaltflächen:

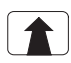

"Ziel ändern": Tippen Sie auf diese Schaltfläche, um das aktuelle Ziel zu ändern. Wenn Sie das Ziel ändern, haben Sie bei der Eingabe der neuen Zieladresse dieselben Möglichkeiten wie bei der Planung einer neuen Route.

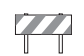

"Straßensperre vermeiden": Während Sie einer geplanten Route folgen, können Sie diese Schaltfläche antippen, um eine Straßensperre oder eine Verkehrsstörung auf Ihrer Route zu umfahren. Ihr Navigationssystem schlägt eine neue Route vor, die die Straßen Ihrer aktuellen Route auf der ausgewählten Strecke vermeidet. Wenn eine neue Route berechnet wird, kann es geschehen, dass die derzeit benutzte Straße unmittelbar nach Berechnung der neuen Route verlassen werden muss.

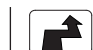

"Alternative berechnen": Tippen Sie auf diese Schaltfläche, um eine Alternative zur aktuellen Route zu berechnen. Diese Schaltfläche wird nur angezeigt, wenn eine Route geplant ist. Dies ist eine einfache Möglichkeit, um eine andere Route zu Ihrem aktuellen Ziel zu finden. Ihr Navigationssystem berechnet nun unter Verwendung anderer Straßen eine neue Route zu Ihrem Ziel. Die neue Route wird neben der Originalroute angezeigt, damit Sie sich zwischen den beiden entscheiden können.

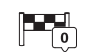

"Reisen über...": Tippen Sie auf diese Schaltfläche, um Ihre Route so zu ändern, dass sie an einem bestimmten Ort vorbeiführt – zum Beispiel um jemanden unterwegs zu treffen. Bei der Auswahl des Ortes, an dem Ihre Route vorbeiführen soll, haben Sie bei der Eingabe der neuen Zieladresse dieselben Möglichkeiten wie bei der Planung einer neuen Route. Ihr Navigationssystem berechnet eine Route zu Ihrem Ziel, die am gewählten Ort vorbeiführt. Der ausgewählte Ort wird auf der Karte durch eine Markierung gekennzeichnet. Sie erhalten einen Hinweis, wenn Sie Ihr Ziel erreichen und wenn Sie über einen markierten Ort hinaus fahren.

ta Left X "Teil meiner Route vermeiden": Tippen Sie auf diese

Schaltfläche, um einen Teil Ihrer aktuellen Route zu vermeiden. Auf dem Display erscheint eine Liste der Straßennamen Ihrer Route. Wenn Sie einen Straßennamen antippen. berechnet Ihr Navigationssystem einen Umweg, um die ausgewählte Straße zu vermeiden. Die Routenübersicht zeigt sowohl die neue als auch die Originalroute an. Tippen Sie auf das rechte Feld, um eine der Routen auszuwählen und dann auf "Fertig". Wenn Sie keine der Routen verwenden möchten, die in der Routenübersicht angezeigt werden, tippen Sie auf Route ändern, um Ihre Route auf eine andere Art und Weise zu ändern.

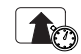

"Verzögerungen minimieren": Tippen Sie auf diese Schaltfläche, um verkehrsbedingte Verzögerungen auf einer geplanten Route zu vermeiden. Es ist nicht immer möglich, alle verkehrsbedingten Verzögerungen zu vermeiden. Obwohl das System ständig prüft, ob Verzögerungen an der Route zu verzeichnen sind. können Sie diese Taste antippen, um eine manuelle Kontrolle durchzuführen. Das System berechnet die beste Route, um alle oder einen Teil der verkehrsbedingte Verzögerungen zu vermeiden.

ZUR BEACHTUNG Diese Taste wird nur angezeigt, wenn Ihr Navigationsgerät RDS/TMC-Verkehrsinformationen empfängt.

#### INFORMATIONEN ZU WEGPUNKTEN

Sie können Wegpunkte zu folgenden Zwecken verwenden:

Sie möchten auf dem Weg zu Ihrem Ziel über eine bestimmte Straße oder durch eine bestimmte Gegend fahren. Sie möchten auf dem Weg zu Ihrem endgültigen Ziel Zwischenstopps einlegen.

Wenn eine Stadtmitte als Wegpunkt eingegeben wird, plant das System einen Weg, der um diese Stadt herumführt und vermeidet den Weg durch die Stadtmitte.

Das System könnte unter Umständen keinen Weg durch eine Stadtmitte finden, der geeigneter als der eingegebene Weg ist.

#### HINZUFÜGEN DES ERSTEN WEGPUNKTS ZU IHRER ROUTE

So fügen Sie den ersten Wegpunkt zu Ihrer Route hinzu:

Tippen Sie auf das Display, um das Hauptmenü aufzurufen.

□ Tippen Sie auf "Route ändern".

□ Tippen Sie auf "Reisen über…".

Tipp: Sie können Wegpunkte auch über die Sprachsteuerung hinzufügen.

 Wählen Sie die Position für Ihren Wegpunkt aus den Optionen "Heimatort", "Favorit", "Adresse", "Letztes Ziel", "POI", "Längengrad/Breitengrad" oder "Position des letzten Halts" aus oder führen Sie eine Suche durch. In der Routenübersicht wird durch eine Nachricht bestätigt, dass die Route neu berechnet wird, um den Wegpunkt zu berücksichtigen. Im Menü "Route ändern" ändert sich die Taste "Reisen über..." und zeigt an, dass Sie nun einen Wegpunkt auf Ihrer aktuellen Route haben.

#### HINZUFÜGEN WEITERER WEGPUNKTE ZU IHRER ROUTE

So fügen Sie nach dem ersten Wegpunkt weitere Wegpunkte zu Ihrer Route hinzu:

Tippen Sie auf das Display, um das Hauptmenü aufzurufen.

□ Tippen Sie auf "Route ändern".

□ Tippen Sie auf "Reisen über…".

Tipp: Sie können Wegpunkte auch über die Sprachsteuerung hinzufügen.

Tippen Sie auf "Hinzufügen".

 Wählen Sie die Position für Ihren Wegpunkt aus den Optionen "Heimatort", "Favorit", "Adresse", "Letztes Ziel", "POI", "Längengrad/Breitengrad" oder "Position des letzten Halts" aus oder führen Sie eine Suche durch. Eine Meldung gibt an, wo in der Liste der Wegpunkte der neue Wegpunkt hinzugefügt wurde.

- Tippen Sie auf "Fertig". In der Routenübersicht wird durch eine Nachricht bestätigt, dass die Route neu berechnet wird, um die Wegpunkte zu berücksichtigen.
- Wiederholen Sie den Vorgang, um weitere Wegpunkte hinzuzufügen. Im Menü "Route ändern" ändert sich die Taste "Reisen über..." und zeigt an, dass Sie nun mehrere Wegpunkte auf Ihrer aktuellen Route haben.

#### ÄNDERN DER REIHENFOLGE VON WEGPUNKTEN

Wegpunkte werden automatisch in optimierter Reihenfolge hinzugefügt, aber Sie können die Reihenfolge manuell ändern, wenn dies erforderlich ist.

So ändern Sie die Reihenfolge der Wegpunkte:

- Tippen Sie auf das Display, um das Hauptmenü aufzurufen.
- □ Tippen Sie auf "Route ändern".
- Tippen Sie auf "Reisen über…": Es wird eine Liste Ihrer Wegpunkte angezeigt.
- Tippen Sie auf den Wegpunkt, den Sie nach oben oder unten verschieben möchten. Auf dem Display wird der Name Ihres Wegpunkts oben angezeigt.
- Tippen Sie auf "Nach oben" oder "Nach unten". Ihr Wegpunkt ändert seine Position in der Liste, und es wird sofort wieder die Liste Ihrer Wegpunkte angezeigt.

Tipp: Sie können einen nicht besuchten Wegpunkt nicht in eine Liste mit bereits besuchten Wegpunkten verschieben.

# LÖSCHEN EINES WEGPUNKTS

So löschen Sie einen Wegpunkt:

- Tippen Sie auf das Display, um das Hauptmenü aufzurufen.
- □ Tippen Sie auf "Route ändern".
- Tippen Sie auf "Reisen über…": Es wird eine Liste Ihrer Wegpunkte angezeigt.

- Tippen Sie auf den Wegpunkt, den Sie löschen möchten. Auf dem Display wird der Name Ihres Wegpunkts oben angezeigt.
- Tippen Sie auf "Löschen": Ihr Wegpunkt wird gelöscht, und es wird sofort wieder die Liste Ihrer Wegpunkte angezeigt.

#### ERNEUTES AKTIVIERTEN EINES WEGPUNKTS

**Hinweis** Sie können nur einen bereits besuchten Wegpunkt wieder aktivieren. Besuchte Wegpunkte erscheinen grau abgeblendet.

So aktivieren Sie einen Wegpunkt erneut:

- Tippen Sie auf das Display, um das Hauptmenü aufzurufen.
- □ Tippen Sie auf "Route ändern".
- Tippen Sie auf "Reisen über…": Es wird eine Liste Ihrer Wegpunkte angezeigt.
- Tippen Sie auf den Wegpunkt, den Sie erneut aktivieren möchten. Auf dem Display wird der Name Ihres Wegpunkts oben angezeigt.

Tippen Sie auf "Erneut aktivieren". Der Wegpunkt wird gelöscht und wieder in die Liste der Wegpunkte eingefügt, die noch nicht besucht wurden.

# KARTE ANZEIGEN

#### INFORMATIONEN ZUM ANZEIGEN DER KARTE

Sie können die Karte auf die gleiche Weise betrachten wie eine herkömmliche Papierlandkarte.

Die Karte zeigt Ihre aktuelle Position und viele andere Elemente, wie z. B. "Favoriten" und "POIs".

Um die Karte auf diese Weise anzuzeigen, tippen Sie im Hauptmenü auf "Karte anzeigen" oder "Route anzeigen" und dann auf "Karte der Route anzeigen".

Sie können verschiedene Orte auf der Karte anzeigen, indem Sie die Karte auf dem Display bewegen. Um die Karte zu verschieben, berühren Sie das Display und ziehen Ihren Finger darüber.

# **KARTE ANZEIGEN**

Weitere auf der Karte angezeigte Informationen sind Abb. 29:

🗖 A - Maßstab.

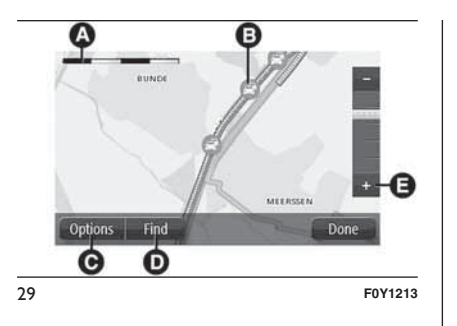

B - Verkehrsinfo: aktuelle Verkehrsstörungen. Wählen Sie mithilfe der Schaltfläche "Optionen" aus, ob Verkehrsinformationen auf der Karte angezeigt werden sollen. Wenn Verkehrsinformationen auf der Karte angezeigt werden, werden keine "POIs" und "Favoriten" angezeigt.

Hinweis Verkehrsinformationen sind nur verfügbar, wenn Sie über einen RDS-TMC-Empfänger verfügen. Das System kann RDS-TMC-Informationen nur in den Ländern liefern, in denen der Dienst öffentlich ist. Wo der Dienst nicht öffentlich ist, erhält das System keine Informationen über die Verkehrssituation (RDS-TMC).

C - Schaltfläche "Optionen".

D - Schaltfläche "Suchen". Tippen Sie auf diese Schaltfläche, um nach bestimmten Adressen, "Favoriten" oder "POIs" zu suchen. E - Der Zoom-Balken Durch Bewegen des Schiebereglers können Sie die Darstellung vergrößern oder verkleinern.

# OPTIONEN

Tippen Sie auf die Schaltfläche "Optionen", um festzulegen, welche Informationen auf der Karte angezeigt werden und um folgende Informationen anzuzeigen:

□ "Verkehrsinfo": Wählen Sie diese Option aus, um Verkehrsinformationen auf der Karte anzuzeigen. Wenn Verkehrsinformationen auf der Karte angezeigt werden, werden keine "POIs" und "Favoriten" angezeigt.

Hinweis Verkehrsinformationen sind nur verfügbar, wenn Sie über einen RDS-TMC-Empfänger verfügen. Das System kann RDS-TMC-Informationen nur in den Ländern liefern, in denen der Dienst öffentlich ist. Wo der Dienst nicht öffentlich ist, erhält das System keine Informationen über die Verkehrssituation (RDS-TMC).

"Namen": Wählen Sie diese Option aus, um Straßen- und Ortsnamen auf der Karte anzuzeigen.

- □ "POIs": Tippen Sie auf diese Schaltfläche, um die Sonderziel-Typen (POIs) auszuwählen, die auf der Karte angezeigt werden sollen. Tippen Sie auf "POIs auswählen", um festzulegen, welche POI-Kategorien auf der Karte angezeigt werden sollen.
- □ *"Favoriten"*: Wählen Sie diese Option aus, um Ihre "Favoriten" auf der Karte anzuzeigen.
- "Koordinaten": Wählen Sie diese Option aus, um die GPS-Koordinaten in der linken unteren Ecke der Karte anzuzeigen.

# EINSTELLUNGEN

# INFORMATIONEN ÜBER DIE EINSTELLUNGEN

Sie können das Aussehen und die Funktionsweise Ihres Navigationssystems an Ihre persönlichen Bedürfnisse anpassen.

Die meisten Einstellungen Ihres Systems lassen sich aufrufen, indem Sie im Hauptmenü auf "Einstellungen" tippen.

# 2D/3D-EINSTELLUNGEN

Nav

Radio

ς, Ω **2D/3D-Einstellungen**: Tippen Sie auf diese Schaltfläche, um die Standardansicht der Karte einzustellen.

Um zwischen der 2D- und der 3D-Ansicht zu wechseln, tippen Sie in der Fahransicht auf die linke Seite der Statusleiste.

In manchen Fällen ist es einfacher, die Karte von oben anzuzeigen, z. B. wenn Sie durch ein kompliziertes Straßennetz navigieren.

In der 2D-Ansicht ist eine zweidimensionale Karte so zu sehen, als würde man sie von oben betrachten. In der 3D-Ansicht ist eine dreidimensionale Karte so zu sehen, als würde man durch die Landschaft fahren.

Es stehen folgende Schaltflächen zur Verfügung:

- In der 2D-Ansicht: Karte in Fahrtrichtung drehen – Tippen Sie auf diese Schaltfläche, damit die Karte automatisch nach oben in die Richtung gedreht wird, in die Sie gerade fahren.
- In die 3D-Ansicht wechseln, wenn einer Route gefolgt wird: Tippen Sie auf diese Schaltfläche, wenn die Karte automatisch in der 3D-Ansicht angezeigt werden soll, wenn Sie einer Route folgen.

#### ERWEITERTE EINSTELLUNGEN

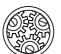

Erweiterte Einstellungen: Tippen Sie auf diese Schaltfläche, um folgende erweiterte Einstellungen auszuwählen:

Hausnummer vor Straßennamen anzeigen: Wenn diese Einstellung ausgewählt ist, wird bei Adressen erst die Hausnummer und dann der Straßenname angezeigt (Beispielsweise "10 Tannenallee".

- Straßennamen anzeigen: Wenn diese Einstellung ausgewählt ist, werden in der "Fahransicht" Straßennamen auf der Karte angezeigt.
- Nächsten Straßennamen anzeigen: Wenn diese Einstellung ausgewählt ist, wird der Name der nächsten Straße, die auf Ihrer Route liegt, oben in der Fahransicht angezeigt.
- Aktuellen Straßennamen auf Karte anzeigen: Wenn diese Einstellung ausgewählt ist, wird der Name der Straße, auf der Sie gerade fahren, unten in der Fahransicht angezeigt.
- Vorschau des Standorts anzeigen: Wenn diese Einstellung ausgewählt ist, wird während der Routenplanung eine grafische Vorschau Ihres Ziels angezeigt.
- Automatischen Zoom in der 2D-Ansicht aktivieren.
- Automatischen Zoom in der 3D-Ansicht aktivieren.

Uconnect

- □ Spurbilder anzeigen: Wenn diese Einstellung ausgewählt ist, zeigt eine grafische Übersicht der vor Ihnen liegenden Straße an, welche Spur Sie nehmen müssen, wenn Sie sich einer Kreuzung oder Autobahnabfahrt nähern. Diese Funktion ist nicht für alle Straßen verfügbar.
- □ *Tipps anzeigen:* Mit dieser Option können Sie die Anzeige von Tipps ein- und ausschalten.

# FAHRZEUGSYMBOL

**Fahrzeugsymbol**: Tippen Sie auf diese Schaltfläche, um das Symbol festzulegen, mit dem Ihre aktuelle Position in der Fahransicht angezeigt wird.

# FAVORITEN

The second

Favoriten: Tippen Sie auf diese Taste, um Favoriten hinzuzufügen, umzubenennen oder zu löschen. Favoriten bieten eine einfache Methode zur Auswahl einer Position, ohne eine Adresse eingeben zu müssen. Favoriten müssen nicht zwangsläufig bevorzugte Orte sein, sie sind vielmehr eine Sammlung nützlicher Adressen. Wenn Sie einen neuen "Favoriten" erstellen möchten. tippen Sie auf "Hinzufügen" Abb. 30. Geben Sie dann die Adresse für diesen Ort genauso ein, wie Sie eine Adresse beim Planen einer Route eingeben. Um einen bestehenden Favoriten anzuzeigen oder zu ändern, tippen Sie auf eines der Listenelemente Abb. 31. Um mehrere "Favoriten" anzuzeigen, Tippen Sie auf die rechte oder linke Taste.

# **GPS-STATUS**

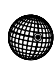

**GPS-Status**: Tippen Sie auf diese Taste, um den aktuellen Status des GPS-Empfangs auf Ihrem Navigationssystem anzuzeigen.

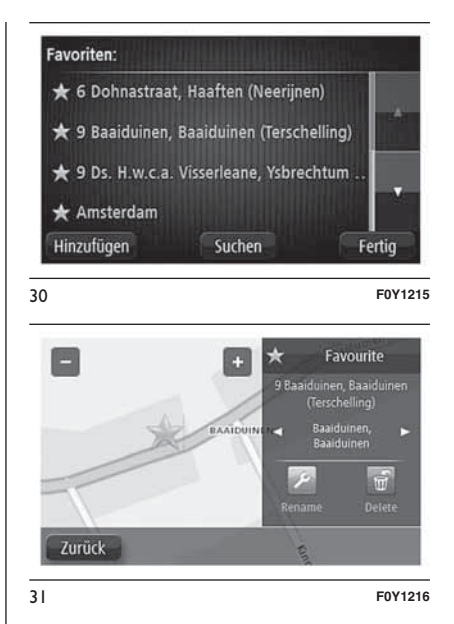

Radio Nav ີ ເງ Jconnect

# HEIMATADRESSE

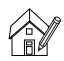

Heimatadresse: Tippen Sie auf diese Schaltfläche, um Ihre Heimatadresse festzulegen oder zu ändern. Sie geben die Adresse genau wie beim Planen einer Route ein. Die Heimatadresse vereinfacht das Planen einer Route zu einem bestimmten Ort. Für die meisten Personen ist die Heimatadresse mit ihrer tatsächlichen Wohnadresse identisch. Sie können Ihre Heimatadresse iedoch auch auf ein Ziel einstellen, das Sie regelmäßig anfahren, wie z. B. Ihre Arbeitsadresse.

# TASTATUR

**Tastatur**: Tippen Sie auf diese Taste, um die gewünschten Tastaturen und die Tastenanordnung der lateinischen Tastatur auszuwählen. Die Tastatur benötigen Sie zum Eingeben von Namen und Adressen, beispielsweise wenn Sie eine Route planen oder den Namen einer Stadt oder eines örtlichen Restaurants suchen.

# EIGENES MENÜ ERSTELLEN

# Eigenes Menü erstellen:

Tippen Sie auf diese Taste, um bis zu sechs Tasten zu Ihrem personalisierten Menü hinzuzufügen. Wenn dieses Menü nur zwei Schaltflächen umfasst, werden diese in der "Fahransicht" angezeigt. Wenn Sie drei oder mehr Tasten in Ihrem Menü haben, erscheint eine Taste in der "Fahransicht", die das Menü bei Antippen öffnet.

# **VERWALTEN VON POIS**

**\$** 

Verwalten von POIs: Tippen Sie auf diese Taste, um Ihre Sonderziel (POI)-Kategorien und -Standorte zu verwalten. Sie können Ihr

Navigationssystem so einrichten, dass es Sie darauf hinweist, wenn Sie sich in der Nähe bestimmter

POI-Typen befinden. Sie können Ihr Navigationssystem so einrichten, dass es Sie darauf hinweist, wenn Sie sich

in der Nähe einer Tankstelle befinden. Sie können eigene POI-Kategorien erstellen und Ihre POI-Standorte zu diesen Kategorien hinzufügen. Sie können beispielsweise eine neue POI-Kategorie mit der Bezeichnung "Freunde" erstellen. Dann können Sie die Adressen aller Ihrer Freunde als POIs zu dieser neuen Kategorie hinzufügen.

Tippen Sie auf die folgenden Schaltflächen, um Ihre eigenen POIs zu erstellen und zu pflegen:

- POI hinzufügen: Tippen Sie auf diese Schaltfläche, um einen Standort zu einer Ihrer eigenen POI-Kategorien hinzuzufügen.
- □ In der Nähe des POI warnen: Tippen Sie auf diese Schaltfläche, um Ihr System so einzustellen, dass es Sie darauf hinweist, wenn Sie sich ausgewählten POIs nähern.
- POI löschen: Tippen Sie auf diese Schaltfläche, um einen POI zu löschen.
- POI bearbeiten: Tippen Sie auf diese Schaltfläche, um einen Ihrer eigenen POIs zu bearbeiten.
- POI-Kategorie hinzufügen: Tippen Sie auf diese Schaltfläche, um eine neue POI-Kategorie zu erstellen.

Nav Radio ີ ເມ **Uconnect** 

Radio Nav ີ ເມ Jconnect

D POI-Kategorie löschen: Tippen Sie auf diese Schaltfläche, um eine Ihrer eigenen POI-Kategorien zu löschen.

# KARTENFARBEN

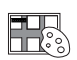

Kartenfarben: Tippen Sie auf diese Schaltfläche, um die Farbschemata für Tag- und Nachtfarben auf der Karte im 2D- und 3D-Modus auszuwählen. Tippen Sie auf "Suchen", um durch Eintippen des Namens nach einem Farbschema zu suchen.

#### MEIN NAVIGATIONSSYSTEM **UND ICH**

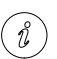

Mein Navigationssystem und ich: Tippen Sie auf diese Schaltfläche, um technische Informationen zu Ihrem Navigationssystem aufzurufen und auszuwählen, ob Sie Informationen für TomTom freigeben möchten.

Ein Menü mit folgenden Optionen wird angezeigt:

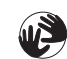

0

# Info zu meinem System:

Tippen Sie auf diese Schaltfläche, um technische Informationen wie die Seriennummer oder die Version der Anwendung und der Karte auf Ihrem Navigationssystem anzuzeigen.

Meine Informationen: Tippen Sie auf diese Schaltfläche. um festzulegen, ob Sie Informationen für TomTom freigeben möchten.

# **STANDARD** WIEDERHERSTELLEN

Standard

wiederherstellen Tippen Sie auf diese Schaltfläche, um alle Ihre persönlichen Einstellungen zu löschen und die werkseitigen Standardeinstellungen Ihres Navigationssystems wiederherzustellen. Es handelt sich dabei nicht um eine Software-Aktualisierung und es wirkt sich nicht auf die Software-Anwendung aus, die auf Ihrem System installiert ist.

#### ZUR BEACHTUNG Diese Funktion löscht alle Ihre persönlichen Einstellungen! Wenn Sie Ihre

persönlichen Informationen und Einstellungen behalten möchten, legen Sie eine vollständige Sicherungskopie an, bevor Sie das Navigationssystem zurücksetzen. Dann können Sie nach dem Rücksetzen Ihres Systems alle Ihre persönlichen Informationen und Einstellungen wiederherstellen. Dazu gehören Elemente wie Ihre Heimatadresse. Ihre Favoriten. Ihr persönliches Menü sowie Ihre POI-Kategorien und POI-Standorte.

# ROUTENPLANUNG

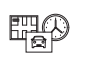

Routenplanung: Tippen Sie auf die Taste "Routenplanung", um festzulegen, wie Ihr Navigationssystem die Routen berechnet, die Sie planen. Tippen Sie für jede Option auf die entsprechende Schaltfläche, um die Einstellungen zu ändern.

# Routentypen

Geben Sie den Routentyp an, den Ihr Navigationssystem für Sie berechnen soll.

#### Einstellungen für Mautstraßen, Fährverbindungen, Fahrgemeinschaftsspuren und unbefestigte Straßen

Stellen Sie ein, wie Ihr Navigationssystem mit jeder dieser Straßenbesonderheiten umgeht, wenn das System eine Route berechnet.

Fahrgemeinschaftsspuren werden manchmal als Fahrbahn für stark belegte Fahrzeuge bezeichnet. Diese sind nicht in jedem Land vorhanden. Um auf diesen Spuren fahren zu können, muss sich z. B. mehr als eine Person im Fahrzeug befinden, oder das Fahrzeug muss möglicherweise umweltfreundlichen Kraftstoff verwenden.

# **Routenübersicht**

Legen Sie fest, ob die Routenübersicht automatisch geschlossen werden soll, nachdem Sie eine Route geplant haben.

Wenn Sie "Nein" auswählen, müssen Sie bei jeder Routenplanung auf "Fertig" tippen, um die Routenübersicht zu schließen.

# SICHERHEITSEINSTELLUNGEN

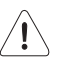

# Sicherheitseinstellungen:

Tippen Sie auf diese Schaltfläche, um die Sicherheitsfunktionen auszuwählen, die Sie auf Ihrem Navigationssystem verwenden möchten.

# **POI AUF KARTE** ANZEIGEN

# POI auf Karte anzeigen:

Tippen Sie auf diese Taste, um die Sonderziel-Typen (POIs) auszuwählen, die auf der Karte angezeigt werden sollen.

Voraehen:

- Tippen Sie im Menü Einstellungen auf "POI auf Karte anzeigen".
- □ Legen Sie fest, welche POI-Kategorien auf der Karte angezeigt werden sollen. Tippen Sie auf "Suchen", und nutzen Sie die Tastatur, um nach einem Kategorienamen zu suchen.

UWählen Sie aus, ob POIs in der 2Doder 3D-Ansicht auf der Karte angezeigt werden sollen.

□ Tippen Sie auf "Fertiq".

Sonderziele werden in der Karte immer als Symbole angezeigt.

# **STATUSLEISTE**

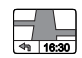

Statusleiste: Tippen Sie auf diese Schaltfläche, um festzulegen, welche Informationen auf der Statusleiste angezeigt werden sollen:

- Horizontal: Die Statusleiste wird unterhalb der "Fahransicht" angezeigt.
- □ Vertikal: Die Statusleiste wird rechts von der "Fahransicht" angezeigt.
- D Höchstgeschwindigkeit: Wenn Sie schneller fahren, als das Tempolimit zulässt, sehen Sie eine Warnung in der Statusleiste, z. B. kann die Statusleiste rot werden. Nicht für alle Straßen sind Informationen zu Tempolimits vorhanden.
- □ Verbleibende Entfernung: Die Entfernung zu Ihrem Ziel.

□ Zeitreserve: Ihr Navigationssystem zeigt Ihnen an, wie lange Sie vor oder nach der gewünschten Ankunftszeit, die Sie beim Planen der Route angegeben haben, ankommen werden.

# **KARTE WECHSELN**

Karten: Tippen Sie auf diese Schaltfläche, um die Karte auszuwählen, die Sie für die Routenplanung und Navigation verwenden möchten. Auch wenn Sie mehr als eine Karte auf dem Navigationssystem speichern können, können Sie ieweils nur eine Karte zur Planung und Navigation verwenden.

Um von der aktuellen Karte zu einer anderen Karte zu wechseln, um eine Route in einem anderen Land oder einer anderen Region zu planen, tippen Sie einfach auf diese Schaltfläche.

#### **SPRACHANWEISUNGEN AUSSCHALTEN/ SPRACHANWEISUNGEN EINSCHALTEN**

#### Sprachanweisungen **f** 100

**(1**00)

ausschalten (rote Taste): ~ ~

Tippen Sie auf diese Schaltfläche, um die Sprachanweisungen auszuschalten. Sie erhalten dann keine gesprochenen Navigationsanweisungen mehr. Andere Informationen wie Verkehrsmeldungen und Warnungen werden jedoch weiterhin wiedergegeben. Sprachanweisungen sind ebenfalls ausgeschaltet, wenn Sie das Hauptgerät stumm schalten.

#### Sprachanweisungen einschalten (grüne Taste):

Tippen Sie auf diese Schaltfläche, um die Sprachanweisungen einzuschalten und gesprochene Navigationsanweisungen zu erhalten.

# EINHEITEN

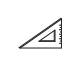

Einheiten: Tippen Sie auf diese Schaltfläche, um die Einheiten festzulegen, die auf Ihrem Navigationssystem für Navigationsfunktionen wie die Routenplanung genutzt werden.

#### NACHTFARBEN/ TAGESFARBEN VERWENDEN

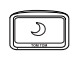

\*

#### Nachtfarben verwenden:

Tippen Sie auf diese Taste, um die Karte in dunkleren Farben anzuzeigen. Tipp: Ihr Navigationssystem kann je nach Tageszeit zwischen Nacht- und Tagesfarben wechseln. Um automatisch zwischen Tages- und Nachtfarben umzuschalten. tippen Sie im Menü "Einstellungen" auf "Kartenfarben" und wählen Sie dann "Bei Dunkelheit zu Nachtansicht wechseln".

#### Tagesfarben verwenden:

Tippen Sie auf diese Taste, um die Karte in dunkleren Farben anzuzeigen.

Radio Nav ີ ເງ Jconnect

# STIMMEN

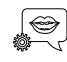

# Stimmeneinstellungen:

Tippen Sie auf diese Schaltfläche, um einzustellen, welche Sprachanweisungen und sonstigen Routenhinweise Ihr Navigationssystem vorlesen soll.

# START

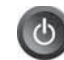

**Start**: Diese Taste antippen, um auszuwählen, ob die Anfrage nach der Datenverarbeitung angezeigt werden soll oder nicht, wenn die Vorrichtung gestartet wird.

# AKTUALISIERUNGEN DES NAVIGATIONSGERÄTS

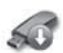

Aktualisierung des

Navigationsgeräts: Diese Taste betätigen, wenn man eine USB-Vorrichtung für die Aktualisierung der Landkarten vorbereiten will. Weitere Informationen sind dem Kapitel "Aktualisierung der Landkarte" zu entnehmen.

# SONDERZIELE (POIs)

# INFORMATIONEN ZU SONDERZIELEN (POIs)

Sonderziele (POIs) sind nützliche Punkte auf der Karte.

Es folgen einige Beispiele für POIs:

Restaurants

□ Hotels

Museen

D Parkhäuser

🗖 Tankstellen

# ERSTELLUNG VON SONDERZIELEN (POIs)

Vorgehen:

- Tippen Sie auf das Display, um das Hauptmenü aufzurufen.
- □ Tippen Sie auf "Einstellungen".
- □ Tippen Sie auf "Verwalten von POIs".

 □ Falls überhaupt keine POI-Kategorien vorhanden oder die gewünschte POI-Kategorie nicht existiert, tippen Sie auf "POI-Kategorie hinzufügen"
 (€) und erstellen Sie eine neue Kategorie. Jeder POI muss einer POI-Kategorie zugeordnet werden. Das bedeutet, dass Sie mindestens eine POI-Kategorie erstellen müssen, bevor Sie Ihren ersten POI erstellen können. Sie können POIs nur selbst definierten POI-Kategorien zuordnen. Weitere Informationen zum Erstellen von POI-Kategorien finden Sie unter "POIs verwalten".

Tippen Sie auf "POI hinzufügen".

- Wählen Sie die POI-Kategorie aus, die für den neuen POI verwendet werden soll.
- Tippen Sie auf eine Schaltfläche, um die POI-Adresse auf die gleiche Weise einzugeben, wie Sie eine Route planen.
- Der POI wird erstellt und in der ausgewählten Kategorie gespeichert.

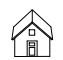

Heimatort: Tippen Sie auf diese Schaltfläche, um Ihre Heimatadresse als POI hinzuzufügen. Dies ist nützlich, wenn Sie Ihre Heimatadresse ändern möchten, aber zuerst einen POI mit der aktuellen Heimatadresse erstellen möchten.

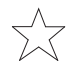

**Favorit**: Tippen Sie auf diese Schaltfläche, um einen POI aus einem Favoriten zu erstellen. Es kann sinnvoll sein, POIs aus Favoriten zu erstellen, da Sie nur eine begrenzte Zahl von Favoriten speichern können. Wenn Sie also mehr "Favoriten" erstellen möchten, müssen Sie zunächst einige löschen. Damit Sie keine Favoriten verlieren, speichern Sie die Position als POI, bevor Sie den "Favoriten" löschen.

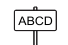

Adresse: Tippen Sie auf diese Schaltfläche, um eine Adresse als neuen POI einzugeben. Wenn Sie eine Adresse eingeben, können Sie zwischen vier Optionen wählen: "Stadtzentrum", "Straße und Hausnummer", "Postleitzahl", "Kreuzung".

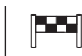

æ

Letztes Ziel: Tippen Sie auf diese Schaltfläche, um einen Standort aus der Liste der zuletzt verwendeten Ziele auszuwählen.

Sonderziel (POI): Tippen Sie auf diese Schaltfläche, um ein Sonderziel (einen POI) zu Ihren POIs hinzuzufügen. Wenn Sie zum Beispiel Ihre Lieblingsrestaurants in einer eigenen Kategorie ablegen möchten, sollten Sie diese Option verwenden, statt die Adressen manuell einzugeben.

- Mein Standort: Tippen Sie auf diese Schaltfläche, um Ihre aktuelle Position als POI zu speichern. Wenn Sie z. B. an einem interessanten Ort anhalten, können Sie auf diese Schaltfläche tippen, um einen neuen POI an Ihrer aktuellen Position zu erstellen.

# Punkt auf der Landkarte: Mit

dieser Taste kann ein POI mit dem Browser der Landkarte gebildet werden. Mit dem Cursor die Position POI anwählen und dann "Fertig" anklicken.

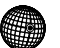

þ

Längen- und Breitengrad: Tippen Sie auf diese Schaltfläche, um einen POI durch Eingabe des Längen- und Breitengrads zu erstellen.

Position des letzten Halts:

Tippen Sie auf diese Schaltfläche, um den letzten Standort auszuwählen des Autos auszuwählen

#### GEBRAUCH VON POIS BEIM PLANEN EINER ROUTE

Wenn Sie eine Route planen, können Sie einen POI als Ziel oder Wegpunkt verwenden.

Das folgende Beispiel zeigt, wie Sie eine Route zu einem Parkplatz in einer Stadt planen:

- Tippen Sie im Hauptmenü auf "Navigieren zu".
- □ Tippen Sie auf "Sonderziel (POIs)".
- Tippen Sie auf "POI in Stadt". Tipp: Der POI, der zuletzt auf Ihrem Navigationssystem angezeigt wurde, wird auch im Menü angezeigt.
- Geben Sie den Namen des Landes bzw. der Stadt ein und wählen Sie ihn aus, wenn er in der Liste angezeigt wird.

Radio Nav Ξ. Ŋ Jconnect

- Nav Radio ی ۵ Uconnect
- □ Tippen Sie auf den "Pfeil", um die Liste der POI-Kategorien zu erweitern. Tipp: Wenn Sie den Namen des zu verwendenden POI bereits kennen, können Sie "Nach Namen suchen" antippen und den Namen eingeben, um diese Position auszuwählen.
- Blättern Sie durch die Liste und tippen Sie auf "Parkplatz".
- Der Parkplatz mit der kürzesten Entfernung zum Stadtzentrum wird zuerst in der Liste angezeigt.

Die folgende Liste erklärt die Entfernungsangaben, die neben den einzelnen POIs angezeigt werden. Wie die Entfernung gemessen wird, hängt davon ab, wie Sie ursprünglich nach dem POI gesucht haben:

- POI in der N\u00e4he: Entfernung von Ihrem aktuellen Standort.
- Decim POI in Stadt: Entfernung vom Stadtzentrum.
- D POI bei Heimatort: Entfernung von Ihrer Heimatadresse.
- D POI auf Route: Entfernung von Ihrer aktuellen Position.
- D POI bei Ziele: Entfernung von Ihrem Ziel

Tippen Sie auf den gewünschten Parkplatz und dann auf "Fertig", wenn die Route berechnet wurde.

Ihr Navigationssystem führt Sie daraufhin zu diesem Parkplatz.

## ANZEIGE DER ZIELORTE (POIs) AUF DER KARTE

Sie können die POI-Typen auswählen, die auf den Karten angezeigt werden sollen.

Vorgehen:

- Tippen Sie im Menü Einstellungen auf "POI auf Karte anzeigen".
- Legen Sie fest, welche Kategorien auf der Karte angezeigt werden sollen.
- Tippen Sie auf "Fertig".
- Wählen Sie, ob POI-Standorte in 2Dund 3D-Ansichten der Karte angezeigt werden sollen.

□ Tippen Sie auf "Fertig".

Die gewählten POI-Typen werden auf der Karte als Symbole angezeigt.

#### EINSTELLUNG VON MELDUNGEN ZU DEN ZIELORTEN (POIS)

Sie können einen Warnton einrichten, der ausgegeben wird, wenn Sie sich einem POI des ausgewählten Typs nähern, wie z. B. einer Tankstelle.

Das folgende Beispiel erläutert, wie Sie einen Warnton einrichten können, der ertönt, sobald Sie sich einer Tankstelle bis auf 250 Meter nähern.

Vorgehen:

- Tippen Sie im Menü Einstellungen auf "POIs verwalten" und dann auf "In der Nähe des POI warnen".
- ➡ Blättern Sie durch die Liste und tippen Sie auf "Tankstelle". Tipp: Um eine Warnung zu entfernen, tippen Sie auf den Kategorienamen und dann auf "Ja". POI-Kategorien, für die eine Warnung eingerichtet wurde, sind durch ein Klangsymbol neben dem Kategorienamen markiert.
- □ Stellen Sie die Entfernung auf 250 m ein und tippen Sie auf "OK".
- Wählen Sie "Toneffekt" aus und tippen Sie dann auf "Weiter".
- Wählen Sie den Warnton für den POI aus und tippen Sie dann auf "Weiter".

 Wenn Sie den Warnton nur hören möchten, wenn der POI direkt auf Ihrer Route liegt, wählen Sie "Nur warnen, wenn POI auf Route".
 Tippen Sie dann auf "Fertig". Die Warnung wird für die ausgewählte POI-Kategorie eingerichtet. Es ertönt ein Warnton, sobald Sie sich einer Tankstelle bis auf 250 Meter nähern.

# **POIS VERWALTEN**

Tippen Sie auf "POIs verwalten", um Ihre POI-Kategorien und -Standorte zu verwalten.

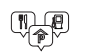

Sie können Ihr Navigationssystem so einrichten, dass es Sie darauf hinweist, wenn Sie sich in der Nähe bestimmter POI-Typen befinden. Sie können Ihr Navigationssystem so einrichten, dass es Sie darauf hinweist, wenn Sie sich in der Nähe einer Tankstelle befinden.

Sie können eigene POI-Kategorien erstellen und Ihre POI-Standorte zu diesen Kategorien hinzufügen.

Sie können beispielsweise eine neue POI-Kategorie mit der Bezeichnung "Freunde" erstellen. Dann können Sie die Adressen aller Ihrer Freunde als POIs zu dieser neuen Kategorie hinzufügen.

Tippen Sie auf die folgenden Schaltflächen, um Ihre eigenen POIs zu erstellen und zu pflegen:

- POI hinzufügen: Tippen Sie auf diese Schaltfläche, um einen Standort zu einer Ihrer eigenen POI-Kategorien hinzuzufügen.
- □ In der Nähe des POI warnen: Tippen Sie auf diese Schaltfläche, um Ihr System so einzustellen, dass es Sie darauf hinweist, wenn Sie sich ausgewählten POIs nähern.
- POI löschen: Tippen Sie auf diese Schaltfläche, um einen Ihrer eigenen POIs zu löschen.
- □ POI bearbeiten: Tippen Sie auf diese Schaltfläche, um einen Ihrer eigenen POIs zu bearbeiten.
- POI-Kategorie hinzufügen: Tippen Sie auf diese Schaltfläche, um eine neue POI-Kategorie zu erstellen.
- POI-Kategorie löschen: Tippen Sie auf diese Schaltfläche, um eine Ihrer eigenen POI-Kategorien zu löschen.

# HILFE

#### INFORMATIONEN ZUR HILFE-FUNKTION

Tippen Sie im Hauptmenü auf "Hilfe", um Notdienste und andere Organisationen erreichen zu können.

Wenn Sie beispielsweise in einen Unfall verwickelt werden, können Sie mit der "Hilfe"-Option die Kontaktdaten des nächstgelegenen Krankenhauses suchen, sich dort telefonisch melden und Ihre genaue Position mitteilen.

ZUR BEACHTUNG Wenn die "Hilfe"-Schaltfläche im Hauptmenü nicht angezeigt wird, tippen Sie auf "Einstellungen" und danach auf "Sicherheitseinstellungen". Entfernen Sie das Häkchen neben der Option Beim Fahren nur grundlegende Menüoptionen anzeigen.

#### MIT DER HILFE-OPTION EINEN NOT-, PANNEN-ODER SPEZIALDIENST IN IHRER UMGEBUNG ANRUFEN

Um mit dem "Hilfe"-Menü einen Not-, Pannen- oder Spezialdienst in Ihrer Nähe zu finden, anzurufen und von Ihrer aktuellen Position dorthin zu navigieren, gehen Sie folgendermaßen vor:

Radio Nav ŝ Uconnect

58

Tippen Sie auf das Display, um das Hauptmenü aufzurufen.

□ Tippen Sie auf "Hilfe".

- □ Tippen Sie auf "Hilfe rufen".
- Wählen Sie die gewünschte Servicekategorie aus, z. B. "Nächstes Krankenhaus".
- Wählen Sie einen Eintrag aus der Liste aus. Der nächstgelegene Anbieter erscheint immer an erster Stelle. Ihr Navigationssystem zeigt Ihnen Ihre Position auf der Karte zusammen mit einer Beschreibung an. Dadurch können Sie beim Telefonieren einfacher erklären, wo Sie sich gerade befinden. Die Telefonnummer wird angezeigt, sodass Sie telefonisch Kontakt aufnehmen können.
- Um mit Ihrem Auto zum ausgewählten Not-, Pannen- oder Spezialdienst zu navigieren, tippen Sie auf "Dorthin navigieren".

Ihr Navigationssystem beginnt nun, Sie ans gewünschte Ziel zu führen.

# HILFE-OPTIONEN

**Hinweis** In einigen Ländern stehen möglicherweise nicht für alle genannten Dienste Informationen zur Verfügung.

Hilfe rufen: Tippen Sie auf diese Schaltfläche, um die Kontaktdaten und den Standort eines Not-, Pannen- oder Spezialdienstes anzuzeigen.

Hilfe holen : Tippen Sie auf

diese Schaltfläche, um eine

Route zu einem Not-, Pannen-

SOS

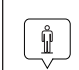

100000

oder Spezialdienst zu planen. **Wo bin ich?**: Tippen Sie auf diese Schaltfläche, um Ihre aktuelle Position auf der Karte zu anzuzeigen.

Sicherheits- und andere

Leitfäden: Tippen Sie auf diese Schaltfläche, um verschiedene Anleitungen zu lesen, einschließlich eines Erste-Hilfe-Leitfadens.

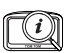

**Führungen**: Tippen Sie auf diese Schaltfläche, um eine Auswahl von Führungen für Ihr Navigationssystem zu erhalten.

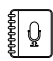

# Was Sie sagen müssen:

Tippen Sie auf diese Schaltfläche, um eine Liste mit Befehlen anzuzeigen, die Sie für die Sprachsteuerung verwenden können.

# FAVORITEN

#### INFORMATIONEN ZU FAVORITEN

Favoriten bieten eine einfache Methode zur Auswahl einer Position, ohne eine Adresse eingeben zu müssen.

Favoriten müssen nicht zwangsläufig bevorzugte Orte sein, sie sind vielmehr eine Sammlung nützlicher Adressen.

#### EINEN FAVORITEN VERWENDEN

In der Regel navigieren Sie mit "Favoriten" zu einem Ort, ohne die Adresse eingeben zu müssen. Führen Sie folgende Schritte durch, um zu einem Favoriten zu navigieren:

Um in Richtung eines "Favoriten" zu fahren, folgendermaßen vorgehen:

- Tippen Sie auf das Display, um das Hauptmenü aufzurufen.
- □ Tippen Sie auf "Navigieren zu".
- □ Tippen Sie auf "Favorit".
- Wählen Sie einen "Favoriten" aus der Liste aus. Ihr Navigationssystem berechnet die Route.
- Wenn die Routenberechnung abgeschlossen ist, tippen Sie auf "Fertig".

Ihr Navigationssystem beginnt nun sofort, Sie mit Sprachanweisungen und auf dem Display angezeigten Anweisungen zu Ihrem Zielort zu leiten.

# DEN NAMEN EINES FAVORITEN ÄNDERN

So ändern Sie den Namen eines Favoriten:

- Tippen Sie auf das Display, um das Hauptmenü aufzurufen.
- Tippen Sie auf "Einstellungen, um das Menü Einstellungen zu öffnen.

□ Tippen Sie auf "Favoriten".

Tippen Sie auf den "Favoriten", den Sie umbenennen möchten.

Tipp: Verwenden Sie die Pfeile nach links und rechts, um einen anderen Favoriten aus Ihrer Liste auszuwählen.

□ Tippen Sie auf "Umbenennen".

Tippen Sie den neuen Namen ein und tippen Sie dann auf "Fertig".

□ Tippen Sie erneut auf "Fertig".

# EINEN FAVORITEN LÖSCHEN

So löschen Sie einen Favoriten:

Tippen Sie auf das Display, um das Hauptmenü aufzurufen. Tippen Sie auf "Einstellungen", um das Menü Einstellungen zu öffnen.

□ Tippen Sie auf "Favoriten".

Tippen Sie auf den "Favoriten", den Sie löschen möchten.

Tipp: Verwenden Sie die Pfeile nach links und rechts, um einen anderen Favoriten aus Ihrer Liste auszuwählen.

🗖 Tippen Sie auf "Löschen".

Tippen Sie auf "Ja", um den Löschvorgang zu bestätigen.

□ Tippen Sie auf "Fertig".

# VERKEHRSINFO

# WAS IST RDS/TMC?

Der auch als RDS/TMC bekannte Verkehrsinformationsdienst Traffic Message Channel (TMC) liefert ein Rundfunksignal über die Verkehrssituation.

ANMERKUNG Das System kann RDS-TMC-Informationen nur in den Ländern liefern, in denen der Dienst öffentlich ist. Wo der Dienst nicht öffentlich ist, erhält das System keine Informationen über die Verkehrssituation (RDS-TMC).

ZUR BEACHTUNG TomTom ist nicht für die Verfügbarkeit oder die Qualität der TMC-Verkehrsinformationen verantwortlich.

#### VERKEHRSINFORMATIONEN VERWENDEN

Die "Verkehrsinfo"-Seitenleiste wird auf der rechten Seite der "Fahransicht" angezeigt.

Die Seitenleiste Abb. 32 informiert Sie über Verkehrsverzögerungen während der Fahrt. Dabei werden leuchtende Punkte verwendet, die angeben, wo auf Ihrer Route sich die Verkehrsstörung befindet. Oberer Teil (A): Anzeige Ihres Ziels und der Gesamtverzögerungszeit aufgrund von Staus oder anderen Störungen auf Ihrer Route.

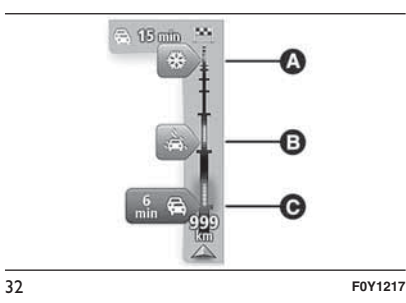

- Mittlerer Teil (B): Anzeige der einzelnen Verkehrsstörungen in der Reihenfolge angezeigt, in der sie auf Ihrer Route auftreten.
- Unterer Teil (C) : Anzeige Ihrer aktuellen Position. Hier wird die Entfernung zur nächsten Verkehrsstörung auf Ihrer Route angezeigt.

Um die "Verkehrsinfo"-Seitenleiste übersichtlicher zu gestalten, werden bestimmte Störungen möglicherweise nicht angezeigt. Diese Störungen sind stets von geringer Bedeutung und verursachen nur kurze Verzögerungen.

Die Farbe des Cursors , wie unten abgebildet, zeigt die Art der Störung an:

- Grauer Cursor: Unbekannte oder ungeklärte Situation.
- □ Oranger Cursor: Stockender Verkehr.
- Hellroter Cursor: Sich stauender Verkehr.
- Dunkelroter Cursor: Stehender Verkehr oder Straßensperrung.

# DIE SCHNELLSTE ROUTE NEHMEN

Ihr Navigationssystem sucht immer die schnellste Route zu Ihrem Ziel.

Wenn sich die Verkehrssituation ändert und eine schnellere Route gefunden wird, bietet Ihnen Ihr System an, Ihre Fahrt neu zu planen, damit Sie die schnellere Route nutzen können.

Sie können Ihr Navigationssystem auch so einrichten, dass es Ihre Fahrt automatisch neu plant, sobald es eine schnellere Route gefunden hat.

Um diese Einstellung anzuwenden, tippen Sie im Menü Verkehrsinfo auf "Verkehrsinfo-Einstellungen".

So suchen Sie manuell nach der schnellsten Route zu Ihrem Ziel und ändern die Planung: Tippen Sie auf die Verkehrsinfo-Seitenleiste. Wenn Sie feststellen. dass sich beim Antippen der Verkehrsinfo-Seitenleiste anstelle des Menüs Verkehrsinfo das Hauptmenü öffnet, versuchen Sie, die Seitenleiste so anzutippen, dass Ihr Finger dabei auf dem Displavrand ruht. Eine Übersicht des Verkehrs auf Ihrer Route wird angezeigt.

□ Tippen Sie auf "Optionen".

□ Tippen Sie auf "Verzög. minimieren": Das System sucht die schnellste Route zu Ihrem Ziel. Die neue Route umfasst vielleicht auch Verkehrsstörungen. Sie können die Route so ändern, dass alle Verkehrsstörungen vermieden werden, aber eine solche Route kostet Sie möglicherweise mehr Zeit als die schnellste Route.

□ Tippen Sie auf "Fertig".

# VERZÖGERUNGEN MINIMIEREN

Sie können Verkehrsinformationen nutzen, um die Auswirkungen verkehrsbedingter Verzögerungen auf Ihrer Route zu minimieren.

So schalten Sie diese Einstellung ein und minimieren Verzögerungen:

Tippen Sie im Hauptmenü auf "Dienste".

□ Tippen Sie auf "Verkehrsinfo".

Tippen Sie auf "Verkehrsinfo-Einstellungen".

□ Tippen Sie auf "Verzögerungen minimieren". Ihr Navigationssystem plant die schnellste Route zu Ihrem Ziel. Die neue Route umfasst möglicherweise ebenfalls Verkehrsstörungen und kann mit der ursprünglichen Route identisch sein. Sie können die Route so ändern, dass alle Störungen vermieden werden, aber diese Route wird wahrscheinlich nicht die schnellste mögliche Route sein.

□ Tippen Sie auf "Fertig".

# **EINFACHER ZUR ARBEIT** FAHREN

Mit den Schaltflächen "Heimatort zum Arbeitsort" und "Arbeitsort zum Heimatort" im Menü "Verkehrsinfo für Arbeitsweg anzeigen" Abb. 33 können Sie die Verkehrssituation auf Ihrem Weg zur Arbeit und zurück mit einem einzigen Bedienschritt prüfen.

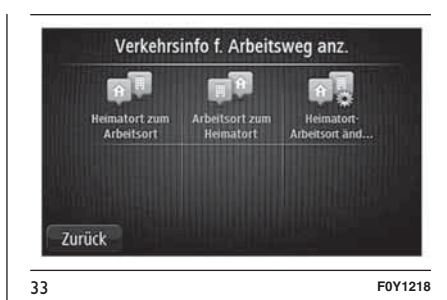

Wenn Sie eine dieser Schaltflächen antippen, plant Ihr Navigationssystem eine Route zwischen Ihrer Heimatadresse und Ihrer Arbeitsplatzadresse und überprüft, ob auf Ihrer Route Verzögerungen Bei der ersten Benutzung der Funktion "Heimatort zum Arbeitsort" müssen Sie Ihren "Heimatort" und Ihre Arbeitsplatz-Adresse festlegen. Gehen

- Tippen Sie auf die Verkehrsinfo-Seitenleiste, um das Verkehrsinfo-Menü zu öffnen. Wenn Sie bereits eine Route geplant haben, wird eine Übersicht der Verkehrsstörungen auf Ihrer Route angezeigt. Tippen Sie auf "Optionen", um das Verkehrsinfo-Menü zu öffnen.
- Tippen Sie auf "Verkehrsinfo für Arbeitsweg anzeigen".

auftreten.

Sie dazu wie folgt vor:

- Nav Radio ی ۵ **Uconnect**
- □ Legen Sie Ihre Heimatadresse und Arbeitsplatz-Adresse fest. Wenn Sie diese Orte bereits festgelegt haben und sie ändern möchten, tippen Sie auf ("Heimatort-Arbeitsort ändern").

Nun können Sie die Schaltflächen "Heimatort zum Arbeitsort" und "Arbeitsort zum Heimatort" benutzen.

ZUR BEACHTUNG Die Heimatadresse, die Sie hier einstellen, ist nicht dieselbe Heimatadresse, die im Menü Einstellungen festgelegt wird. Sie müssen nicht zwingend Ihre tatsächliche Heimatadresse und Arbeitsplatz-Adresse angeben. Wenn es eine andere Route gibt, auf der Sie häufig unterwegs sind, können Sie ohne Weiteres die beiden Endpunkte dieser Route als "Heimatadresse und Arbeitsplatz-Adresse" festlegen.

Um beispielsweise die Verkehrssituation auf Ihrem Nachhauseweg zu prüfen, bevor Sie das Büro verlassen, gehen Sie wie folgt vor:

- □ Tippen Sie auf die Verkehrsinfo-Seitenleiste, um das Verkehrsinfo-Menü zu öffnen. Wenn Sie bereits eine Route geplant haben, wird eine Übersicht der Verkehrsstörungen auf Ihrer Route angezeigt. Tippen Sie auf "Optionen", um das Verkehrsinfo-Menü zu öffnen.
- Tippen Sie auf "Verkehrsinfo für Arbeitsweg anzeigen".
- □ Tippen Sie auf "Arbeitsort zum Heimatort".

Die "Fahransicht" wird angezeigt, und es erscheint eine Meldung, die Sie über Verkehrsstörungen auf dieser Route informiert. Die Verkehrsstörungen werden auch auf der Verkehrsinfo-Seitenleiste angezeigt.

#### NÄHERE INFORMATIONEN ZU EINER VERKEHRSSTÖRUNG ABRUFEN

Um die Verkehrssituation auf Ihrer Route zu prüfen, tippen Sie im Verkehrsinfo-Menü auf "Verkehrsinfo auf Route anzeigen". Ihr Navigationssystem zeigt Ihnen eine Übersicht der Verzögerungen auf Ihrer Route an. Insgesamt werden alle Verzögerungen aufgrund von Verkehrsstörungen und dichtem Verkehr sowie Informationen von IQ Routes angezeigt.

Tippen Sie auf "Verzögerungen minimieren" Abb. 34, um zu überprüfen, ob Sie die Verzögerung reduzieren können.

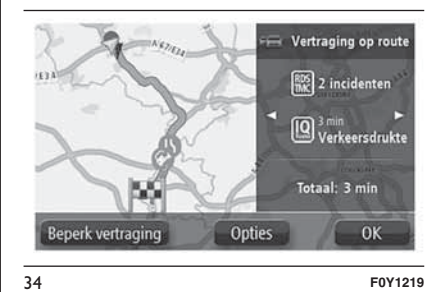

Tippen Sie auf Tasten ◀ und ► Abb. 35, um die Details zu den einzelnen Störungen nacheinander anzuzeigen Hierzu gehören die Art der Störung (wie z. B. Straßenarbeiten) oder die Dauer der von dieser Störung verursachten Verzögerung.

Auf der Karte wird der Beginn einer Verkehrsstörung durch ein Symbol dargestellt. Im Falle eines Staus markiert das Symbol somit den Anfang der Verkehrsstörung in Fahrtrichtung.

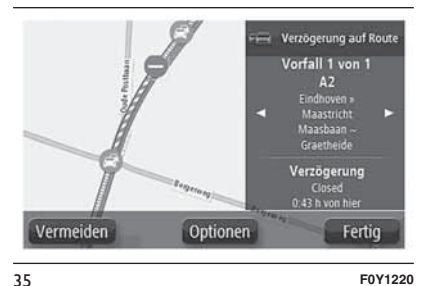

#### VERKEHRSSTÖRUNGEN IN IHRER GEGEND ÜBERPRÜFEN

Sie können sich mithilfe der Karte einen Überblick über die Verkehrssituation in Ihrer Gegend verschaffen.

Um lokale Verkehrsstörungen inkl. Detailinformationen zu finden, gehen Sie wie folgt vor:

- Tippen Sie auf die Verkehrsinfo-Seitenleiste und dann auf "Optionen", um das Verkehrsinfo-Menü zu öffnen.
- Tippen Sie auf "Karte anzeigen": Die Karte zeigt Verkehrsstörungen Abb. 36 in dieser Gegend an.

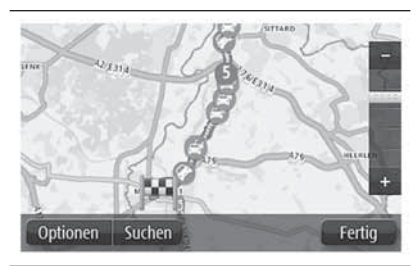

36

F0Y1221

# VERKEHRSINFO-EINSTELLUNGEN ÄNDERN

Tippen Sie auf die Schaltfläche "Verkehrsinfo-Einstellungen", um festzulegen, wie Verkehrsinformationen auf Ihrem Navigationssystem verwendet werden sollen.

Vorgehen:

- □ Tippen Sie auf die Verkehrsinfo-Seitenleiste und dann auf "Optionen", um das Verkehrsinfo-Menü zu öffnen.
- □ Tippen Sie auf 🖅 ("Verkehrsinfo-Einstellungen").

Wenn während der Fahrt eine schnellere Route gefunden wird, kann "Verkehrsinfo" diese verwenden und Ihre Reiseroute neu planen. Wählen Sie eine der folgenden Optionen aus: "Immer zu dieser Route wechseln", Nachfragen, ob ich diese Route

"Nachfragen, ob ich diese Route nutzen möchte", "Meine Route nie ändern" und tippen Sie anschließend auf "Fertig".

# VERKEHRSSTÖRUNGEN

Verkehrsstörungen und Warnungen werden auf der Karte, in der Fahransicht und in der Verkehrsinfo-Seitenleiste angezeigt.

Es gibt zwei Arten von Störungs- bzw. Warnsymbolen:

Die in einem roten Quadrat angezeigten Symbole stehen für Verkehrsstörungen. Ihr Navigationssystem kann die Route neu berechnen, um diese Störungen zu umfahren.

Die in einem roten Dreieck angezeigten Symbole stehen für wetterbedingte Störungen. Ihr System berechnet keine neue Route, um diese Störungen zu umfahren.

Symbole für Verkehrsstörungen:

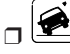

Verkehrsstörung

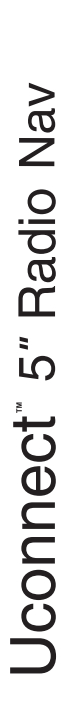

Baustelle
 Bine oder mehrere Spuren
 gesperrt

- Straße gesperrt
- Verkehrsstörung

Verkehrsstau Wettersymbole:

- Regen
- U Wind
- Eisolätte
  - Schnee

Π (

Das Symbol "Vermiedene Verkehrsstörung" wird für jede Verkehrsstörung angezeigt, die Sie mithilfe eines Verkehrsinformationsdienstes vermeiden.

# VERKEHRSINFO-MENÜ

Um das Verkehrsinfo-Menü zu öffnen, tippen Sie in der Fahransicht auf die "Verkehrsinfo"-Seitenleiste und danach auf "Optionen", oder tippen Sie im Dienste-Menü auf "Verkehrsinfo".

Es stehen folgende Schaltflächen zur Verfügung:

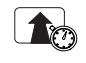

**Verzög. minimieren**: Tippen Sie auf diese Schaltfläche, um Ihre Route auf Grundlage der aktuellen Verkehrsinfos neu zu planen.

Verkehrsinfo für Arbeitsweg

anzeigen: Tippen Sie auf diese Schaltfläche, um sich die schnellste Route von Ihrer Heimatadresse zu Ihrem Arbeitsplatz und zurück berechnen zu lassen.

# Verkehrsinfo auf Route

anzeigen: Tippen Sie auf diese Schaltfläche, um eine Übersicht der Verkehrsstörungen entlang Ihrer Route anzeigen zu lassen. Tippen Sie auf die nach links und rechts weisenden Pfeile, um detaillierte Informationen über die einzelnen Störungen anzuzeigen. Tippen Sie auf Verzögerungen minimieren, um Ihre Route zu ändern und die auf der Karte angezeigten Verkehrsstörungen zu vermeiden.

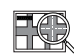

Karte anzeigen: Tippen Sie auf diese Schaltfläche, um in die Kartenübersicht zu gelangen und die Verkehrsstörungen auf der Karte anzuzeigen.

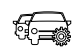

Verkehrsinfo-Einstellungen ändern: Tippen Sie auf diese Schaltfläche, um festzulegen, wie der Verkehrsinformationsdienst auf Ihrem Navigationssystem verwendet werden soll.

# RADARKAMERAS

## INFORMATIONEN ÜBER RADARKAMERAS

Der Radarkamera-Dienst warnt Sie vor den folgenden Kamerapositionen auf Ihrem Weg:

Standorte fest installierter Radarkameras.

D Unfallschwerpunkte.

Standorte von Radarkameras f
ür Durchschnittsgeschwindigkeitsmessung.

□ Standorte von Ampelkameras.

ZUR BEACHTUNG In Frankreich ist der Erhalt von Warnmeldungen zum Standort von Radarkameras gesetzlich verboten. Daher sind Radarkameras bei Fahrten in Frankreich nicht verfügbar.

# KAMERAWARNUNGEN

Standardmäßig wird ein Warnton für die häufigsten Radarkameratypen ausgegeben. Um den Warnton zu ändern, tippen Sie im Menü Radarkameras auf "Alarm-Einstellungen".

Der Fahrer wird auf drei Arten vor Radarkameras gewarnt:

Das Navigationssystem gibt einen Warnton aus.

Die Art der Radarkamera, Ihre Entfernung zur Radarkamera und das Tempolimit werden in der "Fahransicht" angezeigt.

Die Position der Radarkamera wird auf der Karte angezeigt.

ZUR BEACHTUNG Bei Kameras für Durchschnittsgeschwindigkeitsmessung warnt das System Sie sowohl zu Beginn als auch zum Ende des Messbereichs.

# ART DER WARNUNGEN ÄNDERN

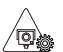

Um die Methode zu ändern, mit der Sie Ihr Navigationssystem vor Radarkameras warnt, tippen Sie auf die Schaltfläche Alarm-Einstellungen. Sie können dann festlegen, welcher Ton wiedergegeben wird.

Um beispielsweise den Warnton zu ändern, der bei der Annäherung an eine fest installierte Radarkamera ausgegeben werden soll, gehen Sie wie folgt vor:

Tippen Sie im Hauptmenü auf "Dienste".

□ Tippen Sie auf "Radarkameras".

- Tippen Sie auf "Alarm-Einstellungen". Es wird die Liste der Radarkameratypen angezeigt. Neben den Radarkameratypen, vor denen gewarnt werden soll, wird ein Lautsprechersymbol angezeigt.
- Tippen Sie auf "Fest installierte Kameras"
- Wählen Sie aus, ob Sie immer gewarnt werden möchten oder nur dann, wenn Sie zu schnell fahren. Wählen Sie Nie aus, um die Warnfunktion auszuschalten.
- Tippen Sie auf den Ton, den Sie f
  ür die Warnung verwenden m
  öchten.

Tippen Sie auf "Fertig".

Der von Ihnen ausgewählte Warnton ist jetzt für fest installierte Radarkameras eingestellt. In der Liste der Radarkameratypen ist jetzt neben "Fest installierte Kameras" ein Lautsprechersymbol zu sehen.

# SYMBOLE DER RADARKAMERAS

Die Radarkameras werden als Symbole in der "Fahransicht" dargestellt.

Wenn Sie sich einer Kamera nähern, werden mit einem Symbol die Art der Kamera und Ihre Entfernung zur Radarkamera angezeigt. Ein Warnton wird ausgegeben. Sie können für Kameras den Warnton ändern oder Warntöne für jede Kamera aktivieren bzw. deaktivieren.

Tippen Sie auf das Kamerasymbol, um zu melden, dass sich die Kamera nicht mehr an diesem Standort befindet bzw. dass sie sich noch dort befindet.

Bei der ersten Nutzung Ihres Navigationssystems werden für folgende Arten von Kameras Warntöne ausgegeben:

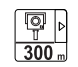

# Fest installierte

Radarkamera: Dieser Radarkameratyp prüft ortsfest die Geschwindigkeit passierender Fahrzeuge.

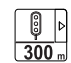

Ampelkamera: Dieser Radarkameratyp überwacht das Haltegebot an einer roten Ampel.

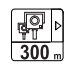

#### Durchschnittsgeschwindigkeitsmessungen: Dieser Radarkameratyp misst Ihre

Durchschnittsgeschwindigkeit zwischen zwei Punkten. Der

Fahrer wird sowohl zu Beginn

als auch zum Ende des Messbereichs gewarnt.

Während in einem Bereich mit

Durchschnittsgeschwindigkeitsmessungen

gefahren wird, wird die Durchschnittsgeschwindigkeit anstatt der aktuellen

Geschwindigkeit angezeigt. Im überwachten Bereich, wird ein Warnhinweis in der Fahransicht angezeigt.

Unfallschwerpunkt

#### . Unbeschrankter Bahnübergang

Bei der ersten Nutzung Ihres Navigationssystems werden für folgende Arten von Kameras keine Warntöne ausgegeben:

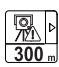

Ş<sub>m</sub>⊳

300 m ♀ ↓ 300 m

300 "

\_\_\_\_\_ 300 m

> Häufiger Standort mobiler Kameras: Dieser Warnungstyp zeigt Standorte an, an denen häufig mobile Kameras eingesetzt werden.

- Radarkamera auf einer
- beschränkt befahrbaren Straße.

Sonstige Kamera.

Bidinektionale Kamera.

# MELDEN-SCHALTFLÄCHE

Um die "Melden"-Schaltfläche in der "Fahransicht" anzuzeigen, gehen Sie folgendermaßen vor:

- Tippen Sie im Hauptmenü auf "Dienste".
- □ Tippen Sie auf "Radarkameras".
- □ Tippen Sie auf "Melden-Schaltfl. aktivieren".
- Tippen Sie auf "Zurück"

Die Melden-Schaltfläche wird auf der linken Seite der "Fahransicht" angezeigt oder dem Schnellzugriffsmenü als weitere Schaltfläche hinzugefügt, wenn Sie dieses Menü zu diesem Zeitpunkt bereits verwenden.

**Hinweis** Um die Melden-Schaltfläche auszublenden, tippen Sie im Menü Radarkameras auf "Melden-Schaltfl. deaktivieren".

#### WÄHREND DER FAHRT EINE NEUE RADARKAMERA MELDEN

So können Sie eine Radarkamera melden:

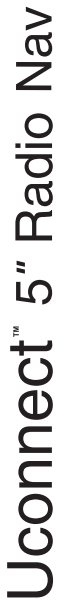

- Tippen Sie auf die "Melden-Schaltfläche" in der "Fahransicht" oder im Schnellzugriffsmenü, um den Standort der neuen Radarkamera zu speichern.
- Bestätigen Sie, dass Sie eine Kamera hinzufügen möchten. Auf dem Bildschirm wird eine entsprechende Meldung eingeblendet

#### EINE NEUE RADARKAMERA ZU EINEM SPÄTEREN ZEITPUNKT MELDEN

Um eine neue Radarkamera zu melden, müssen Sie sich nicht vor Ort befinden.

So melden Sie eine neue Radarkamera zu einem späteren Zeitpunkt:

Tippen Sie im Hauptmenü auf "Dienste".

□ Tippen Sie auf "Radarkameras".

- Tippen Sie auf "Radarkameras melden".
- Markieren Sie mithilfe von "Suchen" den genauen Standort der Radarkamera auf der Karte, und tippen Sie dann auf "Weiter".

- Tippen Sie auf "Ja", um den Standort der Kamera zu bestätigen, oder tippen Sie auf "Nein", um den Standort auf der Karte erneut zu markieren.
- Geben Sie das Tempolimit ein. Auf dem Bildschirm wird eine entsprechende Meldung eingeblendet

#### NICHT (MEHR) VORHANDENE KAMERAWARNUNGEN MELDEN

Manchmal werden Sie vor einer Radarkamera gewarnt, die sich nicht (mehr) am gemeldeten Standort befindet.

Um eine fehlerhafte Kamerawarnung zu melden, gehen Sie folgendermaßen vor:

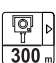

# Tippen bei einer

Kamerawarnung auf diese Schaltfläche. Geben Sie danach an, ob sich die Kamera noch an diesem Standort befindet oder nicht.

**Hinweis** Sie können eine fehlerhafte Kamerawarnung nur melden, während Sie sich am betreffenden Standort befinden.

#### FEST INSTALLIERTE RADARKAMERATYPEN, DIE SIE MELDEN KÖNNEN

Wenn Sie eine Radarkamera zu einem späteren Zeitpunkt melden, können Sie die den Typ der gemeldeten Radarkamera auswählen.

Es folgen einige Beispiele für verschiedene fest installierte Radarkameras:

# □ Fest installierte Radarkamera:

Dieser Radarkameratyp prüft ortsfest die Geschwindigkeit passierender Fahrzeuge.

# **Ampelkamera**: Dieser

Radarkameratyp überwacht das Haltegebot an einer roten Ampel.

# Mautstraßenkamera: Dieser Radarkameratyp erfasst den Verkehr auf mautpflichtigen Straßen.

Sonstige Kamera: Alle sonstigen Radarkameratypen, die nicht in eine der zuvor genannten Kategorien fallen.

#### **WARNUNGEN VOR DURCHSCHNITTSGE-**SCHWINDIGKEITSMESSUNGEN

Sie können festlegen, ob Sie zu Beginn und am Ende eines Bereichs mit Durchschnittsgeschwindigkeitsmessungen vor den Kameras gewarnt werden möchten.

Um die Einstellungen zu ändern, tippen Sie im Menü Radarkameras auf "Alarm-Einstellungen".

₽ ▷ 300 m

Wenn Sie sich einem Bereich mit

Durchschnittsgeschwindigkeitsmessungen nähern, wird in der Fahransicht ein Warnhinweis und unterhalb die Entfernung zur Radarkamera angezeigt. Sie hören einen Warnton, Außerdem sehen Sie ein kleines Symbol auf der Straße, das die Position der Radarkamera am Anfang des überwachten Bereichs markiert. Innerhalb des überwachten Bereichs wird der Warnhinweis in der "Fahransicht" angezeigt.

# **MENÜ RADARKAMERAS**

Um das Menü Radarkameras zu öffnen, tippen Sie im Hauptmenü auf "Dienste" und dann auf "Radarkameras".

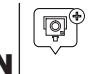

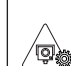

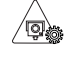

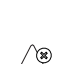

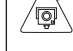

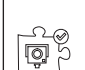

Melden-Schaltfl. aktivieren:

Schaltfläche, um Warnungen zu

Radarkamera melden: Tippen

Sie auf diese Schaltfläche, um

Verkehrsinfo-Einstellungen:

Schaltfläche, um festzulegen,

welche Warnungen Sie erhalten

möchten und welcher Warnton

ieweils verwendet werden soll.

Warnungen deaktivieren:

den Standort einer neuen Radarkamera zu melden.

Tippen Sie auf diese

Tippen Sie auf diese

deaktivieren.

Tippen Sie auf diese Schaltfläche, um die Melden-Schaltfläche zu aktivieren. Die Melden-Schaltfläche wird in der "Fahransicht" oder im Schnellzugriffsmenü angezeigt. Wenn die Melden-Schaltfläche in der "Fahransicht" angezeigt wird, zeigt diese Schaltfläche "Melden-Schaltfläche deaktivieren" an.

# LANDKARTEN-AKTUALISIERUNG

#### **AKTUALISIERUNG DER** LANDKARTE DES SYSTEMS

Die Landkarte kann auf zwei verschiedene Arten aktualisiert werden:

- Garantie der neuesten Landkarten: Gibt es für Ihr System innerhalb von 90 Tagen ab dem ersten Einsatz eine neue Landkarte, kann diese einmal kostenlos herunter geladen werden.
- Aktualisierung der Landkarten: Die neue Version der im System installierten Landkarte kann gekauft werden.

Zur Installierung einer bereits im System installierten Landkarte, folgendermaßen vorgehen:

Einen USB-Stick vorbereiten.

TomTom HOME installieren und einen MvTomTom-Account erstellen, falls dies nicht schon getan wurde.

Die Landkarte herunter laden.

Die neue Landkarte installieren.

# Radio Nav S Jconnect

#### VORBEREITUNG EINES USB-STICKS

Um eine Aktualisierung der Landkarte durchzuführen, ist ein USB-Stick mit folgenden Eigenschaften bereitzustellen:

- Der USB-Stick muss vorzugsweise leer sein.
- Der USB-Stick muss mindesten 8 GB freien Speicherraum haben.
- □ Auf dem USB-Stick muss eine FAT-32-Systemdatei gespeichert sein.
- Der USB-Stick darf nicht schreibgeschützt sein, damit Dateien entsprechend abgespeichert werden können.
- ANMERKUNG Es wird empfohlen, USB-Sticks zu benutzen. Vom Einsatz von Massenspeichern wie Mobiltelefone oder multimedialen Lesegeräten wird abgeraten.

Vorbereitung des USB-Sticks:

Sicherstellen, dass die Landkarte, die man aktivieren will, im Navigationssystem aktiv ist. Sind im Navigationssystem mehr als eine Landkarte gespeichert und will man eine Landkarte aktualisieren, die z.Z. gerade nicht aktiv ist, diese aktivieren. Hierzu "Landkarte wechseln" aus dem Menü der "Einstellungen" des Navigationssystems anwählen.

"Aktualisierung des Navigationsmenüs" aus dem Menü der "Einstellungen" wählen (siehe Abb. 37). Es wird eine Anfrage eingeblendet, ob man aktualisieren und einen USB-Stick bereitstellen will.

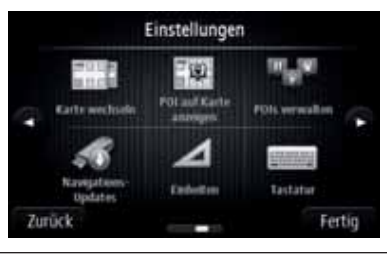

37

F0Y1245

- □ Mit "Ja" antworten.
- Den USB-Stick einstecken (siehe Abb. 38).

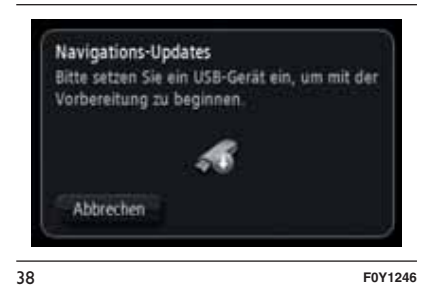

# ANMERKUNGEN

- Sollte das System den eingesteckten USB-Stick nicht erkennen, prüfen, ob alle o.g. Bedingungen erfüllt sind und den Stick erneut einstecken.
- Sollten mehr als ein USB-Stick eingesteckt worden sein, bittet das System darum, die überschüssigen USB-Sticks zu entfernen, so dass nur noch der USB-Stick eingesteckt bleibt, der für die Aktualisierung benötigt wird.
- Ist der auf dem USB-Stick vorhandene Speicherraum ungenügend, fordert das System einen anderen USB-Stick.
- Wird ein USB-Stick benutzt, auf dem schon Dateien abgespeichert sind, meldet das System, dass diese u.U. gelöscht werden.

Danach startet das System die Vorbereitung des USB-Sticks.

Sobald der USB-Stick bereit ist, wird folgende Mitteilung eingeblendet (siehe Abb. 39).

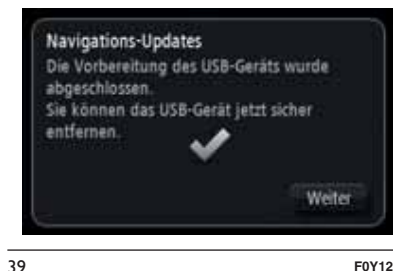

F0Y1247

Den USB-Stick entfernen und am Computer anschließen. Jetzt kann die neue Landkarte auf den USB-Stick heruntergeladen werden.

# **INSTALLIERUNG VON TomTom HOME**

Um TomTom HOME zu installieren und einen MyTomTom-Account zu erstellen, folgendermaßen vorgehen:

Die TomTom-HOME-Applikation auf den Computer herunter laden. Auf dem Computer die Webseite www.tomtom.com/getstarted öffnen. "TomTom HOME herunterladen" anwählen und die Anleitungen befolgen.

- Den vorbereiteten USB-Stick am Computer anschließen: TomTom HOME startet automatisch.
- Oben rechts auf der Seite TomTom HOME Abb. 40 "Zugang" anwählen.

□ "Account erstellen" anwählen und alle

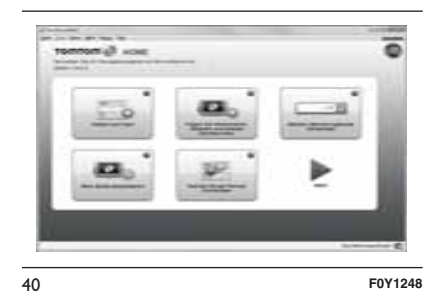

erforderlichen Informationen eingeben, die zur Erstellung eines MvTomTom-Accounts erforderlich sind. Um die aktualisierten Landkarten zu erhalten, muss ein MyTomTom-Account eröffnet werden. Nachdem ein Account erstellt wurde. wird die Anfrage eingeblendet, ob man das Uconnect<sup>™</sup>-Svstem mit dem eigenen Account verbinden will. Der vorbereitete USB-Stick entspricht dem Uconnect<sup>™</sup>-System.

□ "Gerät anschließen" und "Schließen" anklicken.

Jetzt kann eine Landkarte auf den USB-Stick heruntergeladen werden.

# LANDKARTE HERUNTER LADEN

Die Landkarte kann auf zwei Arten aktualisiert werden:

- Garantie der neuesten Landkarten: Gibt es für Ihr System innerhalb von 90 Tagen ab dem ersten Einsatz eine neue Landkarte, kann diese einmal kostenlos herunter geladen werden.
- Aktualisierung der Landkarten: Die neue Version der im System installierten Landkarte kann gekauft werden.

Bei der Ermittlung, ob eine Aktualisierung verfügbar ist oder gekauft werden kann, einen USB-Stick vorbereiten und TomTom HOME auf dem Computer installieren.

Den USB-Stick wieder am Computer anschließen.

Nav Radio ی ۵ **Jconnect**
### Eine Landkarte wählen, die heruntergeladen werden soll

Um festzustellen, ob alle Bedingungen erfüllst sind, um eine kostenlose Aktualisierung der Landkarten über Garantie der neuesten Karten herunterladen zu können, in TomTom HOME "Instrumente" > "Garantie der neuesten Karten benutzen" anwählen.

Um eine Aktualisierung der Landkarten zu kaufen, "Landkarten kaufen" unter TomTom HOME anwählen.

Wurde bereit eine Aktualisierung gekauft, in TomTom HOME "Vorrichtung aktualisieren" anwählen.

### Eine Landkarte herunterladen

Steht eine Landkartenaktualisierung für das System zur Verfügung, wird diese Aktualisierung im Verzeichnis der verfügbaren Aktualisierungen angezeigt.

ANMERKUNG Ist bereits die neueste Landkarte im System installiert, wird die Aktualisierung nicht angeboten.

Die Landkarte wählen, die man herunter laden will und danach "aktualisieren und installieren" wählen (siehe Abb. 41).

Die Landkarte wird herunter geladen und auf den USB-Stick kopiert.

| C. samalance | <br> |   | 0 |
|--------------|------|---|---|
| 1200         | <br> | * | 1 |
|              |      |   | 8 |
|              |      |   | 1 |
| _            |      | _ | - |
|              |      | - |   |

Nach dem Prozess "Fertig" anklicken.

ANMERKUNG Den USB-Stick während des Herunterladens und Kopieren der Landkarte nicht aus dem Computer entfernen.

Jetzt kann die Landkarte im System installiert werden.

### INSTALLIERUNG DER LANDKARTE

Nachdem eine Landkarte auf den USB-Stick herunter geladen wurde, kann die Landkarte in das System installiert werden.

### ANMERKUNGEN

- Die Aktualisierung muss bei laufendem Motor erfolgen und kann bis zu 30 Minuten in Anspruch nehmen.
- Den USB-Stick nie trennen, um die Aktualisierung der Landkarte nicht zu beeinträchtige.

Vorgehen:

Den USB-Stick mit der neuen Landkarte in das Uconnect<sup>TM</sup>-System stecken. Das System ermittelt eine neue Landkarte auf dem USB-Stick (siehe Abb. 42).

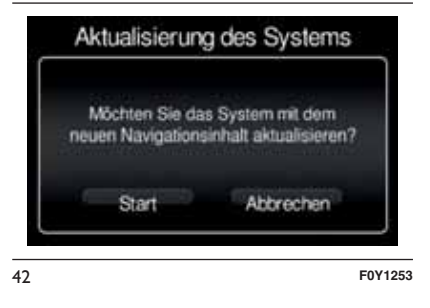

- □ "Beginnen" anwählen.
- Das System startet die Aktualisierung der Landkarte.

ANMERKUNG Den USB-Stick nicht entfernen und die Stromzufuhr nicht trennen, bevor die Aktualisierung beendet ist. Das System kann nicht benutzt werden, solange die Aktualisierung nicht beendet ist. Wird eine Aktualisierung unterbrochen, muss das System erneut aktualisiert werden.

Nach der Aktualisierung der Landkarte wird folgende Mitteilung eingeblendet (siehe Abb. 43).

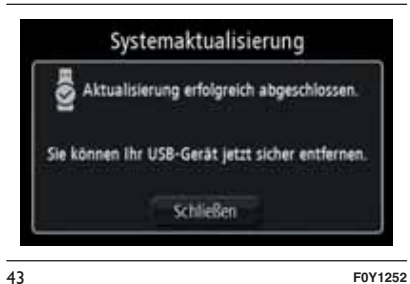

F0Y1

"Schließen" anwählen: die neue Landkarte ist jetzt im System verfügbar.

## PROBLEMLÖSUNGEN

Während der Aktualisierung können folgende Probleme auftreten:

- Die Landkarte auf dem USB-Stick ist ungültig. In diesem Fall muss die Landkarte erneut über TomTom Home auf den USB-Stick heruntergeladen werden. Eventuell muss der USB-Stick erneut vorbereitet werden.
- □ Die Version der Landkarte auf dem USB-Stick ist die gleiche, wie auf dem System, oder eine ältere Version. In diesem Fall muss die Landkarte erneut über TomTom Home auf den USB-Stick heruntergeladen werden. Eventuell muss der USB-Stick erneut vorbereitet werden.

# **SPRACHBEFEHLE**

### INFORMATIONEN ZU SPRACHBEFEHLE

ANMERKUNG Für die nicht unterstützen Sprachen stehen keine Sprachbefehle zur Verfügung.

HINWEIS Die Lautstärke der Sprachanweisungen ist nur während der Wiedergabe über den Drehgriff der Lautstärke einstellbar.

Ihr Navigationssystem verwendet Sounds für einige oder alle der folgenden Befehle:

Navigationsanweisungen

Warnungen, die Sie selbst einrichten

Bei der Navigation stehen zwei Arten von Stimmen zur Verfügung:

- Computerstimmen: Diese werden von Ihrem Navigationssystem erzeugt. Sie lesen Verkehrs- und Sprachbefehlsantworten vor;
- Menschliche Stimmen: Diese Stimmen wurden von einem Sprecher aufgenommen und werden nur zur Erteilung von Routenhinweisen verwendet.

# LAUTSTÄRKE ANPASSEN

Sie können die Lautstärke Ihres Navigationssystems auf dem Hauptgerät ändern.

Um die Navigationsanweisungen zu aktivieren/deaktivieren wie folgt vorgehen:

- Tippen Sie in der "Fahransicht" auf die Mitte der Statusleiste, um die Stummschaltung der Navigationsanweisungen aufzuheben, falls Sie diese zuvor stumm geschaltet haben.
- Im Menü "Einstellungen": Tippen Sie auf "Einstellungen" im Hauptmenü und dann auf "Sprachanweisungen einschalten/ausschalten".

### BENUTZUNG DER SPRACHBEFEHLE

Statt das Navigationssystem durch Antippen zu bedienen, können Sie ihm auch gesprochene Anweisungen geben.

Um beispielsweise zur 2D-Ansicht zu wechseln, sagen Sie "2D-Ansicht".

Sie können sich eine Liste der verfügbaren Befehle anzeigen lassen. Tippen Sie dazu im Hauptmenü auf "Hilfe" und dann auf "Was kann ich sagen?". Um sicherzustellen, dass das System die Sprachbefehle immer erkennt, sind folgende Anweisungen zu beachten:

- Sprechen Sie mit einer normaler Lautstärke.
- Warten Sie immer auf den Biepton (akustisches Signal), bevor Sie sprechen.
- Das System ist in der Lage, die Sprachbefehle zu erkennen; dies unabhängig vom Geschlecht, dem Ton der Stimme und der Aussprache.
- Versuchen Sie nach Möglichkeit, die Geräusche im Innenraum auf ein Minimum zu reduzieren.
- Bitten Sie die Fahrgäste, nicht zu reden, bevor Sie einen Sprachbefehl aussprechen. Da das System in der Lage ist, die Befehle unabhängig davon zu erkennen, wer spricht, kann es vorkommen, dass das System andere oder zusätzliche Worte zu den von Ihnen gesprochenen erkennt, wenn mehrere Personen gleichzeitig sprechen.
- □ Für einen optimalen Betrieb ist es empfehlenswert, die Fenster und das eventuell vorhandene Schiebedach (für Versionen/Märkte, wo vorgesehen) zu schließen, um äußere Störquellen zu vermeiden.

□ Um den korrekten Betrieb der Sprachbefehle des angeschlossenen Telefons zu gewährleisten, immer sicherstellen, dass das Nummernverzeichnis vollständig in das Uconnect<sup>™</sup> -System herunter geladen oder entsprechend aktualisiert wurde. Im Allgemeinen reicht es, wenn man nach Anschluss des Uconnect<sup>™</sup> -Systems 5-10 Sekunden verstreichen lässt.

ZUR BEACHTUNG Bei der Erteilung der Sprachbefehle immer die Sicherheitsvorschriften sowie die im Lande geltenden Verkehrsvorschriften beachten.

### LENKRADBEDIENUNG FÜR DIE AKTIVIERUNG DER SPRACHBEFEHLE Taste "Telefon"

Mit der Taste Sam Lenkrad kann die Spracherkennung "Telefon" aktiviert werden. Diese Funktion ermöglicht die Ausführung von Anrufen, die Anzeige der letzten ausgehenden oder empfangenen Telefongespräche, die Anzeige des

Telefonnummernverzeichnisses usw. Bei jeder Betätigung der Taste **\** ertönt ein Biepton (akustisches Signal) und auf dem Display wird eine Seite mit den Anregungen eingeblendet, die den Benutzer dazu auffordern, einen Befehl auszusprechen.

Taste "Stimme"

Die Taste 🕼 am Lenkrad ermöglicht die Aktivierung der Stimmerkennung "Radio/Media", mit folgenden Funktionen:

- Einstellung eines spezifischen Radiosenders:
- Einstellung einer spezifischen Radiofrequenz AF/FM;
- Wiedergabe eines Titels ab USB-Stick/iPod/MP3-CD:
- U Wiedergabe eines Albums ab USB-Stick/iPod/MP3-CD.

Bei jeder Betätigung der Taste 🕼 ertönt ein Biepton (akustisches Signal) und auf dem Display wird eine Seite mit den Anregungen eingeblendet, die den Benutzer dazu auffordern, einen Befehl auszusprechen.

### Schnelle Sprachsteuerung

Werden die Tasten 🕼 oder 📞 während einer Sprachmitteilung des Systems betätigt, ermöglichen sie die direkte Aussprache eines Sprachbefehls. Spricht beispielsweise das System gerade eine Hilfe-Ansage aus und kennt man den dem System einzugebenden Befehl, wird die Mitteilung durch Druck der Tasten 🕼 oder 📞 unterbrochen und man kann direkt den gewünschten Sprachbefehl eingeben (so dass nicht die ganze Hilfe-Ansage abgehört werden muss).

Werden die Tasten 🕼 oder 📞 gedrückt, während das System eine Sprachbefehleingabe durch den Benutzer erwartet, wird die Sprachsession unterbrochen.

### **STATUS DER** SPRACHSESSION

Das System meldet am Display den Status der Sprachsession durch spezifische Symbole:

- ם 🕼 (grünes Symbol): Dieses Symbol wird angezeigt, wenn das System empfangsbereit ist. In diesem Fall kann ein Sprachbefehl erteilt werden;
- $\Box \checkmark (\sqrt{2} (grünes Symbol))$ : Dieses Symbol wird angezeigt, wenn das System einen Sprachbefehl interpretiert hat und die entsprechende Funktion durchgeführt wird. In diesem Fall kann kein Sprachbefehl erteilt werden:
- □ x ( (gelbes Symbol): Dieses Symbol wird angezeigt, wenn das System den erhaltenen Sprachbefehl bearbeitet. In diesem Fall kann kein Sprachbefehl erteilt werden:
- □?(\$ (gelbes Symbol): Dieses Symbol wird angezeigt, wenn das System eine Hilfe-, Informations- oder Selektiv-Ansage macht. In diesem Fall kann kein Sprachbefehl erteilt werden:

□ x ( '\$' (rotes Symbol): Dieses Symbol wird angezeigt, wenn der Kommunikationsaustausch durch den Benutzer unterbrochen wird. In diesem Fall kann kein Sprachbefehl erteilt werden.

### SELEKTIVWAHL

Unter bestimmten Umständen ist das System nicht imstande, einen erteilen Sprachbefehl eindeutig zu erkennen und bittet um die Auswahl aus höchstens vier Alternativen.

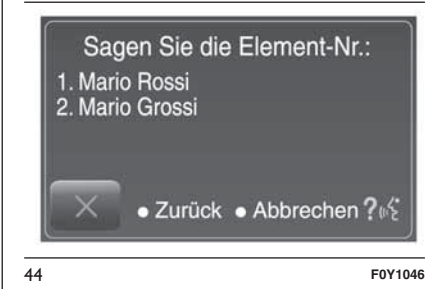

Wird beispielsweise der Befehl erteilt. einen Kontakt aus dem Telefonnummernverzeichnis anzurufen. schlägt das System eine Liste der möglichen Alternativen vor (siehe Abb. 44) und bittet um Aussprache der entsprechenden Bezugszahl.

### **GLOBALE SPRACHBEFEHLE**

### SPRACHBEFEHLE Uconnect™ GLOBALE Sprachbefehle

Diese Befehle können von jeder Bildschirmseite aus erteilt werden, wenn zuvor die Taste am Lenkrad uks oder **L** betätigt wurde, unter der Bedingung, dass in diesem Moment kein Telefongespräch geführt wird.

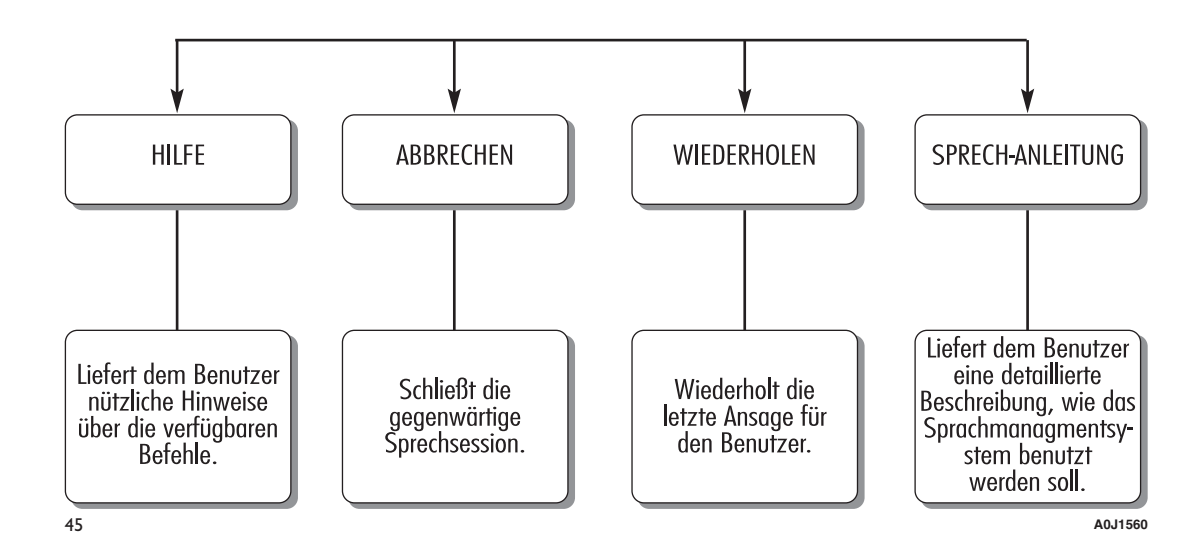

# 5" Radio Nav Uconnect

### SPRACHBEFEHLE TELEFON

### **SPRACHBEFEHLE Uconnect**<sup>™</sup> Sprachbefehle TELEFON

lst ein Telefongerät über **Bluetooth**® mit dem **Uconnect™**-System verbunden, können diese Befehle von jeder Hauptbildschirmseite aus erteilt werden, nachdem die Taste 🐛 betätigt wurde und sofern in diesem Moment kein Telefongespräch geführt wird. Ist kein Telefon via **Bluetooth**® angeschlossen, liefert das **Uconnect™**-System die Ansaae: "Kein Telefongerät angeschlossen. Ein Telefongerät anschließen und den Versuch wiederholen", damit die Sprachsession abgeschlossen wird. ANRUFEN WÄHLEN WAHLWIEDER-ANRUFFN <Mario Rossi> <0127457322> HOLUNG <Mario Rossi> <Mobiltelefon>

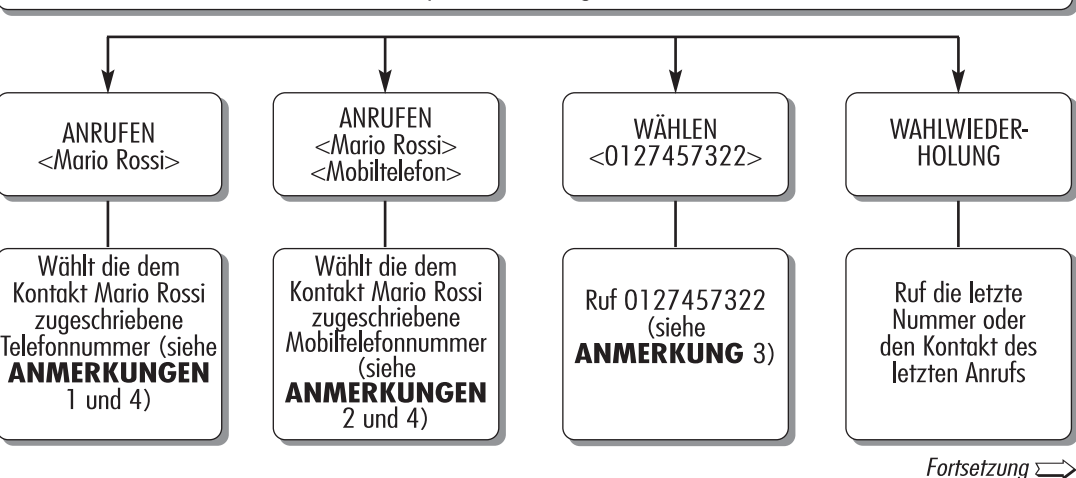

A0J1561

46

### **SPRACHBEFEHLE Uconnect**<sup>™</sup> Sprachbefehle TELEFON

Ist ein Telefongerät über **Bluetooth**® mit dem **Uconnect™** -System verbunden, können diese Befehle von jeder Hauptbildschirmseite aus erteilt werden, nachdem die Taste 🐛 betätigt wurde und sofern in diesem Moment kein Telefongespräch geführt wird. Ist kein Telefon via **Bluetooth**® angeschlossen, liefert das **Uconnect™** -System die Ansage: "Kein Telefongerät angeschlossen. Ein Telefongerät anschließen und den Versuch wiederholen". damit die Sprachsession abgeschlossen wird.

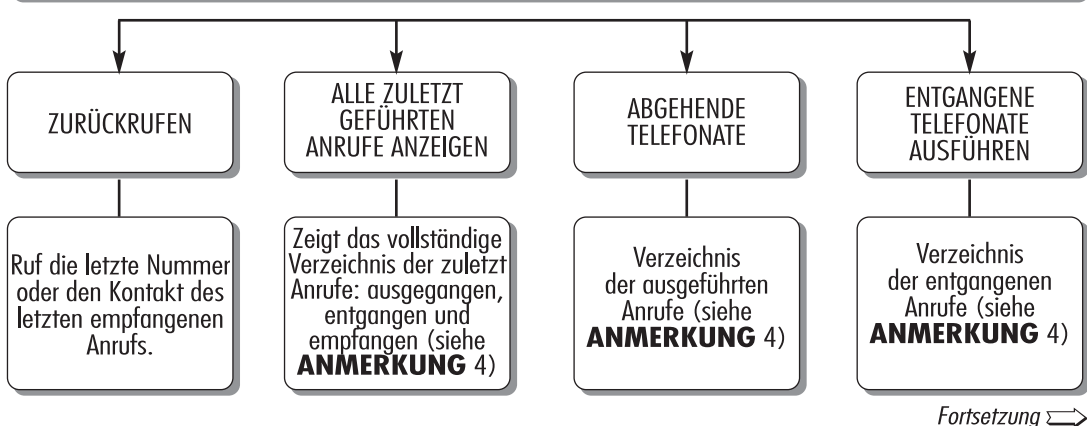

5" Radio Nav Jconnect

A0J1562

Fortsetzung folgt

# COMANDI VOCALI Uconnect™

Sprachbefehle TELEFON

Ist ein Telefongerät über **Bluetooth**® mit dem **Uconnect™**-System verbunden, können diese Befehle von jeder Hauptbildschirmseite aus erteilt werden, nachdem die Taste **\** betätigt wurde und sofern in diesem Moment kein Telefongespräch geführt wird. Ist kein Telefon via **Bluetooth**® angeschlossen, liefert das **Uconnect™**System die Ansage: "Kein Telefongerät angeschlossen. Ein Telefongerät anschließen und den Versuch wiederholen", damit die Sprachsession abgeschlossen wird.

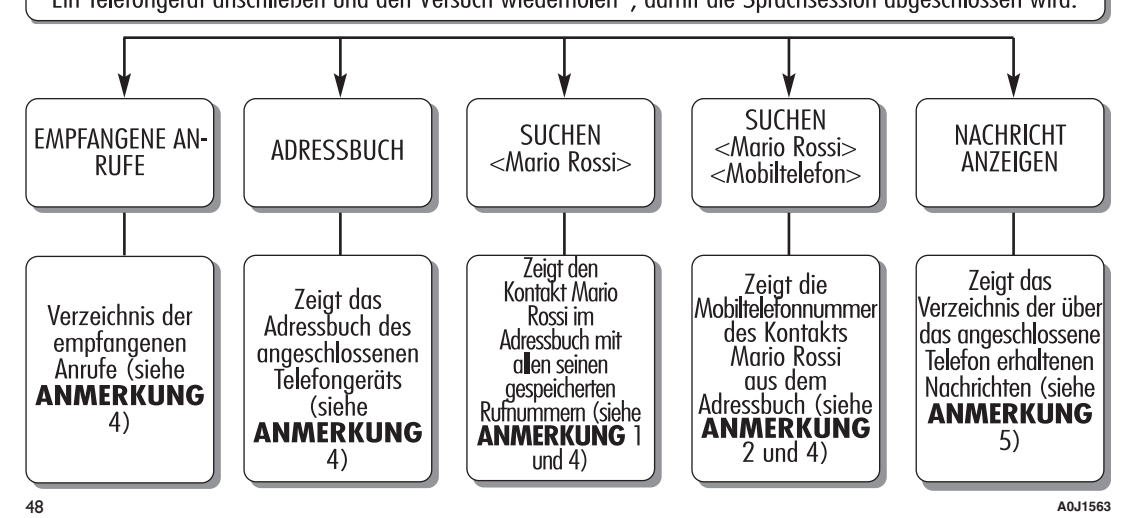

Radio Nav ŝ Uconnect

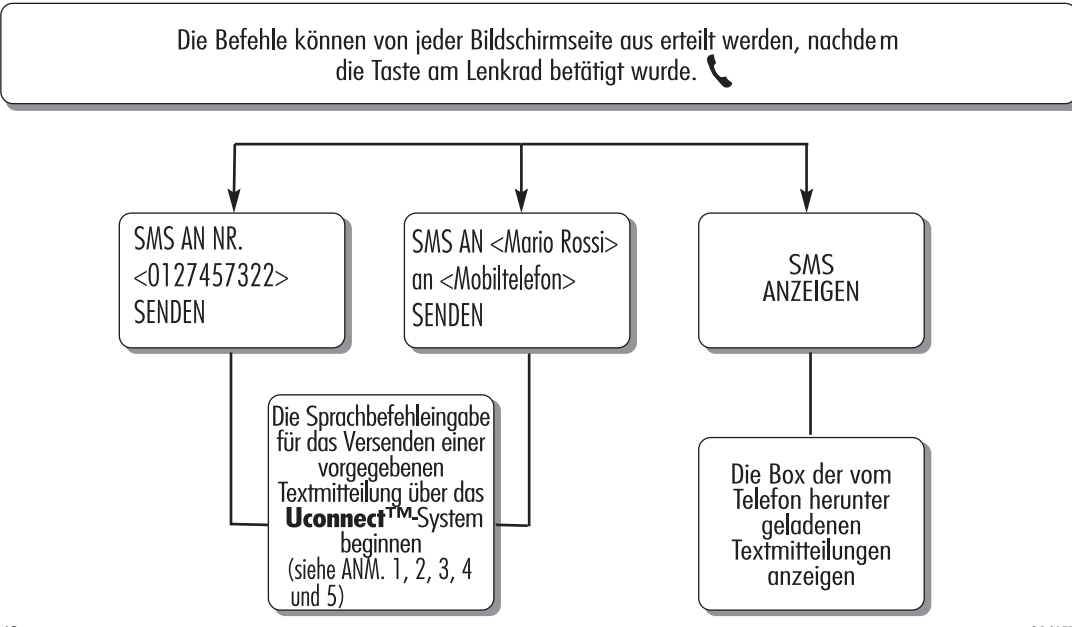

49

A0J1575

5" Radio Nav Uconnect

### SPRACHBEHLE Uconnect™ Sprachbefehle für FREISPRECHANLAGE

Während eines Telefongesprächs verfügbare Befehle. Die Befehle können von jeder Bildschirmseite aus währen d eines Telefongespräches erteilt werden, nachdem die Taste am Lenkrad betätigt wurde.

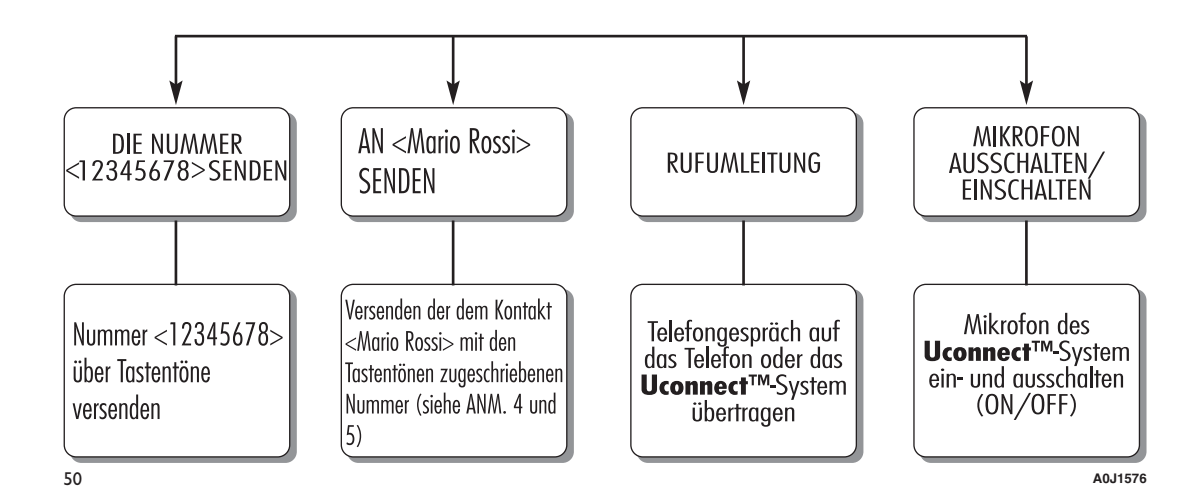

# ANMERKUNGEN

1. Der Name </br>

1. Der Name 
Mario Rossi> kann durch einen beliebigen, im Adressbuch des eigenen Mobiltelefons vorhandenen<br/>Namen ersetzt werden. Besteht beim Telefon die Möglichkeit, 

Vornamen> (Mario) und 

(Rossi) in zwei getrennten Feldern einzugeben, müssen folgende Sprachbefehle erteilt werden:

| <mario> <rossi> ANRUFEN</rossi></mario> | <rossi> <mario> SUCHEN</mario></rossi>       |
|-----------------------------------------|----------------------------------------------|
| <rossi> <mario> ANRUFEN</mario></rossi> | SMS AN <mario><rossi> SENDEN</rossi></mario> |
| <mario> <rossi> SUCHEN</rossi></mario>  | SMS AN <rossi><mario> SENDEN</mario></rossi> |

2. Die <Mobiltelefonnummer> kann durch eines der drei verfügbaren Etiketts ersetzt werden: <Privat>, <Büro>, <Sonstig>. Besteht beim Telefon die Möglichkeit, <Vornamen> (Mario) und <Nachnamen> (Rossi) in zwei getrennten Feldern einzugeben, müssen folgende Sprachbefehle erteilt werden:

- <Mario> <Rossi> <Mobiltelefon> ANRUFEN <Rossi> <Mario> <Mobiltelefon> ANRUFEN <Mario> <Rossi> <Mobiltelefon> SUCHEN
- <Rossi> <Mario> <Mobiltelefon> SUCHEN SMS AN DIE MOBILTEL.-NR. VON <Mario><Rossi> SENDEN SMS AN DIE MOBILTEL.-NR. VON <Rossi><Mario> SENDEN

3. Die Telefonnummer <0127457322> kann durch eine beliebige Telefonnummer ersetzt werden.

4. Diese Funktion ist nur verfügbar, wenn das via Bluetooth angeschlossene Telefon ein Download des Adressbuchs und der zuletzt gewählten Anrufe im **Uconnect™**-System erlaubt und der Download (oder die Aktualisierung) des Adressbuchs durchgeführt wurde. Im Allgemeinen reicht es, wenn man 5-10 Sekunden nach Anschluss des Telefons über das **Uconnect™**-System verstreichen lässt.

5. Diese Funktion ist nur dann verfügbar, wenn das via **Bluetooth**® an das **Uconnect™-**System angeschlossenen Telefon die Funktion der Nachrichtenlesung unterstützt.

51

A0J1574

ANMERKUNG Sind in den Feldern </br/>
Vorname> und </br>
Nachname> besondere Buchstaben in nicht vom System unterstützen Sprachen enthalten (z.B Griechisch), sind die Sprachbefehle nicht verfügbar.

### **SPRACHBEFEHLE RADIO AM/FM/DAB**

# SPRACHBEFEHLE Uconnect<sup>™</sup>

Sprachbefehle RADIO AM/FM/DAB

Diese Befehle können von jeder Hauptbildschirmseite aus erteilt werden, wenn zuvor die Taste am Lenkrad (1/2) betätigt wurde, unter der Bedingung, dass in diesem Moment kein Telefongespräch geführt wird.

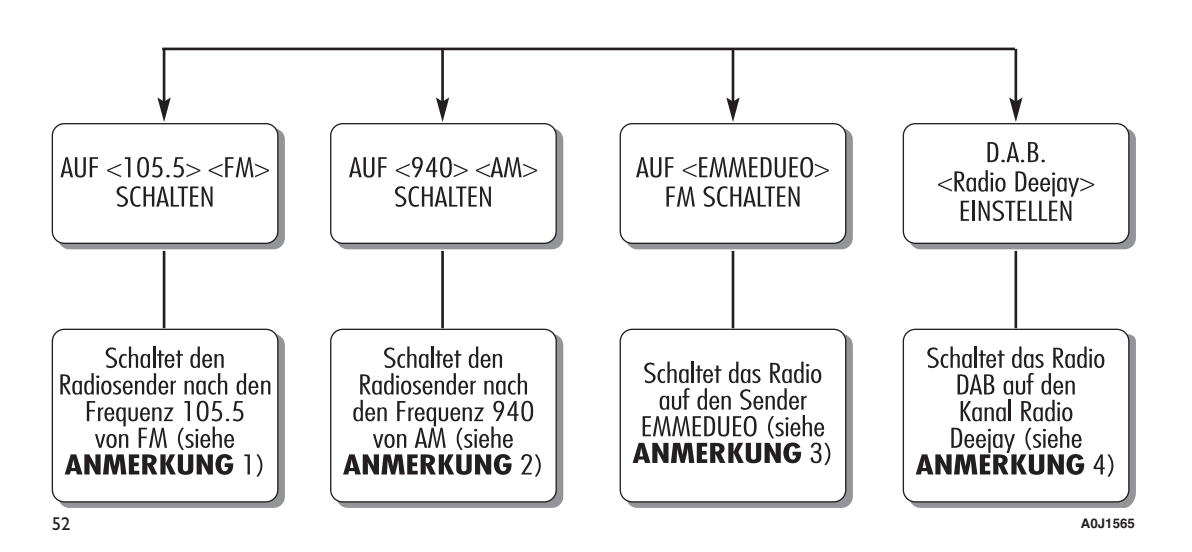

# ANMERKUNGEN

1. <105.5> kann durch jede beliebige Frequenz von FM ersetzt werden.

2. <940> kann durch jede beliebige Frequenz von AM ersetzt werden.

3. <EMMEDUEO> kann durch einen beliebigen anderen Sender FM des Radios ersetzt werden. Nicht alle Radiosender unterstützen diese Funktion.

4. <Radio Deejay> kann durch einen beliebigen weiteren D.A.B. Sender des D.A. B.-Radios ersetzt werden. Nicht alle D.A.B.-Sender unterstützen diese Funktion.

53

A0J1566

### **SPRACHBEFEHLE MEDIA**

# SPRACHBEFEHLE Uconnect<sup>™</sup>

Sprachbefehle MEDIA

Diese Befehle können von jeder Hauptbildschirmseite aus erteilt werden, wenn zuvor die Taste am Lenkrad (( betätigt wurde, unter der Bedingung, dass in diesem Moment kein Telefongespräch geführt wird.

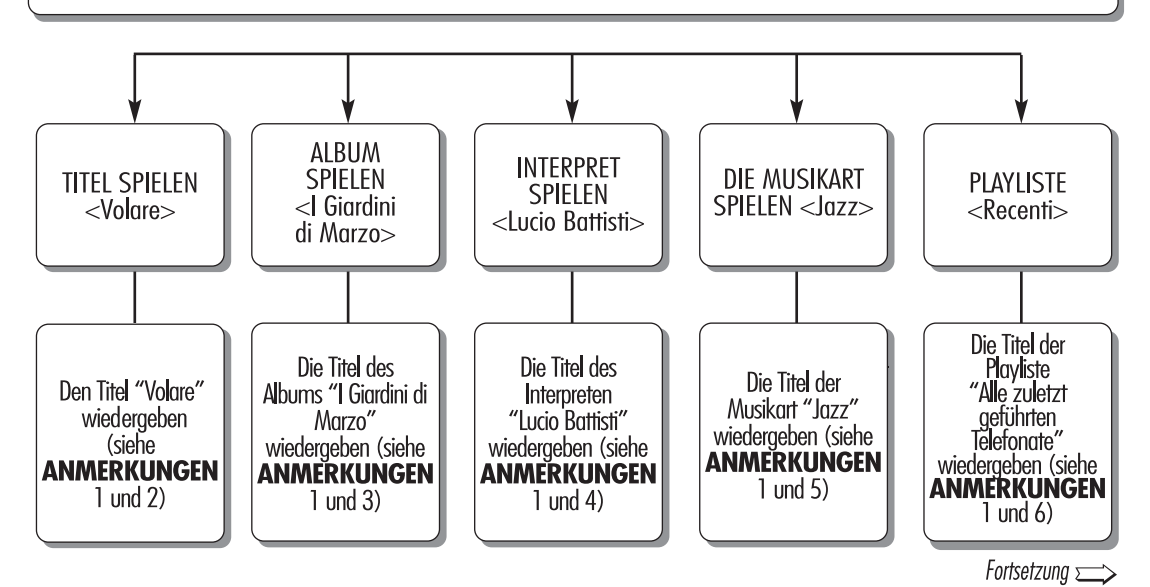

A0J1567

54

### SprachBEFEHLE Uconnect™ Sprachbefehle MEDIA

Diese Befehle können von jeder Hauptbildschirmseite aus erteilt werden, wenn zuvor die Taste am Lenkrad <sub>(1</sub>'{ betätigt wurde, unter der Bedingung, dass in diesem Moment kein Telefongespräch geführt wird.

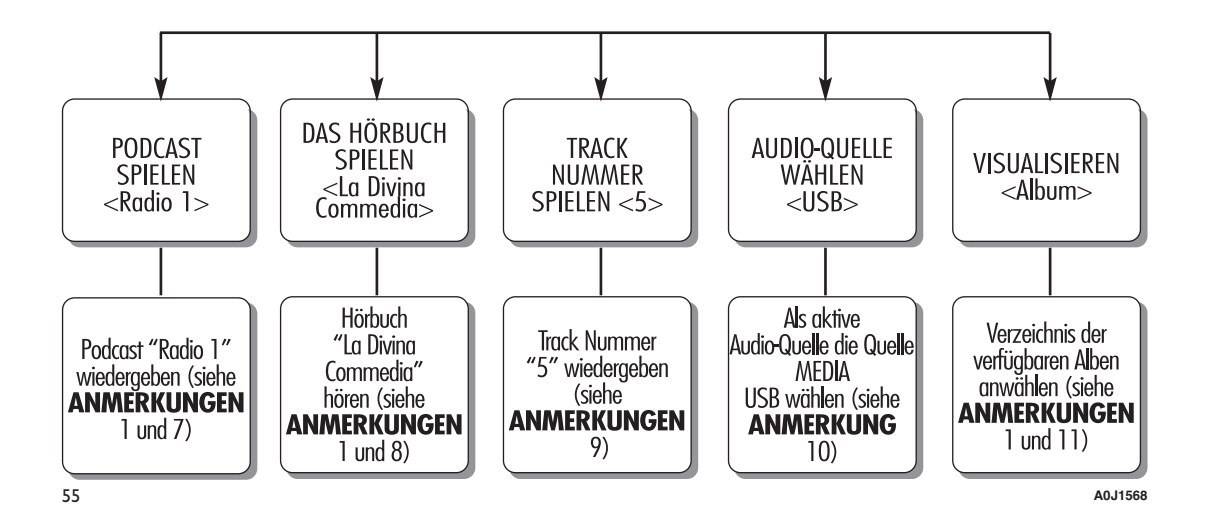

# 5" Radio Nav Jconnect

### ANMERKUNGEN

- 1. In den Multimedia-Dateien der MEDIA-Quellen (USB-Sticks, iPod via USB, mp3-CDs) müssen die Informationen über die Titel korrekt angegeben sein, da sie sonst nicht für die Sprachbefehle verfügbar sind.
- 2. <Volare> kann durch jeden beliebigen verfügbaren und aktiven Titel der MEDIA-Quelle (auf USB-Sticks, iPod via USB, mp3-CDs) ersetzt werden.
- 3. <I Giardini di Marzo> kann durch jeden beliebigen verfügbaren und aktiven Namen eines Albums MEDIA-Quelle (auf USB-Sticks, iPod via USB, mp3-CDs) ersetzt werden.
- 4. <Lucio Battisti> kann durch jeden beliebigen verfügbaren und aktiven Namen eines Interpreten aus der MEDIA-Quelle (auf USB-Sticks, iPod via USB, mp3-CDs) ersetzt werden.
- 5. <Jazz> kann durch jede beliebige verfügbare und aktive Musikart der MEDIA-Quelle (auf USB-Sticks, iPod via USB, mp3-CDs) ersetzt werden.
- 6. <Zuletzt gespielte Titel> kann durch jeden beliebigen verfügbaren und aktiven Namen einer Playliste der MEDIA-Quelle (auf USB-Sticks, iPod via USB, mp3-CDs) ersetzt werden.
- 7. <Radio 1> kann durch jeden beliebigen verfügbaren und aktiven Namen eines Podcasts der MEDIA-Quelle (auf USB-Sticks, iPod via USB, mp3-CDs) ersetzt werden.
- 8. <La Divina Commedia> kann durch jeden beliebigen verfügbaren und aktiven Namen eines Hörbuchs der MEDIA-Quelle (auf USB-Sticks, iPod via USB, mp3-CDs) ersetzt werden.
- 9. <5> kann durch jeden beliebigen verfügbaren und aktiven Track der MEDIA-Quelle (auf USB-Sticks, iPod via USB, mp3-CDs) ersetzt werden.
- 10. <USB> kann durch eine beliebige MEDIA-Quelle ersetzt werden: "USB", "iPod", "CD", "AUX" und "Bluetooth".
- 11. <Album> kann durch jede beliebige Kategorie ersetzt werden:
  - "Titel", "Interpreten", "Alben", "Musikarten", "Playlisten" (auf USB-Sticks, iPods via USB, mp3-CDs)
  - "Ordner" (aus USB-Stick, mp3-CDs)
  - "Podcast", "Hörbücher" (auf iPod via USB).

56

A0J1569

ANMERKUNG Sind in den unter Punkt 11 genannten Feldern besondere Buchstaben in nicht vom System unterstützen Sprachen enthalten (z.B. Griechisch), sind die Sprachbefehle nicht verfügbar.

57

### SPRACHBEFEHLE Uconnect™ Sprachbefehle NAVIGATION

Diese Befehle können von jeder Hauptbildschirmseite aus erteilt werden, wenn zuvor die Taste am Lenkrad (K betätigt wurde, unter der Bedingung, dass in diesem Moment kein Telefongespräch geführt wird.

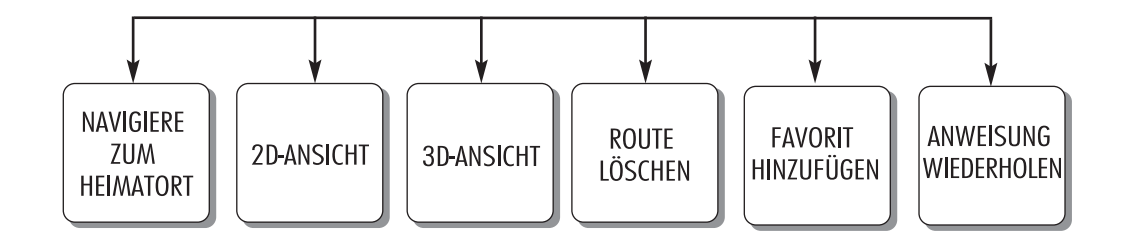

A0J1573

# VERZEICHNIS DER KUNDENDIENST-NUMMERN

In der folgenden Tabelle werden die länderspezifischen Kundendienst-Nummern aufgelistet.

| Land           | Universelle kostenlose<br>Rufnummer | Nationale kostenlose<br>Rufnummer  | Gebührenpflichtige<br>Rufnummer |
|----------------|-------------------------------------|------------------------------------|---------------------------------|
| Österreich     | 00800.3428.0000                     |                                    | +39.02.444.12.041               |
| Belgien        | 00800.3428.0000 (*)                 | 0800.55111                         | +39.02.444.12.041               |
| Dänemark       | 00800.3428.0000 (*)                 | 80.60.88.00                        | +39.02.444.12.041               |
| Frankreich     | 00800.3428.0000                     | 0800.3428.00                       | +39.02.444.12.041               |
| Deutschland    | 00800.3428.0000                     | 0800.3428.000                      | +39.02.444.12.041               |
| Griechenland   |                                     | 800.11500.800 (*)                  | +30 210 99 88 542               |
| Irland         | 00800.3428.0000                     | 1800.3428.00                       | +39.02.444.12.041               |
| Italien        | 00800.3428.0000                     | 800.3428.00                        | +39.02.444.12.041               |
| Luxemburg      | 00800.3428.0000 (*)                 | 800.28111                          |                                 |
| Marokko        |                                     | 0801000005                         |                                 |
| Holland        | 00800.3428.0000                     |                                    | +39.02.444.12.041               |
| Polen          | 00800.3428.0000                     |                                    | +39.02.444.12.041               |
| Portugal       | 00800.3428.0000                     |                                    | +39.02.444.12.041               |
| Großbritannien | 00800.3428.0000                     |                                    | +39.02.444.12.041               |
| Spanien        | 00800.3428.0000                     | 900.3428.00                        | +39.02.444.12.041               |
| Schweden       | 00800.3428.0000 (*)                 | 020100502                          | +39.02.444.12.041               |
| Schweiz        | 00800.3428.0000                     |                                    | +39.02.444.12.041               |
| Ungarn         |                                     | 06.40.245.245<br>(kostenpflichtig) | +36.1.465.3688                  |

(\*) Die Rufnummer ist für einige Anbieter des Mobiltelefondienstes nicht verfügbar.

Fiat Group Automobiles S.p.A. - Parts & Services - Technical Services - Service Engineering Largo Senatore G. Agnelli, 3 - 10040 Volvera - Turin (Italien) Druckschrift Nr. 530.08.171- 07/2014- 1 Ausgabe

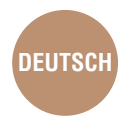

Alle in dieser Veröffentlichung enthaltenen Daten sind Richtwerte. Es können jedoch von Fiat jederzeit aus technischen oder wirtschaftlichen Gründen Änderungen an den in dieser Veröffentlichung beschriebenen Modellen vorgenommen werden. Der Kunde wird gebeten, sich für weitere Informationen an das Fiat-Kundendienstnetz zu wenden. Gedruckt auf umweltschonendem, chlorfreiem Papier.